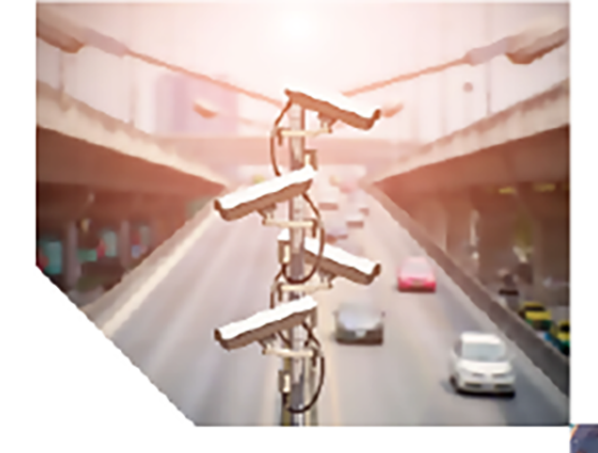

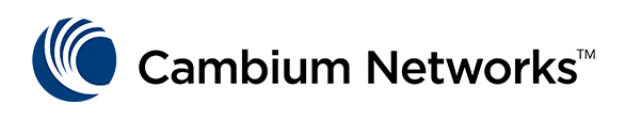

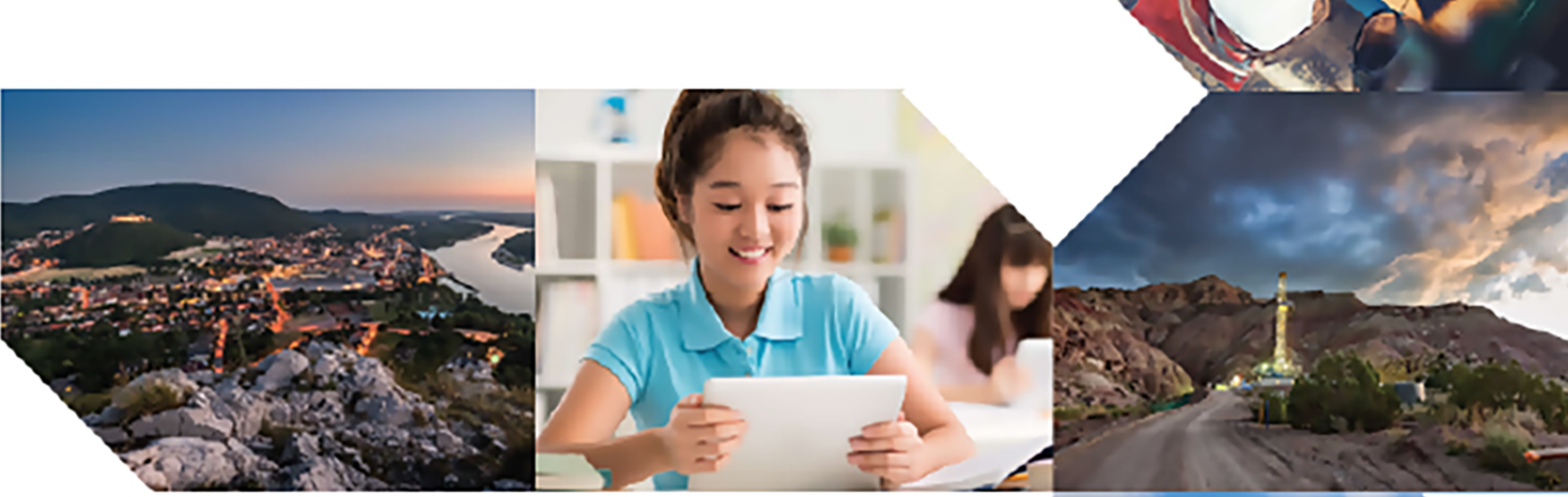

# SOFTWARE USER GUIDE

# ePMP

Release 5.x.x

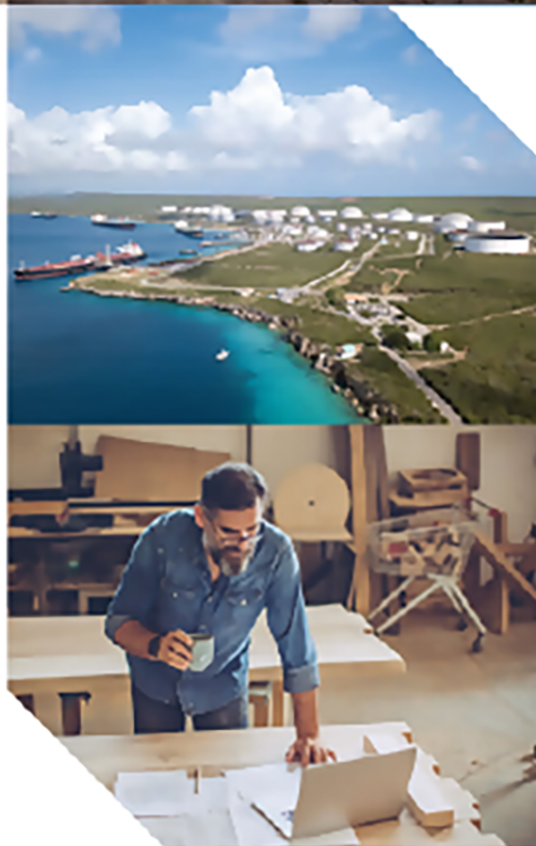

#### **Reservation of Rights**

Cambium reserves the right to make changes to any products described herein to improve reliability, function, or design, and reserves the right to revise this document and to make changes from time to time in content hereof with no obligation to notify any person of revisions or changes. Cambium recommends reviewing the Cambium Networks website for the latest changes and updates to products. Cambium does not assume any liability arising out of the application or use of any product, software, or circuit described herein; neither does it convey license under its patent rights or the rights of others. It is possible that this publication may contain references to, or information about Cambium products (machines and programs), programming, or services that are not announced in your country. Such references or information must not be construed to mean that Cambium intends to announce such Cambium products, programming, or services in your country.

#### Copyrights

This document, Cambium products, and 3<sup>rd</sup> Party software products described in this document may include or describe copyrighted Cambium and other 3<sup>rd</sup> Party supplied computer programs stored in semiconductor memories or other media. Laws in the United States and other countries preserve for Cambium, its licensors, and other 3<sup>rd</sup> Party supplied software certain exclusive rights for copyrighted material, including the exclusive right to copy, reproduce in any form, distribute and make derivative works of the copyrighted material. Accordingly, any copyrighted material of Cambium, its licensors, or the 3<sup>rd</sup> Party software supplied material contained in the Cambium products described in this document may not be copied, reproduced, reverse engineered, distributed, merged or modified in any manner without the express written permission of Cambium. Furthermore, the purchase of Cambium products shall not be deemed to grant either directly or by implication, estoppel, or otherwise, any license under the copyrights, patents or patent applications of Cambium or other 3rd Party supplied software, except for the normal non-exclusive, royalty free license to use that arises by operation of law in the sale of a product.

#### Restrictions

Software and documentation are copyrighted materials. Making unauthorized copies is prohibited by law. No part of the software or documentation may be reproduced, transmitted, transcribed, stored in a retrieval system, or translated into any language or computer language, in any form or by any means, without prior written permission of Cambium.

#### **License Agreements**

The software described in this document is the property of Cambium and its licensors. It is furnished by express license agreement only and may be used only in accordance with the terms of such an agreement.

#### **High Risk Materials**

Cambium and its supplier(s) specifically disclaim any express or implied warranty of fitness for any high-risk activities or uses of its products including, but not limited to, the operation of nuclear facilities, aircraft navigation or aircraft communication systems, air traffic control, life support, or weapons systems ("High Risk Use").

This product is not restricted in the EU. Any High Risk is unauthorized, is made at your own risk and you shall be responsible for any and all losses, damage or claims arising out of any High-Risk Use.

© 2024 Cambium Networks Limited. All rights reserved

# Contents

| Contents                                                         | 3  |
|------------------------------------------------------------------|----|
| About This Guide                                                 | 5  |
| Precautionary statements                                         | 5  |
| Warning                                                          | 5  |
| Federal Communication Commission Interference Statement          | 5  |
| IC Interference Statement                                        | 6  |
| Attention                                                        | 7  |
| Note                                                             | 7  |
| Compatibility Matrix                                             | 8  |
| Backward Compatibility Matrix                                    | 8  |
| Μυ-ΜΙΜΟ                                                          | 9  |
| OFDM and channel bandwidth                                       | 9  |
| Using the Device Management Interface 1                          | 0  |
| Preparing for configuration                                      | 10 |
| Safety precautions                                               | 10 |
| Regulatory compliance                                            | 10 |
| Connecting to the unit                                           | 10 |
| Configuring the management PC                                    | 11 |
| Connecting to a PC and powering up                               | 11 |
| Using the web interface                                          | 12 |
| Logging into the web interface                                   | 12 |
| Using the installation wizard - Access Point                     | 13 |
| Step 1: Main system parameters                                   | 13 |
| Step 2: Radio parameters                                         | 13 |
| Test Ethernet packet errors reported by the device               | 15 |
| Test Ethernet packet errors reported by managed switch or router | 15 |
| Test ping packet loss                                            | 15 |
| Step 3: Network parameters                                       | 16 |
| Step 4: Security parameters                                      | 17 |

|     | Using the installation wizard - Subscriber Module              | 18 |
|-----|----------------------------------------------------------------|----|
|     | Step 1: Main system parameters                                 |    |
|     | Step 2: Radio parameters                                       |    |
|     | Step 3: Network parameters                                     | 19 |
|     | Step 4: Security parameters                                    |    |
|     | Using the menu options                                         | 21 |
|     | Status page                                                    |    |
|     | Installation page                                              | 26 |
|     | Configuration menu                                             |    |
|     | Monitor menu                                                   |    |
|     | Tools menu                                                     | 71 |
| Au  | utomated Frequency Coordination (AFC) 6 GHz                    |    |
|     | Operation rules                                                |    |
|     | Configuring AFC                                                | 81 |
|     | Prerequisites                                                  | 82 |
|     | Configuring AFC on the device                                  |    |
| Op  | peration and Troubleshooting                                   |    |
|     | General Planning for troubleshooting                           |    |
|     | Upgrading device software                                      |    |
|     | Troubleshooting the radio link                                 | 87 |
|     | The module has lost or does not establish radio connectivity   |    |
|     | Module exhibiting frequent boots or disconnects                |    |
|     | Link is unreliable or does not achieve the data rates required | 88 |
|     | Resetting ePMP to factory defaults by power cycling            | 88 |
| Gle | ossary                                                         |    |
| Ca  | ambium Networks                                                |    |
|     |                                                                |    |

# About This Guide

This guide describes the planning, installation, configuration, and operation of the Cambium ePMP Series of point-tomultipoint and point-to-point wireless Ethernet systems. It is intended for use by the system designer, system installer, and system administrator.

For system configuration, monitoring, and fault finding, see:

• Using the Device Management Interface

For operation and troubleshooting, see:

Warning

• Operation and Troubleshooting

# **Precautionary statements**

This section explains the precautionary statements used in this document.

## Warning

Precautionary statements with the Warning tag precede instructions that contain potentially hazardous situations. Warnings are used to alert the reader to possible hazards that could cause loss of life or physical injury. A warning has the following format:

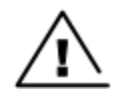

Text and consequence for not following the instructions in the warning.

## **Federal Communication Commission Interference Statement**

This equipment has been tested and found to comply with the limits for a Class B digital device, pursuant to Part 15 of the FCC Rules. These limits are designed to provide reasonable protection against harmful interference in a residential installation. This equipment generates, uses and can radiate radio frequency energy and, if not installed and used in accordance with the instructions, may cause harmful interference to radio communications. However, there is no guarantee that interference will not occur in a particular installation. If this equipment does cause harmful interference to radio or television reception, which can be determined by turning the equipment off and on, the user is encouraged to try to correct the interference by one of the following measures:

- Reorient or relocate the receiving antenna.
- Increase the separation between the equipment and receiver.
- · Connect the equipment into an outlet on a circuit different from that to which the receiver is connected.
- Consult the dealer or an experienced radio/TV technician for help.

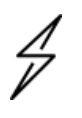

#### Caution

Any changes or modifications not expressly approved by the party responsible for compliance could void the user's authority to operate this equipment.

This device complies with Part 15 of the FCC Rules. Operation is subject to the following two conditions:

(1) This device may not cause harmful interference, and

(2) this device must accept any interference received, including interference that may cause undesired operation.

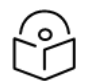

#### IMPORTANT NOTE

#### **FCC Radiation Exposure Statement**

This equipment complies with FCC radiation exposure limits set forth for an uncontrolled environment. This equipment should be installed and operated with minimum distance 36 cm between the radiator and your body.

# **IC Interference Statement**

This device contains licence-exempt transmitter(s)/receiver(s) that comply with Innovation, Science and Economic Development Canada's licence-exempt RSS(s). Operation is subject to the following two conditions:

(1) This device may not cause interference.

(2) This device must accept any interference, including interference that may cause undesired operation of the device.

Cet appareil contient des émetteurs / récepteurs exempts de licence qui sont conformes au (x) RSS (s) exemptés de licence d'Innovation, Sciences et Développement économique Canada. L'opération est soumise aux deux conditions suivantes:

(1) Cet appareil ne doit pas provoquer d'interférences.

(2) Cet appareil doit accepter toute interférence, y compris les interférences susceptibles de provoquer un fonctionnement indésirable de l'appareil.

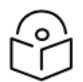

#### IMPORTANT NOTE

#### IC Radiation Exposure Statement:

This equipment complies with IC RSS-102 radiation exposure limits set forth for an uncontrolled environment. This equipment should be installed and operated with minimum distance 20 cm between the radiator and your body.

Cet équipement est conforme aux limites d'exposition aux rayonnements IC établies pour un environnement non contrôlé. Cet équipement doit être installé et utilisé avec un minimum de 20 cm de distance entre la source de rayonnement et votre corps.

IC MPE distance: 20 cm

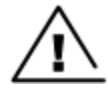

## Warning

Devices shall not be used for control of or communications with unmanned aircraft systems.

Les appareils ne doivent pas être utilisés pour contrôler ou communiquer avec des systèmes d'aéronefs sans pilote.

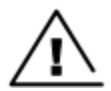

#### Warning

Operation on oil platforms, automobiles, trains, maritime vessels and aircraft shall be prohibited.

L'exploitation sur les plates-formes pétrolières, les automobiles, les trains, les navires maritimes et les aéronefs est interdite.

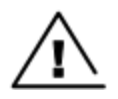

#### Warning

The antenna height shall be determined by the installer or operator of the standard-power access point or fixed client device, or by automatic means. This information shall be stored internally in the device. Provision of accurate device information is mandatory.

La hauteur de l'antenne doit être déterminée par l'installateur ou l'opérateur du point d'accès à puissance standard ou de l'appareil client fixe, ou par des moyens automatiques. Ces informations doivent être stockées en interne dans l'appareil. La fourniture d'informations précises sur l'appareil est obligatoire.

## Attention

Precautionary statements with the Attention tag precede instructions that are used when there is a possibility of damage to systems, software, or individual items of equipment within a system. However, this damage presents no danger to personnel. An attention statement has the following format:

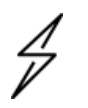

Attention Text and consequence for not following the instructions.

## Note

Precautionary statements with the Note tag indicate the possibility of an undesirable situation or provide additional information to help the reader understand a topic or concept. A note has the following format:

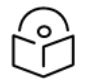

Note Text.

# Compatibility Matrix

This Release 5.x.x is applicable to the following products:

- ePMP 4600
- ePMP 4500
- ePMP 4500L
- ePMP 4500C
- ePMP 4600L
- Force 4625
- Force 4525
- Force 4525L
- Force 4600C
- ePMP 3000x
- Force 300-xx

# **Backward Compatibility Matrix**

A backward compatibility matrix for 5.x.x shows how newer software versions work with older hardware, software, or system components. It helps users determine which older systems are compatible with updates, ensuring smooth upgrades and minimizing potential issues.

| Model             | Software Version 4.x.x | Software Version 5.x.x |
|-------------------|------------------------|------------------------|
| AC Platform       |                        |                        |
| Force 300-25      | Supported              | Supported              |
| ePMP 3000         | Supported              | Supported              |
| Force 300-16      | Supported              | Supported              |
| ePMP 3000L        | Supported              | Supported              |
| Force 300         | Supported              | Supported              |
| Force 300-13      | Supported              | Supported              |
| Force 300-19      | Supported              | Supported              |
| Force 300-19R     | Supported              | Supported              |
| ePMP Client MAXrP | Supported              | Supported              |
| Force 300-25      | Supported              | Supported              |
| Force 300-25L     | Supported              | Supported              |
| Force 300 CSML    | Supported              | Supported              |

| Model         | Software Version 4.x.x | Software Version 5.x.x |
|---------------|------------------------|------------------------|
| Force 300-13L | Supported              | Supported              |
| AX Platform   |                        |                        |
| ePMP 4600     | -                      | Supported              |
| ePMP 4500     | -                      | Supported              |
| ePMP 4500C    | -                      | Supported              |
| ePMP 4600L    | -                      | Supported              |
| ePMP 4500L    | -                      | Supported              |
| Force 425     | -                      | Supported              |
| Force 400C    | -                      | Supported              |
| Force 4600C   | -                      | Supported              |
| Force 4518    | -                      | Supported              |
| Force 4525    | -                      | Supported              |
| Force 4525L   | -                      | Supported              |
| Force 4625    | -                      | Supported              |

# **MU-MIMO**

The ePMP MU-MIMO AP is equipped either with a sector antenna array or a pseudo-omni antenna. Antenna diversity allows simultaneous DL transmissions for two subscriber modules for MU-MIMO. As such, the ePMP 4600 AP's DL throughput capacity is significantly increased versus the ePMP 1000/2000 APs.

This is a contrast to a traditional wireless system, where two subscribers cannot communicate on the same channel to the same AP at the same time without causing significant self-interference and degrading the overall wireless network performance.

# **OFDM and channel bandwidth**

ePMP transmits using Orthogonal Frequency Division Multiplexing (OFDM). This wideband signal consists of many equally spaced sub-carriers. Although each subcarrier is modulated at a low rate using conventional modulation schemes, the resultant data rate from all the sub-carriers is high.

The channel bandwidth of the OFDM signal is 20 MHz, 40 MHz, or 80 MHz, based on operator configuration. For 6 GHz, 160 MHz bandwidth is also supported.

Each channel is offset in center frequency from its neighboring channel by 5 MHz.

# Using the Device Management Interface

This section describes all configuration and alignment tasks that are performed while deploying the ePMP system.

Perform the following tasks while configuring the ePMP devices:

- Preparing for configuration
- Connecting to the unit
- Using the web interface
- Using the installation wizard Access Point
- Using the installation wizard Subscriber Module
- Using the menu options

# Preparing for configuration

This section describes the actions to be performed before proceeding with the unit configuration. It has the following topics:

- Safety precautions
- Regulatory compliance

## Safety precautions

All national and local safety standards must be followed while configuring the units.

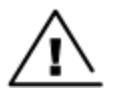

#### Warning

Ensure that personnel is not exposed to unsafe levels of RF energy. The units start to radiate as soon as they are powered up. Respect the safety standards defined in Compliance with safety standards, in particular, the minimum separation distances.

Observe the following guidelines:

- Never work in front of the antenna when the device is powered on.
- Always switch off the power supply before connecting or disconnecting the Ethernet cable from the module.

## **Regulatory compliance**

All applicable radio regulations must be followed while configuring the units and aligning the antennas. For more information, refer to <u>Compliance with safety standards</u> section.

# Connecting to the unit

To connect the unit to management PC, perform the following procedures:

- Configuring the management PC
- Connecting to the a PC and powering up

# Configuring the management PC

Perform the following steps to configure the local management PC to communicate with the ePMP module:

1. Select Properties for the Ethernet port.

For Windows 7, navigate to Control Panel > Network and Internet > Network Connections > Local Area Connection.

- 2. Select the Internet Protocol (TCP/IP) option.
- 3. Click Properties.

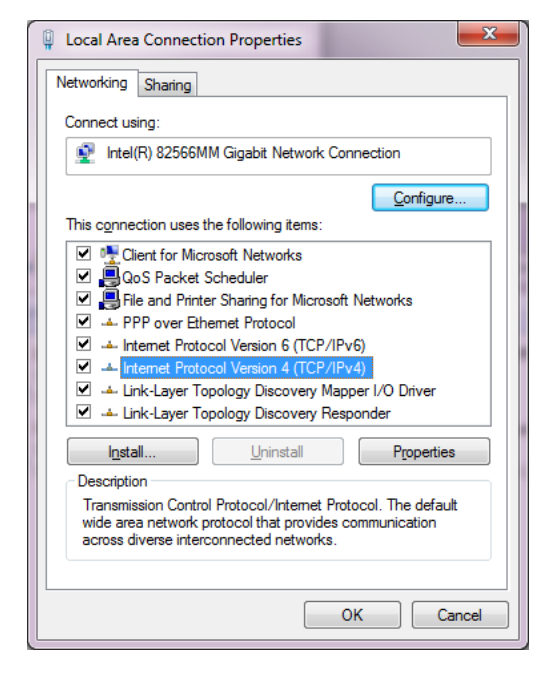

- 4. Enter an IP address that is valid for the 169.254.1.x network, avoiding 169.254.1.1. For example, 169.254.1.100.
- 5. Enter a subnet mask of 255.255.255.0.

Leave the default gateway blank.

6. Click OK and then click Close.

## Connecting to a PC and powering up

Connect a management PC directly to the ePMP device to configure, align, and to power up the ePMP device. To connect the PC to the device, perform the following steps:

- 1. Verify that the device and power supply are connected correctly (the device Ethernet port is connected to the power supply Ethernet power port (Gigabit Data+Power or 10/100Mbit Data+Power).
- Connect the PC Ethernet port to the LAN (Gigabit Data or 10/100Mbit Data) port of the power supply using a standard (not crossed) Ethernet cable.
- 3. Apply main or battery power to the power supply. The Green power LED must blink continuously.

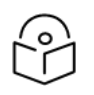

#### Note

If the power and Ethernet LEDs do not blink continuously, refer to <u>Testing hardware</u> section to troubleshoot.

# Using the web interface

This section describes the usage of ePMP web interfaces.

· Logging into the web interface

## Logging into the web interface

Perform the following procedure to login into the web interface as a system administrator.

#### Equipment and tools

- ePMP device connected to the power supply by Ethernet cable.
- PC is connected to the power supply by Ethernet cable.
- Power supply powered up.
- Minimum supported browser versions: Chrome v29, Firefox v24, Internet Explorer 10, Safari v5.

#### Procedure

- 1. Verify that the device and power supply are connected correctly (the device Ethernet port is connected to the power supply Ethernet power port (Gigabit Data+Power or 10/100Mbit Data+Power).
- 2. Configure the host machine with an IP address in the 169.254.1.x subnet (excluding 169.254.1.1).
- 3. Configure the host machine with an IP address in the 169.254.1.x subnet (excluding 169.254.1.1).
- 4. Connect the power supply to power mains.
- 5. From the browser, navigate to the device's default IP address 169.254.1.1.

| admin |          |  |
|-------|----------|--|
|       | ., ï     |  |
|       | 🛃 Log In |  |

6. Log in with admin username and admin password.

#### Note

If **Device IP address Mode** is set to **DHCP** and the device is unable to retrieve IP address information via DHCP, the device management IP is set to 192.168.0.1 (AP Mode), 192.168.0.2 (SM mode), or the previously-configured static Device IP Address. Units may always be accessed via the Ethernet port at 169.254.1.1.

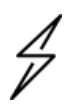

#### Attention

All the new ePMP devices contain default username and password configurations. It is recommended to change the password configurations immediately. These passwords is configured in the management UI section **Configuration > System > Account Management**.

# Using the installation wizard - Access Point

ePMP device provides a guided configuration mechanism for configuring key parameters for the link operation.

This setup can be accessed from the **Installation** page by clicking on the **Start Setup** button.

Click **Finish Setup** to commit the changes to the device.

## Step 1: Main system parameters

Figure 1 shows the Main system parameters page.

| Cambium Networks<br>Force 4600C F4600C_f1555d | Subscriber Module |      |                                         | EN                     | 🔏 o 💿 🔽 🚺 | 9 B U U | 💄 Administrator 🗸 |
|-----------------------------------------------|-------------------|------|-----------------------------------------|------------------------|-----------|---------|-------------------|
| ∯ Status                                      | Quick Start       |      | Cancel Setup                            | Finish Setup           |           |         |                   |
| Configuration -                               | 4                 | Main | Radio                                   | Network                | Security  | •       |                   |
| ₩ Monitor~                                    | Main              |      |                                         |                        |           |         |                   |
| Tools*                                        |                   | 0    | Radio Mode * O Access Poi<br>Subscriber | 55d<br>int<br>r Module |           |         |                   |

Figure 1: Quick Start page

| Attribute   | Description                                                    |
|-------------|----------------------------------------------------------------|
| Main        |                                                                |
| Device Name | The configured identifier used in NMS such as cnMaestro.       |
| Radio Mode  | Access Point: Select if the radio is an access point.          |
|             | Subscriber Module: Select if the radio is a subscriber module. |

## **Step 2: Radio parameters**

Figure 2 shows the Radio parameters page.

| ↓ Status A Quick Start | Quick Start Cancel Setup Finith Setup                                               |                |                                     |                       |                     |        |                               |
|------------------------|-------------------------------------------------------------------------------------|----------------|-------------------------------------|-----------------------|---------------------|--------|-------------------------------|
| Configuration -        | ▲         Main         Radio         Network         Security         ▶             |                |                                     |                       |                     |        |                               |
| -Monitor-              |                                                                                     |                |                                     |                       |                     |        |                               |
| A Table                | Radio                                                                               |                |                                     |                       |                     |        |                               |
| / TOOIS~               |                                                                                     |                | Country                             | United States         |                     |        |                               |
|                        | DDD (Bera Quality/)     OFTP Master     Driver Mode     Driver Mode     OVE     VLE |                |                                     |                       |                     |        |                               |
|                        |                                                                                     | Downline       | ink/Uplink Ratio                    | O Manual              | O Flexible          |        |                               |
|                        |                                                                                     | Max Regist     | rations Allowed                     | 1                     |                     |        | subscribers   min: 1   max: 1 |
|                        |                                                                                     |                | Max Range                           | 3                     |                     |        | miles   min: 1   max: 124     |
|                        |                                                                                     | Channel I<br>F | Bandwidth (MHz)<br>requency Carrier | O 160 MHz<br>6145 MHz | O 80 MHz O 40 MHz 🤞 | 20 MHz | ×                             |

#### Figure 2: Radio parameters page

| Attribute                | Description                                                                                                    |  |  |  |  |
|--------------------------|----------------------------------------------------------------------------------------------------|--|--|--|--|
| Radio                    |                                                                                                    |  |  |  |  |
| Country                  | Defines the country code that is used by the device. The country code of the Subscriber<br>Module follows the country code of the associated AP unless it is an FCC SKU in which case<br>the country code is the United States or Canada. Country code defines the regulatory rules in<br>use for the device.                                                                                                    |  |  |  |  |
| Driver Mode              | <b>TDD</b> : The device is operating in point-to-multipoint (PMP) mode using TDD scheduling. The AP can GPS synchronize in this mode.                                                                                                    |  |  |  |  |
|                          | <b>ePTP Master</b> : The AP is operating as a Master in point-to-point mode. The AP does not support GPS Synchronization in this mode but can provide significantly lower latency than other modes. QoS (MIR and traffic priority) capability and Link Quality/Capacity indicators are not available in this mode.                                                                                                    |  |  |  |  |
|                          | <b>TDD PTP</b> : The AP is operating in point-to-point (PTP) mode using TDD scheduling. The AP can GPS synchronize in this mode.                                                                                                    |  |  |  |  |
| Downlink/Uplink<br>Ratio | The schedule of downlink traffic to uplink traffic on the radio link. The three options, <b>75/25</b> , <b>50/50</b> , and <b>30/70</b> , allow the radio to operate in a fixed ratio on every frame. In other words, this ratio represents the amount of the total radio link's aggregate throughput that will be used for downlink resources, and the amount of the total radio link's aggregate throughput that will be used for uplink resources. |  |  |  |  |
| Max Range                | This parameter represents the cell coverage radius. Subscriber Modules outside the configured radius does not able to connect. It is recommended to configure Max Range to match the actual physical distance of the farthest subscriber.                                                                                                    |  |  |  |  |
| Channel Bandwidth        | Configure the channel size used by the radio for RF transmission.                                                                                                    |  |  |  |  |
| Frequency Carrier        | Configure the frequency carrier for RF transmission. This list is dynamically adjusted to the regional restrictions based on the setting of the <b>Country</b> parameter. Ensure that a thorough spectrum analysis is completed before configuring this parameter.                                                                                                    |  |  |  |  |

#### **Testing the hardware**

This section describes the procedure to test the hardware when it fails while starting or during operation.

Before start testing the hardware, verify that all the outdoor cables which connects the device to equipment inside the building, are of the supported type, as defined in Ethernet cabling.

#### **Power LED is OFF**

Meaning: Either the power supply is not receiving power from the AC/DC outlet, or there is a wiring fault in the unit.

Action: Remove the device cable from the PSU and observe the effect on the power LED. If the power LED does not illuminate, confirm that the main power supply is working, for example, check the plug. If the power supply is working, report a suspected power supply fault to Cambium Networks.

#### Checking the power supply LED

When the power supply is connected to the main power supply, the expected LED behavior is:

• The power LED illuminates continuously in Green color.

If the expected LED operation does not occur, or if a fault is suspected in the hardware, check the LED states and choose the correct test procedure.

- Power LED is OFF
- Ethernet LED is OFF

#### **Ethernet LED is OFF**

Meaning: There is no Ethernet traffic between the device and the power supply.

Action: The fault may be in the LAN or device cable:

- Remove the LAN cable from the power supply, examine it, and confirm it is not faulty.
- If the PC connection is working, remove the AP/SM cable from the power supply, examine it, and check that the wiring to pins 1, 2 and 3, 6 are correct and not crossed.

# Test Ethernet packet errors reported by the device

Login to the device and click **Monitor** > **Performance**. Click **Reset System Counters** at the bottom of the page and wait until LAN RX - Total Packet Counter has reached 1 million. If the counter does not increment or increments too slowly, because for example the ePMP system is newly installed and there is no offered Ethernet traffic, then exit this procedure and consider using the Test ping packet loss procedure.

Check the LAN RX - Error Packet Counter statistic. The test has passed if this is less than 10.

# Test Ethernet packet errors reported by managed switch or router

If the device is connected to a managed Ethernet switch or router, it may be possible to monitor the error rate of Ethernet packets. Refer to *ePMP User Guide* of the managed network equipment. The test has passed if the rate of packet errors reported by the managed Ethernet switch or router is less than ten in one million packets.

# Test ping packet loss

Using a computer, it is possible to generate and monitor packets lost between the power supply and the AP/SM. This can be achieved by executing the Command Prompt application which is supplied as standard with Windows and Mac operating systems.

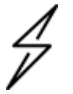

#### Attention

This procedure disrupts network traffic carried by the device under test.

- 1. Ensure that the IP address of the computer is configured appropriately for connection to the device under test, and does not conflict with other devices connected to the network.
- 2. If the power supply is connected to an Ethernet switch or router then connect the computer to a spare port, if available.
- 3. If it is not possible to connect the computer to a spare port of an Ethernet switch or router, then the power supply must be disconnected from the network in order to execute this test:
  - Disconnect the power supply from the network.
  - Connect the computer directly to the LAN port of the power supply.

- 4. On the computer, open the Command Prompt application.
- 5. Send 1000 ping packets of length 1500 bytes. The process takes 1000 seconds, which is approximately 17 minutes.

If the computer is running a Windows operating system, this is achieved by typing (for an IPv6 address, use the **ping6** command):

```
ping -n 1000 -l 1500 <ipaddress>
```

where <ipaddress> is the IP address of the AP or SM under test.

If the computer is running a MAC operating system, this is achieved by typing:

ping -c 1000 -s 1492 <ipaddress>

where <ipaddress> is the IP address of the AP/SM under test.

6. Record the number of ping packets are lost. This is reported by Command Prompt on completion of the test.

The test has passed if the number of lost packets is less than 2.

#### **Step 3: Network parameters**

Figure 3 shows the Network parameters page.

| iick Start |              |           | Cance | el Finish Setup |          |   |
|------------|--------------|-----------|-------|-----------------|----------|---|
| •          | Main         | Radio     | )     | Network         | Security | ۲ |
| Network    |              |           |       |                 |          |   |
|            | IP As        | signment  | Stat  | tic 🔘 DHCP      |          |   |
|            | <b>i</b> "   | Address   | 10.12 | 20.217.41       |          |   |
|            | Sub          | net Mask  | 255.2 | 255.255.0       |          |   |
|            |              | Gateway   | 10.12 | 20.217.254      |          |   |
|            | Preferred DI | VS Server | 10.12 | 20.12.169       |          |   |
|            | Alternate DI | NS Server | 10.12 | 20.12.170       |          |   |

Figure 3: Network parameters page

| Attribute        | Description                                                                                                    |
|------------------|----------------------------------------------------------------------------------------------------|
| Network          |                                                                                                    |
| IP<br>Assignment | <ul> <li>Static: Device management IP addressing is configured manually in fields IP Address, Subnet Mask, Gateway, Preferred DNS Server, and Alternate DNS Server.</li> <li>DHCP: Device management IP addressing (IP address, Subnet Mask, Gateway, and DNS Server) is assigned via a network DHCP server, and parameters IP Address, Subnet Mask, Gateway, Preferred DNS Server, and Alternate DNS Server are not configurable.</li> </ul> |
| IP Address       | Internet protocol (IP) address. This address is used by the family of Internet protocols to uniquely identify this unit on a network.                                                                                                    |

| Attribute               | Description                                                                                                    |
|-------------------------|----------------------------------------------------------------------------------------------------|
|                         | If IP Address Assignment is set to DHCP and the device is unable to retrieve IP address information via DHCP, the device management IP is set to fallback IP 192.168.0.1 (AP) or 192.168.0.2 (SM).                                                    |
| Subnet Mask             | Defines the address range of the connected IP network. For example, if the <b>IP Address</b> is configured to <b>192.168.2.1</b> and <b>Subnet Mask</b> is configured to <b>255.255.255.0</b> , the device will belong to subnet <b>192.168.2.X</b> . |
| Gateway                 | Configure the IP address of the device on the current network that acts as a gateway. A gateway acts as an entrance and exit to packets from and to other networks.                                                                                   |
| Preferred<br>DNS Server | Configure the primary IP address of the server used for DNS resolution.                                                                                                    |
| Alternate<br>DNS Server | Configure the secondary IP address of the server used for DNS resolution.                                                                                                    |

# **Step 4: Security parameters**

Figure 4 shows the Security parameters page.

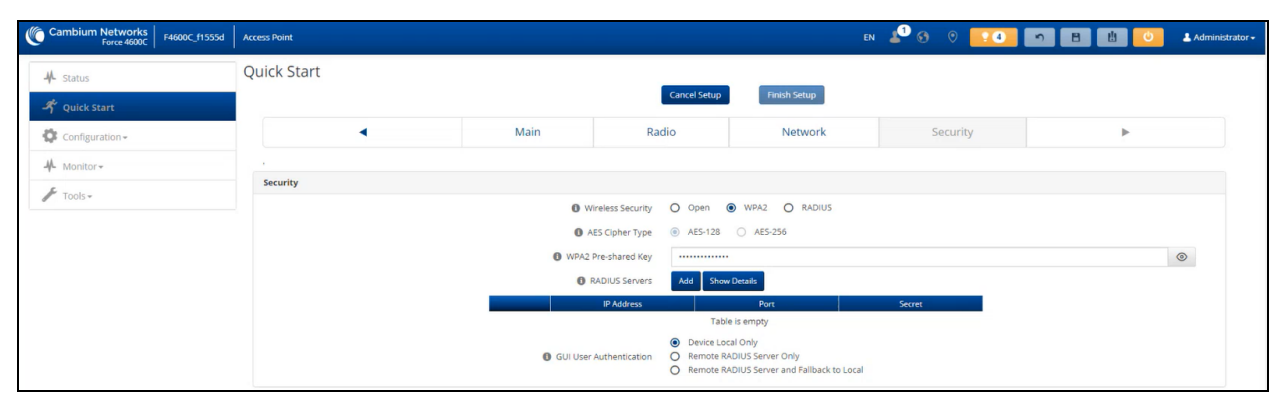

| Figure 4: | Security | parameters | page |
|-----------|----------|------------|------|
|-----------|----------|------------|------|

| Attribute              | Description                                                                                                    |
|------------------------|----------------------------------------------------------------------------------------------------|
| Network                |                                                                                                    |
| Wireless Security      | <b>Open:</b> All Subscriber Module devices requesting network entry are allowed registration.                                                                                                    |
|                        | <b>WPA2:</b> The WPA2 mechanism provides AES radio link encryption and Subscriber Module network entry authentication. When enabled, the Subscriber Module must register using the Authentication Pre-shared Key configured on the AP and Subscriber Module. |
|                        | <b>RADIUS</b> : Enables Subscriber Module authentication through a pre-configured Radius server.                                                                                                    |
| AES Cipher Type        | <b>AES-128:</b> A symmetric encryption algorithm that uses a 128-bit key to convert plain text into Cipher.                                                                                                    |
|                        | <b>AES-256:</b> A symmetric encryption algorithm that uses a 256-bit key to convert plain text into Cipher.                                                                                                    |
| WPA2 Pre-shared<br>Key | Configure this key on the AP, then configure the Subscriber Module with this key to complete the authentication configuration. This key must be between 8 to 128 symbols.                                                                                    |
| RADIUS Servers         | Up to three RADIUS servers can be configured on the device with the following attributes:                                                                                                    |

| Attribute      | Description                                                                                                    |  |  |  |  |
|----------------|----------------------------------------------------------------------------------------------------|--|--|--|--|
|                | IP Address: IP Address of the RADIUS server on the network.                                                                                                    |  |  |  |  |
|                | Port: The RADIUS server port. The default is 1812.                                                                                                    |  |  |  |  |
|                | Secret: Secret key that is used to communicate with the RADIUS server.                                                                                                    |  |  |  |  |
| GUI User       | This parameter applies to both the AP and its registered SMs.                                                                                                    |  |  |  |  |
| Authentication | <b>Device Local Only:</b> The device GUI authentication is local to the device using one of the accounts configured under <b>Configuration &gt; System &gt; Account Management</b> .                                                                                                    |  |  |  |  |
|                | <b>Remote RADIUS Server Only:</b> The device GUI authentication is performed using a RADIUS server.                                                                                                    |  |  |  |  |
|                | <b>Remote RADIUS Server and Fallback to Local:</b> The device GUI authentication is performed using a RADIUS server. Upon failure of authentication through a RADIUS server, the authentication falls back to one of the local accounts configured under <b>Configuration &gt; System &gt; Account Management</b> . |  |  |  |  |

# Using the installation wizard - Subscriber Module

The ePMP device features the guided configuration mechanism for configuring key parameters for link operation.

This setup is accessed on the **Installation** page by clicking on the **Start Setup** button.

Click Finish Setup to commit the changes to the device.

## Step 1: Main system parameters

Figure 5 shows the Main system parameters page.

|   | 4   | Main    | Radio           | Network                        | Security | • |  |  |  |
|---|-----|---------|-----------------|--------------------------------|----------|---|--|--|--|
| M | ain |         |                 |                                |          |   |  |  |  |
|   |     | Device  | Name * SM:      | SM1                            |          |   |  |  |  |
|   |     | 🚺 Radio | o Mode * 🛛 🔘 Ad | cess Point<br>Ibscriber Module |          |   |  |  |  |

#### Figure 5: Main system parameters page

| Attribute      | Description                                                                                                    |
|----------------|----------------------------------------------------------------------------------------------------|
| Main           |                                                                                                    |
| Device<br>Name | The configured identifier used in NMS such as cnMaestro.                                                                                                    |
| Radio<br>Mode  | This parameter controls the function of the device - All ePMP devices are configured to operate as an <b>Access Point</b> (AP) or <b>a Subscriber Module</b> (SM). |

## **Step 2: Radio parameters**

Figure 6 shows the Radio parameters page.

|                                                                                                    |                                                                                                    |                                                                                                    |                                                                                                    | Main                                                                                                    |                                                                                                    | Padio                                                                                                    |                                                                                                    | N                                                                                                    | letwork                                                                                                    |                                                                                                    | Socurit                                                                                                    | by .                                                                                                    |                                                                                                    |                                                                                                    |                                                                                                    |
|----------------------------------------------------------------------------------------------------|----------------------------------------------------------------------------------------------------|----------------------------------------------------------------------------------------------------|----------------------------------------------------------------------------------------------------|----------------------------------------------------------------------------------------------------|----------------------------------------------------------------------------------------------------|----------------------------------------------------------------------------------------------------|----------------------------------------------------------------------------------------------------|----------------------------------------------------------------------------------------------------|----------------------------------------------------------------------------------------------------|----------------------------------------------------------------------------------------------------|----------------------------------------------------------------------------------------------------|----------------------------------------------------------------------------------------------------|----------------------------------------------------------------------------------------------------|----------------------------------------------------------------------------------------------------|----------------------------------------------------------------------------------------------------|
|                                                                                                    |                                                                                                    |                                                                                                    |                                                                                                    | WIGHT                                                                                                    |                                                                                                    | naulo                                                                                                    |                                                                                                    | IN .                                                                                                    | etwork                                                                                                    |                                                                                                    | Securit                                                                                                    | LY                                                                                                    |                                                                                                    |                                                                                                    |                                                                                                    |
|                                                                                                    |                                                                                                    |                                                                                                    |                                                                                                    |                                                                                                    |                                                                                                    |                                                                                                    |                                                                                                    |                                                                                                    |                                                                                                    |                                                                                                    |                                                                                                    |                                                                                                    |                                                                                                    |                                                                                                    |                                                                                                    |
|                                                                                                    |                                                                                                    |                                                                                                    |                                                                                                    |                                                                                                    | Drafarra                                                                                                    | 1.421                                                                                                    | our AD Show Do                                                                                                    | este                                                                                                    |                                                                                                    |                                                                                                    |                                                                                                    |                                                                                                    |                                                                                                    |                                                                                                    |                                                                                                    |
|                                                                                                    |                                                                                                    |                                                                                                    |                                                                                                    |                                                                                                    |                                                                                                    |                                                                                                    |                                                                                                    |                                                                                                    |                                                                                                    |                                                                                                    |                                                                                                    |                                                                                                    |                                                                                                    |                                                                                                    |                                                                                                    |
|                                                                                                    |                                                                                                    |                                                                                                    |                                                                                                    |                                                                                                    |                                                                                                    | 200                                                                                                    | Table is e                                                                                                    | vireless security                                                                                                    |                                                                                                    | WHA2 Pre-shared P                                                                                                    | zγ                                                                                                    |                                                                                                    |                                                                                                    |                                                                                                    |                                                                                                    |
|                                                                                                    |                                                                                                    |                                                                                                    |                                                                                                    |                                                                                                    |                                                                                                    |                                                                                                    | iebie is e                                                                                                    | inpry                                                                                                    |                                                                                                    |                                                                                                    |                                                                                                    |                                                                                                    |                                                                                                    |                                                                                                    |                                                                                                    |
|                                                                                                    |                                                                                                    |                                                                                                    |                                                                                                    |                                                                                                    | Scan Channel Ba                                                                                                    | indwidth                                                                                                    |                                                                                                    | T40 MHz                                                                                                    | 20 MHz                                                                                                    |                                                                                                    |                                                                                                    |                                                                                                    |                                                                                                    |                                                                                                    |                                                                                                    |
| _                                                                                                    |                                                                                                    |                                                                                                    |                                                                                                    |                                                                                                    |                                                                                                    |                                                                                                    |                                                                                                    |                                                                                                    |                                                                                                    |                                                                                                    |                                                                                                    |                                                                                                    |                                                                                                    |                                                                                                    |                                                                                                    |
| <ol> <li>20 MHz Scan List</li> </ol>                                                                                             |                                                                                                    |                                                                                                    |                                                                                                    |                                                                                                    |                                                                                                    |                                                                                                    |                                                                                                    |                                                                                                    |                                                                                                    |                                                                                                    |                                                                                                    |                                                                                                    |                                                                                                    |                                                                                                    |                                                                                                    |
|                                                                                                    |                                                                                                    |                                                                                                    |                                                                                                    |                                                                                                    |                                                                                                    |                                                                                                    |                                                                                                    |                                                                                                    |                                                                                                    |                                                                                                    |                                                                                                    |                                                                                                    |                                                                                                    |                                                                                                    |                                                                                                    |
|                                                                                                    |                                                                                                    |                                                                                                    |                                                                                                    |                                                                                                    |                                                                                                    |                                                                                                    |                                                                                                    |                                                                                                    |                                                                                                    |                                                                                                    |                                                                                                    |                                                                                                    |                                                                                                    |                                                                                                    |                                                                                                    |
|                                                                                                    |                                                                                                    |                                                                                                    |                                                                                                    | Radio                                                                                                    | Frequency 20 MHz                                                                                                    | : Scan List Une                                                                                                    | select All Select                                                                                                    | All                                                                                                    |                                                                                                    |                                                                                                    |                                                                                                    |                                                                                                    |                                                                                                    |                                                                                                    |                                                                                                    |
| 4920 MHz                                                                                                    | 4925 MHz                                                                                                    | 4930 MHz                                                                                                    | 4935 MHz                                                                                                    | Radio                                                                                                    | Frequency 20 MHz                                                                                                    | s Scan List Un                                                                                                    | select All Select                                                                                                    | All                                                                                                    | 4965 MHz                                                                                                    | 4970 MHz                                                                                                    | 4975 MHz                                                                                                    | 4980 MHz                                                                                                    | 4985 MHz                                                                                                    | 4990 MHz                                                                                                    | 4995 MHz                                                                                                    |
| 4920 MHz                                                                                                    | 4925 MHz                                                                                                    | 4930 MHz                                                                                                    | 4935 MHz                                                                                                    | Radio                                                                                                    | Frequency 20 MHz                                                                                                    | 2 Scan List Una                                                                                                    | zelect All Select                                                                                                    | All                                                                                                    | 4965 MHz                                                                                                    | 4970 MHz                                                                                                    | 4975 MHz                                                                                                    | 4980 MHz                                                                                                    | 4985 MHz                                                                                                    | 4990 MHz                                                                                                    | 4995 MHz                                                                                                    |
| 4920 MHz                                                                                                    | 4925 MHz                                                                                                    | 4930 MHz                                                                                                    | 4935 MHz                                                                                                    | Radio                                                                                                    | Frequency 20 MHz                                                                                                    | : Scan List Une                                                                                                    | elect All Select                                                                                                    | All                                                                                                    | 4965 MHz                                                                                                    | 4970 MHz                                                                                                    | 4975 MHz                                                                                                    | 4980 MHz                                                                                                    | 4985 MHz                                                                                                    | 4990 MHz                                                                                                    | 4995 MHz                                                                                                    |
| 4920 MHz<br>5000 MHz<br>5080 MHz<br>5160 MHz                                                                                     | 4923 MHz<br>5005 MHz<br>5085 MHz<br>5165 MHz                                                                                                    | 4930 MHz<br>5010 MHz<br>5080 MHz<br>5170 MHz                                                                                                 | 4935 MHz<br>5015 MHz<br>5095 MHz<br>5175 MHz                                                                                     | Radio<br>4940 MHz<br>5020 MHz<br>5100 MHz<br>5180 MHz                                                                                                    | Frequency 20 MHz<br>4945 MHz<br>5025 MHz<br>5105 MHz<br>5185 MHz                                                                                                    | Scan List Uro                                                                                                    | 2010 2010 2010 2010 2010 2010 2010 2010                                                                                                    | All                                                                                                    | 4965 MHz<br>5045 MHz<br>5125 MHz<br>5205 MHz                                                                                                    | 4970 MH2<br>5050 MH2<br>5130 MH2<br>5210 MH2                                                                         | 4975 MHz                                                                                                    | 4980 MHz<br>5060 MHz<br>5140 MHz<br>5220 MHz                                                                                      | 4985 MHz<br>5065 MHz<br>5145 MHz<br>5225 MHz                                                                                                 | 4990 MHz<br>5070 MHz<br>5150 MHz<br>5230 MHz                                                                         | 4995 MH2<br>5075 MH2<br>5155 MH2<br>5235 MH2                                                                                                 |
| 4920 MHz<br>5000 MHz<br>5080 MHz<br>5160 MHz<br>5240 MHz                                                                         | 4925 MHz<br>5005 MHz<br>5085 MHz<br>5165 MHz<br>5245 MHz                                                                                                 | 4950 MHz<br>5010 MHz<br>5090 MHz<br>5170 MHz<br>5250 MHz                                                                                     | 4935 MHz<br>5015 MHz<br>5095 MHz<br>5175 MHz<br>5255 MHz                                                                         | Radio<br>4940 MHz<br>5020 MHz<br>5100 MHz<br>5180 MHz<br>5260 MHz                                                                                                    | Frequency 20 MHz<br>4945 MHz<br>5025 MHz<br>5105 MHz<br>5185 MHz<br>5265 MHz                                                                                                    | Scan List     Une     4950 MHz     5030 MHz     5110 MHz     5190 MHz     5270 MHz                                                                                                    | 2000000 All Select<br>4955 MHz<br>5055 MHz<br>5115 MHz<br>5195 MHz<br>5195 MHz<br>5275 MHz                                                                                                    | All                                                                                                    | 4965 MHz<br>5045 MHz<br>5125 MHz<br>5205 MHz<br>5285 MHz                                                                                                    | 4970 MHz<br>5050 MHz<br>5130 MHz<br>5210 MHz<br>5290 MHz                                                             | 4975 MH2<br>5055 MH2<br>5135 MH2<br>5215 MH2<br>5295 MH2                                                                          | 4980 MHz<br>5060 MHz<br>5140 MHz<br>5220 MHz<br>5300 MHz                                                                          | 4985 MHz<br>5065 MHz<br>5145 MHz<br>5225 MHz<br>5305 MHz                                                                                     | 4990 MHz<br>5070 MHz<br>5150 MHz<br>5230 MHz<br>5310 MHz                                                             | 4995 MHz<br>5075 MHz<br>5155 MHz<br>5235 MHz<br>5315 MHz                                                                                     |
| 4920 MH2<br>5000 MH2<br>5080 MH2<br>5160 MH2<br>5240 MH2<br>5320 MH2                                                             | 4925 MH2<br>5005 MH2<br>5085 MH2<br>5165 MH2<br>5245 MH2<br>5325 MH2                                                                                     | 4930 MHz<br>5010 MHz<br>5090 MHz<br>5170 MHz<br>5250 MHz<br>9330 MHz                                                                         | 4935 MH2<br>5015 MH2<br>5095 MH2<br>5175 MH2<br>5255 MH2<br>5335 MH2                                                             | Radio<br>4940 MHz<br>5020 MHz<br>5100 MHz<br>5180 MHz<br>5260 MHz<br>5340 MHz                                                                                                    | Frequency 20 MHz<br>5025 MHz<br>5105 MHz<br>5185 MHz<br>5265 MHz<br>5345 MHz                                                                                                    | Scan List     Une     4950 MHz     5030 MHz     5110 MHz     5190 MHz     5190 MHz     53270 MHz     3350 MHz                                                                                                    | Select All         Select           4955 MHz         5035 MHz           5115 MHz         5195 MHz           5275 MHz         5275 MHz                                                                                                    | All 4960 MHz 5040 MHz 5120 MHz 5200 MHz 5200 MHz 5200 MHz 5280 MHz 5380 MHz                                                            | 4965 MHz<br>5045 MHz<br>5125 MHz<br>5205 MHz<br>5285 MHz<br>5365 MHz                                                                                                 | 4970 MHz<br>5050 MHz<br>5130 MHz<br>5210 MHz<br>5220 MHz<br>5370 MHz                                                 | 4975 MHz<br>5055 MHz<br>5135 MHz<br>5215 MHz<br>5295 MHz<br>5375 MHz                                                              | 4980 MHz<br>5060 MHz<br>5140 MHz<br>5220 MHz<br>5300 MHz<br>5380 MHz                                                              | 4985 MHz<br>5065 MHz<br>5145 MHz<br>5225 MHz<br>5305 MHz<br>5385 MHz                                                                         | 4990 MHz<br>5070 MHz<br>5150 MHz<br>5230 MHz<br>5310 MHz<br>5390 MHz                                                 | 4995 MHz<br>5075 MHz<br>5155 MHz<br>5235 MHz<br>5315 MHz<br>5315 MHz                                                                         |
| 4920 MH2<br>5000 MH3<br>5080 MH2<br>5160 MH2<br>5240 MH2<br>5320 MH3<br>5400 MH2                                                 | 4923 MHz<br>5005 MHz<br>5105 MHz<br>5105 MHz<br>9245 MHz<br>9323 MHz<br>5405 MHz                                                                         | 4930 MH2<br>9010 MH2<br>5000 MH2<br>9170 MH2<br>9250 MH2<br>9330 MH2<br>5410 MH2                                                             | 4835 MH2<br>5015 MH2<br>5005 MH2<br>5175 MH2<br>92255 MH2<br>9335 MH2<br>5415 MH2                                                | Radio<br>4940 MH2<br>5020 MH2<br>5100 MH2<br>5180 MH2<br>5260 MH2<br>5340 MH2<br>5340 MH2                                                                                                    | Prequency 20 MHz<br>4945 MHz<br>5025 MHz<br>5105 MHz<br>5185 MHz<br>5265 MHz<br>5345 MHz<br>5425 MHz                                                                                                    | Con List     Un     4950 MH2     5030 MH2     5110 MH2     5190 MH2     5270 MH2     5350 MH2     5430 MH2                                                                                                    | Velect All         Select           4955 MHz         5035 MHz           5115 MHz         5115 MHz           5125 MHz         5275 MHz           9355 MHz         5355 MHz                                                                         | Al<br>4960 MHz<br>5040 MHz<br>5120 MHz<br>25200 MHz<br>3580 MHz<br>5440 MHz                                                            | 4965 MH2<br>5045 MH2<br>5125 MH2<br>5205 MH2<br>5285 MH2<br>5385 MH2<br>5445 MH2                                                                                     | 4970 MH2<br>5050 MH2<br>5130 MH2<br>5210 MH2<br>5290 MH2<br>5370 MH2<br>5450 MH2                                     | 4975 MHz<br>5055 MHz<br>5135 MHz<br>5215 MHz<br>5225 MHz<br>5375 MHz<br>5455 MHz                                                  | 4980 MHz<br>5060 MHz<br>5140 MHz<br>5220 MHz<br>5520 MHz<br>55300 MHz<br>5580 MHz<br>5460 MHz                                     | 4985 MHz<br>5065 MHz<br>5145 MHz<br>5225 MHz<br>5305 MHz<br>5385 MHz<br>5465 MHz                                                             | 4990 MHz<br>5070 MHz<br>5150 MHz<br>5230 MHz<br>5510 MHz<br>5510 MHz<br>5590 MHz<br>5470 MHz                         | 4995 MHz<br>5075 MHz<br>5155 MHz<br>5235 MHz<br>5315 MHz<br>5395 MHz<br>5475 MHz                                                             |
| 4920 MHz<br>5000 MHz<br>5080 MHz<br>5160 MHz<br>5240 MHz<br>5320 MHz<br>5400 MHz<br>5400 MHz                                     | 4923 MH2<br>5003 MH2<br>5085 MH2<br>5125 MH2<br>3223 MH2<br>5323 MH2<br>5405 MH2<br>5405 MH2                                                             | 4830 MH2<br>9010 MH2<br>5000 MH2<br>9170 MH2<br>9250 MH2<br>9330 MH2<br>5410 MH2                                                             | 4835 MH2<br>5015 MH2<br>5005 MH2<br>5175 MH2<br>92255 MH2<br>9335 MH2<br>5415 MH2<br>5445 MH2                                    | Radio<br>4940 MH2<br>5020 MH2<br>5100 MH2<br>5180 MH2<br>5340 MH2<br>5340 MH2<br>5420 MH2<br>5420 MH2                                                                                                    | Prequency 20 MHz<br>4945 MHz<br>5025 MHz<br>5105 MHz<br>5185 MHz<br>5265 MHz<br>5425 MHz<br>5425 MHz<br>5505 MHz                                                                                                    | Con List     Un     4950 MH2     5030 MH2     5110 MH2     5120 MH2     5270 MH2     5350 MH2     5430 MH2     5430 MH2     5510 MH2                                                                                                    | Select Al         Select           4955 MHz         3035 MHz           5115 MHz         5115 MHz           5275 MHz         3355 MHz           5355 MHz         5355 MHz                                                                          | Al<br>4960 MH2<br>5040 MH2<br>5120 MH2<br>5280 MH2<br>5380 MH2<br>5440 MH2<br>5320 MH2                                                 | 4965 MH2<br>5045 MH2<br>5125 MH2<br>5205 MH2<br>5285 MH2<br>5485 MH2<br>5445 MH2<br>5525 MH2                                                                         | 4970 MH2<br>5050 MH2<br>5130 MH2<br>5210 MH2<br>5220 MH2<br>5350 MH2<br>5450 MH2                                     | 4975 MH2<br>5055 MH2<br>5135 MH2<br>5215 MH2<br>5295 MH2<br>5495 MH2<br>5455 MH2<br>5455 MH2                                      | 4980 MHz<br>5060 MHz<br>5140 MHz<br>5220 MHz<br>5300 MHz<br>5400 MHz<br>5500 MHz                                                  | 4985 MHz<br>5065 MHz<br>5145 MHz<br>5225 MHz<br>53255 MHz<br>53285 MHz<br>5456 MHz<br>5545 MHz                                               | 4990 MHz<br>5070 MHz<br>5150 MHz<br>5310 MHz<br>5310 MHz<br>5310 MHz<br>5470 MHz<br>5550 MHz                         | 4995 MHz<br>5075 MHz<br>5155 MHz<br>5235 MHz<br>5315 MHz<br>5395 MHz<br>5475 MHz                                                             |
| 4920 MH2<br>5000 MH2<br>5860 MH2<br>5240 MH2<br>5520 MH2<br>5400 MH2<br>5400 MH2<br>5560 MH2                                     | 4923 MHz<br>5003 MHz<br>3085 MHz<br>3185 MHz<br>5245 MHz<br>5323 MHz<br>5405 MHz<br>5485 MHz<br>35865 MHz                                                | 4930 MH2<br>5010 MH2<br>5000 MH2<br>5170 MH2<br>5230 MH2<br>5330 MH2<br>5430 MH2<br>5480 MH2<br>5480 MH2                                     | 4935 MHz<br>5015 MHz<br>5005 MHz<br>5175 MHz<br>5255 MHz<br>55355 MHz<br>5415 MHz<br>5415 MHz<br>5555 MHz                        | Radio<br>4940 MHz<br>9020 MHz<br>5100 MHz<br>5260 MHz<br>5340 MHz<br>5420 MHz<br>35300 MHz                                                                                                    | Prequency 20 MHz<br>4945 MHz<br>5025 MHz<br>5105 MHz<br>5265 MHz<br>5425 MHz<br>5425 MHz<br>5555 MHz                                                                                                    | Scan List     Una     4950 MHz     5110 MHz     5120 MHz     5350 MHz     5430 MHz     5430 MHz     5510 MHz     5550 MHz                                                                                                    | Select All         Select           4955 MHz         5055 MHz           5115 MHz         5115 MHz           5275 MHz         5355 MHz           5355 MHz         5355 MHz           5315 MHz         5355 MHz                                     | Al<br>4960 MH2<br>5040 MH2<br>5120 MH2<br>5280 MH2<br>5360 MH2<br>5360 MH2<br>5320 MH2<br>5320 MH2<br>5320 MH2                         | 4965 MHz<br>9045 MHz<br>5125 MHz<br>5205 MHz<br>5285 MHz<br>5365 MHz<br>5525 MHz<br>5525 MHz<br>5505 MHz                                                             | 4970 MHz<br>5050 MHz<br>5130 MHz<br>5210 MHz<br>5280 MHz<br>5370 MHz<br>5330 MHz<br>5330 MHz                         | 4975 MH2<br>5055 MH2<br>5135 MH2<br>5215 MH2<br>5225 MH2<br>5375 MH2<br>5375 MH2<br>5335 MH2<br>5335 MH2                          | 4980 MHz<br>5060 MHz<br>5140 MHz<br>5220 MHz<br>5300 MHz<br>5380 MHz<br>5340 MHz<br>5340 MHz                                      | 4985 MHz<br>5065 MHz<br>5145 MHz<br>5225 MHz<br>5305 MHz<br>5465 MHz<br>5465 MHz<br>5465 MHz<br>5465 MHz                                     | 4990 MHz<br>5070 MHz<br>5150 MHz<br>5310 MHz<br>5310 MHz<br>5390 MHz<br>5390 MHz<br>5350 MHz<br>5350 MHz             | 4995 MH2<br>5075 MH2<br>5155 MH2<br>5315 MH2<br>5315 MH2<br>5395 MH2<br>5395 MH2<br>5355 MH2<br>5355 MH2                                     |
| 4920 MH3<br>5000 MH3<br>5000 MH3<br>5300 MH3<br>5320 MH3<br>5320 MH3<br>5400 MH3<br>5400 MH3<br>5400 MH3                         | 4925 MH2<br>5005 MH2<br>5005 MH2<br>5105 MH2<br>5245 MH2<br>5325 MH2<br>5405 MH2<br>5485 MH2<br>5665 MH2                                                 | 4950 MHz<br>5010 MHz<br>5000 MHz<br>5170 MHz<br>5350 MHz<br>5480 MHz<br>5490 MHz<br>5570 MHz                                                 | 4855 MHz<br>5015 MHz<br>0505 MHz<br>5175 MHz<br>5255 MHz<br>5455 MHz<br>5495 MHz<br>5575 MHz                                     | Radio<br>4940 MHz<br>5020 MHz<br>5100 MHz<br>5260 MHz<br>5340 MHz<br>5420 MHz<br>5550 MHz<br>5550 MHz                                                                                                    | Prequency 20 MHz 64945 MHz 5025 MHz 5165 MHz 5265 MHz 5425 MHz 5505 MHz 5505 MHz 5505 MHz 5505 MHz 5505 MHz 5655 MHz                                                                                                    | Scan List Une     4950 MH2     5030 MH2     5150 MH2     5120 MH2     5320 MH2     5320 MH2     5350 MH2     5510 MH2     5590 MH2     5590 MH2                                                                                                    | Select All         Select           4985 MHz         5055 MHz           5155 MHz         5155 MHz           5275 MHz         5355 MHz           5515 MHz         5555 MHz           5515 MHz         5515 MHz                                     | Al<br>4960 MH2<br>5040 MH2<br>5120 MH2<br>5200 MH2<br>5360 MH2<br>5520 MH2<br>5500 MH2<br>5500 MH2<br>5500 MH2                         | 4965 MHz<br>5045 MHz<br>5125 MHz<br>5205 MHz<br>3365 MHz<br>5445 MHz<br>5525 MHz<br>5505 MHz<br>5605 MHz                                                             | 4970 MHz<br>5050 MHz<br>5130 MHz<br>5210 MHz<br>5290 MHz<br>5450 MHz<br>5550 MHz<br>55610 MHz<br>5600 MHz            | 4975 MHz<br>5055 MHz<br>5115 MHz<br>5215 MHz<br>3375 MHz<br>5455 MHz<br>5555 MHz<br>5615 MHz<br>5605 MHz                          | 4980 MH2<br>5060 MH2<br>5140 MH2<br>5320 MH2<br>5330 MH2<br>5460 MH2<br>5460 MH2<br>5562 MH2<br>5562 MH2                          | 4985 MHz<br>5065 MHz<br>5145 MHz<br>5225 MHz<br>5305 MHz<br>5465 MHz<br>5465 MHz<br>5625 MHz<br>5625 MHz                                     | 4990 MHz<br>5070 MHz<br>5150 MHz<br>5310 MHz<br>5310 MHz<br>5470 MHz<br>5560 MHz<br>5680 MHz<br>5710 MHz             | 4995 MHz<br>5075 MHz<br>5155 MHz<br>5235 MHz<br>5315 MHz<br>5395 MHz<br>5475 MHz<br>5055 MHz<br>5055 MHz                                     |
| 4920 MH2<br>5000 MH3<br>5080 MH3<br>5240 MH3<br>5240 MH3<br>5320 MH3<br>5480 MH3<br>5480 MH3<br>5360 MH1<br>5480 MH3             | 4923 MHz<br>5005 MHz<br>5005 MHz<br>51055 MHz<br>5225 MHz<br>5323 MHz<br>5405 MHz<br>5565 MHz<br>5565 MHz<br>5565 MHz                                    | 4930 MHz<br>5010 MHz<br>5000 MHz<br>5100 MHz<br>5250 MHz<br>5410 MHz<br>5450 MHz<br>5570 MHz<br>5550 MHz                                     | 4855 MHz<br>5015 MHz<br>5055 MHz<br>5255 MHz<br>5355 MHz<br>5455 MHz<br>5555 MHz<br>5555 MHz                                     | Radie<br>4940 MH2<br>5020 MH2<br>5100 MH2<br>5340 MH2<br>5340 MH2<br>5350 MH2<br>5350 MH2<br>5580 MH2<br>5580 MH2                                                                                                    | Prequency 20 MH2<br>4945 MH2<br>5025 MH2<br>51265 MH2<br>5265 MH2<br>5425 MH2<br>5365 MH2<br>5365 MH2<br>5365 MH2<br>5565 MH2<br>5565 MH2                                                                                                    | Scan List Und     4950 MHz     5030 MHz     5120 MHz     5350 MHz     5350 MHz     5350 MHz     5350 MHz     5350 MHz     5510 MHz     5560 MHz     5570 MHz     5770 MHz                                                                                                    | Select Al         Select           4955 MHz         5035 MHz           5115 MHz         5155 MHz           5355 MHz         5355 MHz           5515 MHz         5555 MHz           5555 MHz         5555 MHz                                      | Al<br>4960 MH2<br>5040 MH2<br>5120 MH2<br>5200 MH2<br>5360 MH2<br>5500 MH2<br>5600 MH2<br>5600 MH2                                     | 4965 MHz<br>5045 MHz<br>5125 MHz<br>2005 MHz<br>5265 MHz<br>5365 MHz<br>5555 MHz<br>5605 MHz<br>5665 MHz                                                             | 4970 MHz<br>5050 MHz<br>5130 MHz<br>5210 MHz<br>5370 MHz<br>5450 MHz<br>5510 MHz<br>5610 MHz<br>5610 MHz             | 4975 MHz<br>5055 MHz<br>5155 MHz<br>5215 MHz<br>5258 MHz<br>5375 MHz<br>5555 MHz<br>5615 MHz<br>5695 MHz<br>5695 MHz              | 4980 MHz<br>5060 MHz<br>5140 MHz<br>5220 MHz<br>5380 MHz<br>5460 MHz<br>5540 MHz<br>5700 MHz<br>5700 MHz                          | 4985 MH2<br>5065 MH2<br>5145 MH2<br>5225 MH2<br>5305 MH2<br>5465 MH2<br>5465 MH2<br>5625 MH2<br>5625 MH2<br>5705 MH2                         | 4990 MHz<br>5070 MHz<br>5150 MHz<br>5310 MHz<br>5310 MHz<br>5470 MHz<br>5550 MHz<br>5680 MHz<br>5710 MHz             | 4995 MH2<br>5075 MH2<br>5155 MH2<br>5315 MH2<br>5315 MH2<br>5395 MH2<br>5475 MH2<br>5635 MH2<br>5635 MH2<br>5715 MH3                         |
| 4920 MH2<br>5000 MH2<br>5160 MH2<br>5160 MH2<br>5120 MH2<br>5400 MH2<br>5400 MH2<br>5400 MH2<br>5400 MH2<br>5400 MH2<br>5400 MH2 | 4923 MH2<br>9035 MH2<br>9245 MH2<br>9245 MH2<br>9245 MH2<br>9425 MH2<br>9445 MH2<br>9465 MH2<br>9565 MH2<br>9645 MH2<br>9645 MH2<br>9645 MH2<br>9655 MH2 | 4930 MHz<br>3010 MHz<br>5000 MHz<br>5170 MHz<br>5170 MHz<br>5170 MHz<br>5170 MHz<br>5400 MHz<br>5570 MHz<br>5570 MHz<br>5570 MHz<br>5570 MHz | 4935 MHz<br>3005 MHz<br>3008 MHz<br>3225 MHz<br>3225 MHz<br>3455 MHz<br>3485 MHz<br>5575 MHz<br>5575 MHz<br>5575 MHz<br>5575 MHz | Radio 44940 MH2 9020 MH2 9020 MH2 93200 MH2 93200 MH2 9340 MH2 9340 MH2 93500 MH2 93500 MH2 93500 MH2 93500 MH2 95500 MH2 95500 MH2 95500 MH2 95200 MH2 9520 | Prequency 20 MHz  4943 MHz  5105 MHz  5105 MHz  5265 MHz  5365 MHz  5565 MHz  5565 MHz  5565 MHz  5765 MHz  5765 MHz | Scan List Uns     4930 MH2     5100 MH2     5100 MH2     5350 MH2     5350 MH2     5350 MH2     5590 MH2     5570 MH2     5570 MH2 | Select All         Select           4955 MHz         5055 MHz           5115 MHz         5159 MHz           5275 MHz         5355 MHz           5515 MHz         5595 MHz           5975 MHz         5975 MHz           5755 MHz         5555 MHz | Al<br>4960 MH2<br>5040 MH2<br>5120 MH2<br>5280 MH2<br>5360 MH2<br>5460 MH2<br>5560 MH2<br>5560 MH2<br>5560 MH2<br>5560 MH2<br>5560 MH2 | 4965 MHz     5045 MHz     5125 MHz     5225 MHz     5225 MHz     5325 MHz     5355 MHz     5525 MHz     5525 MHz     5525 MHz     5665 MHz     5655 MHz     5555 MHz | 4970 MHz<br>5030 MHz<br>5130 MHz<br>5220 MHz<br>5290 MHz<br>5350 MHz<br>5550 MHz<br>5680 MHz<br>5590 MHz<br>5590 MHz | 4975 MHz<br>5055 MH2<br>5135 MH2<br>5225 MH2<br>53255 MH2<br>5355 MH2<br>5455 MH2<br>5613 MH2<br>5665 MH3<br>5665 MH3<br>5775 MH2 | 4980 MH2<br>5060 MH2<br>5140 MH2<br>5220 MH2<br>53300 MH2<br>5380 MH2<br>5400 MH2<br>5400 MH2<br>5700 MH2<br>5700 MH2<br>5700 MH2 | 4985 MHz<br>5065 MHz<br>5145 MHz<br>5225 MHz<br>3385 MHz<br>5465 MHz<br>5465 MHz<br>5465 MHz<br>5625 MHz<br>5705 MHz<br>5705 MHz<br>5705 MHz | 4990 MHz<br>5070 MHz<br>5150 MHz<br>5310 MHz<br>5390 MHz<br>5390 MHz<br>5350 MHz<br>5550 MHz<br>5710 MHz<br>5770 MHz | 4995 MH2<br>5155 MH2<br>5155 MH2<br>5315 MH2<br>5315 MH2<br>5315 MH2<br>5315 MH2<br>5355 MH2<br>5555 MH2<br>5775 MH2<br>5775 MH2<br>5775 MH2 |

Figure 6: Radio parameters page

| Attribute                    | Description                                                                                                    |
|------------------------------|----------------------------------------------------------------------------------------------------|
| Radio                        |                                                                                                    |
| Preferred APs                |                                                                                                    |
| SSID                         | The <b>Preferred Access Points SSID</b> defines the AP SSID to which the Subscriber Module (SM) device attempts the registration.                                                                                                    |
| Wireless Security            | <b>Open:</b> The SM device attempts the registration to preferred APs SSID with no security mechanism.                                                                                                    |
|                              | <b>WPA2</b> : The WPA2 mechanism provides AES radio link encryption and SM network entry authentication. When enabled, the SM must register using the Authentication Preshared Key configured on the AP and SM.                                                    |
| WPA2 Pre-shared Key          | The <b>Preferred Access Points WPA2 Pre-shared Key</b> must be configured on the SM device to match the pre-shared key configured on the Access Point for registration with WPA2 security.                                                                         |
| Scan Channel Bandwidth       | Configure the channel size used by the radio for RF transmission.                                                                                                    |
| Radio Frequency Scan<br>List | Configure the frequency carrier for RF transmission. This list is dynamically adjusted to the regional restrictions based on the setting of the <b>Country</b> parameter. Ensure that a thorough spectrum analysis is completed before configuring this parameter. |

# Step 3: Network parameters

Figure 7 shows the Network parameters page.

| •                                        | Main        | Radio              | Network          | Security | F |  |  |  |  |
|------------------------------------------|-------------|--------------------|------------------|----------|---|--|--|--|--|
| Network                                  | Network     |                    |                  |          |   |  |  |  |  |
| 1 Network Mode * 💿 NAT 🖲 Bridge 💿 Router |             |                    |                  |          |   |  |  |  |  |
|                                          | IP A        | Assignment 💿 Stati | Static      DHCP |          |   |  |  |  |  |
|                                          | 0           | IP Address         | 10.120.223.110   |          |   |  |  |  |  |
|                                          | Su          | Jonet Mask 255.2   | 255.255.255.0    |          |   |  |  |  |  |
|                                          |             | Gateway 10.12      | 10.120.223.254   |          |   |  |  |  |  |
|                                          | Preferred [ | DNS Server 10.12   | 10.120.12.169    |          |   |  |  |  |  |
|                                          | Alternate [ | DNS Server 10.12   | 0.12.170         |          |   |  |  |  |  |

Figure 7: Network parameters page

| Attribute            | Description                                                                                                    |
|----------------------|----------------------------------------------------------------------------------------------------|
| Network              | ·                                                                                                    |
| Network Mode         | <b>NAT:</b> The SM acts as a router and packets are forwarded or filtered based on their IP header (source or destination).                                                                                                    |
|                      | <b>Bridge</b> : The SM acts as a switch and packets are forwarded or filtered based on their MAC destination address.                                                                                                    |
|                      | <b>Router</b> : The SM acts as a router and packets are forwarded or filtered based on their IP header (source or destination) using specific static routes and IP aliases configured by the operator.                                                |
| IP Assignment        | Static: Device management IP addressing is configured manually in fields IP Address, Subnet Mask, Gateway, Preferred DNS Server, and Alternate DNS Server.                                                                                            |
|                      | DHCP: Device management IP addressing (IP address, Subnet Mask, Gateway, and DNS Server) is assigned via a network DHCP server, and parameters IP Address, Subnet Mask, Gateway, Preferred DNS Server, and Alternate DNS Server are not configurable. |
| IP Address           | Internet protocol (IP) address. This address is used by the family of Internet protocols to uniquely identify this unit on a network.                                                                                                    |
|                      | If IP Address Assignment is set to DHCP and the device is unable to retrieve IP address information through DHCP, the device management IP is set to fallback IP 192.168.0.1 (AP) or 192.168.0.2 (SM).                                                |
| Subnet Mask          | Defines the address range of the connected IP network. For example, if the <b>IP Address</b> is configured to <b>192.168.2.1</b> and <b>Subnet Mask</b> is configured to <b>255.255.255.0</b> , the device belongs to subnet <b>192.168.2.X</b> .     |
| Gateway              | Configure the IP address of the device on the current network that acts as a gateway. A gateway acts as an entrance and exit to packets from and to other networks.                                                                                   |
| Preferred DNS Server | Configure the primary IP address of the server used for DNS resolution.                                                                                                    |
| Alternate DNS Server | Configure the secondary IP address of the server used for DNS resolution.                                                                                                    |

# Step 4: Security parameters

Figure 8 shows the Security parameters page.

| Qı | ick Start                           | I              | Cance   Setu | p Finish Setup |          |   |   |
|----|-------------------------------------|----------------|--------------|----------------|----------|---|---|
|    | . Main                              | Radio          | þ            | Network        | Security | Þ |   |
|    | Security                            |                |              |                |          |   |   |
|    | <ul> <li>Wire</li> </ul>            | less Security  | RA           | DIUS 🖌 WPA2 🗸  | Open     |   |   |
|    | WPA2 Pr                             | e-shared Key   | •••••        | •              |          |   | 0 |
|    | 1 EAP-TTI                           | LS Username    | cambium-s    | itation        |          |   |   |
|    | Use Ethernet MAC Address as EAP-TTI | LS Username    | off          |                |          |   |   |
|    |                                     |                | Using ':' a  | s Format       |          |   |   |
|    | C FANT                              | 0.6 Deserves   | Using - a    | stormac        |          |   | 0 |
|    | U DAPIT                             | L3 Password    |              |                |          |   | • |
|    | Authentication Id                   | lentity String | anonymou     | 5              |          |   |   |
|    | Authentication Id                   | entity Realm   | cambiumn     | etworks.com    |          |   |   |

Figure 8: Security parameters page

| Attribute                                           | Description                                                                                                    |
|-----------------------------------------------------|----------------------------------------------------------------------------------------------------|
| Network                                             |                                                                                                    |
| EAP-TTLS Username                                   | Configure the EAP-TTLS Username to match the credentials on the RADIUS server being used for the network.                                                                     |
| Use Ethernet MAC<br>Address at EAP-TTLS<br>Username | The device MAC Address can be used as the EAP-TTLS Username in either ":" or "-" delimited format.                                                                            |
| EAP-TTLS Password                                   | Configure the EAP-TTLS Password to match the credentials on the RADIUS server being used for the network.                                                                     |
| Authentication Identity<br>String                   | Configure this identity string to match the credentials on the RADIUS server being used for the network. The default value for this parameter is <b>anonymous</b> .           |
| Authentication Identity<br>Realm                    | Configure this identity string to match the credentials on the RADIUS server being used for the network. The default value for this parameter is <b>cambiumnetworks.com</b> . |

# Using the menu options

Use the menu navigation bar in the left panel to navigate to the web pages. Some of the menu options are only displayed for specific system configurations. Refer to Table 1 to locate information about each web page.

| rabie 1. mena options and web page | Table | 1: | Menu | options | and | web | pages |
|------------------------------------|-------|----|------|---------|-----|-----|-------|
|------------------------------------|-------|----|------|---------|-----|-----|-------|

| Main menu     | Menu option | Web page information          |
|---------------|-------------|-------------------------------|
| Status        |             | Status page                   |
| Installation  |             | Installation page             |
| Configuration |             | Configuration menu            |
|               | Radio       | Configuration > Radio page    |
|               | System      | Configuration > System page   |
|               | Network     | Configuration > Network page  |
|               | Security    | Configuration > Security page |

| Main menu | Menu option          | Web page information                                |
|-----------|----------------------|-----------------------------------------------------|
| Monitor   |                      | Monitor menu                                        |
|           | Performance          | Monitor > Performance page                          |
|           | System               | Monitor > System page                               |
|           | Wireless             | Monitor > Wireless page                             |
|           | Throughput Chart     | Monitor > Throughput Chart page                     |
|           | GPS                  | Monitor > GPS page (Access Point mode)              |
|           | Network              | Monitor > Network page                              |
|           | System Log           | Monitor > System Log page                           |
| Tools     |                      | Tools menu                                          |
|           | Software Upgrade     | Tools > Software Upgrade page                       |
|           | Backup / Restore     | Tools > Backup/Restore page                         |
|           | License Management   | Tools > License Management page (Access Point Mode) |
|           | Spectrum Analyzer    | Tools > Spectrum Analyzer page                      |
|           | eAlign (For SM only) | Tools > eAlign page                                 |
|           | Wireless Link Test   | Tools > Wireless Link Test page                     |
|           | Watchdog             | Tools > Watchdog page                               |
|           | Ping                 | Tools > Ping page                                   |
|           | Traceroute           | Tools > Traceroute page                             |

## Status page

The status page describes the status information of the QoE device. Figure 9 shows the Status page.

| Cambium Networks    | F4600C_f1555d | Subscriber Module           |                         | en 🔊 🚱 🔍 💽 2              | n 🖪 🗄 🙂 💄 Administrator  |
|---------------------|---------------|-----------------------------|-------------------------|---------------------------|--------------------------|
| ↓ Status            | Stat          | :us                         |                         |                           |                          |
| di.                 |               | Device Name                 | F4600C_f1555d           | Wireless MAC Address      | BC:E6:7C:F1:55:5E        |
| -Y Quick Start      | A             | Operating Frequency         | Hold Off                | Ethernet MAC Address      | BC:E6:7C:F1:55:5D        |
| 🔅 Configuration -   | A             | Operating Channel Bandwidth | N/A                     | IP Address                | 192.168.0.2              |
|                     |               | Transmitter Output Power    | OFF                     | Date and Time             | 26 Mar 2024 15:24:25 GMT |
| - <b>M</b> onitor - |               | 🚯 Antenna Gain              | 0 dBi                   | System Uptime             | 16 minutes, 45 seconds   |
| 📕 Tools 🗸           |               | Country                     | United States           | System Description        |                          |
|                     |               | Subscriber Module Mode      | WLR                     | Registered AP MAC Address | N/A                      |
|                     |               | Network Mode                | Bridge                  | Device Coordinates        |                          |
|                     |               | Downlink RSSI               | N/A                     | U Ethernet Status         | 100 Mbps / Full          |
|                     |               | Downlink SNR                | N/A                     | Wireless Status           | Down                     |
|                     |               | Uplink MCS                  | N/A                     | Auxiliary Port            | Down                     |
|                     |               | Downlink MCS                | N/A                     | Auxiliary Port Connector  | SFP                      |
|                     |               | CnMaestro Remote Management | Enabled                 |                           |                          |
|                     |               | CnMaestro Connection Status | Connecting in 5 minutes |                           |                          |
|                     |               | CnMaestro Account ID        |                         |                           |                          |
|                     |               | DPI Status                  | Disabled                |                           |                          |

#### Figure 9: Status page

Table 132 Status page attributes

| Attribute                      | Description                                                                                                    |
|--------------------------------|----------------------------------------------------------------------------------------------------|
| Device Name                    | The configured device name of the AP, used for identifying the device in an NMS such as the Cambium Network Services Server (CNSS).                                                                                                    |
| SSID                           | The current configured name/SSID of the AP.                                                                                                    |
| Operating Frequency            | The current frequency carrier used for radio transmission, based on the configuration of the <b>Frequency Carrier</b> parameter (in DFS regions, if radar has been detected, this field may display either <b>DFS Alternate Frequency Carrier 1</b> or <b>DFS Alternate Frequency Carrier 2</b> ).                                  |
| Operating Channel<br>Bandwidth | The current channel bandwidth used for radio transmission, based on the configuration of the <b>Channel Bandwidth</b> parameter.                                                                                                    |
| Transmitter Output<br>Power    | The current operating transmit power of the AP.                                                                                                    |
| Antenna Gain                   | The configured gain of the external antenna.                                                                                                    |
| Country                        | The current configured country code, which has an effect on DFS operation and transmits power restrictions. Registered Subscriber Modules will inherit this country code when registration is complete (unless SM is locked to the US region).                                                                                      |
| Access Point Mode              | <b>TDD</b> : The Access Point is operating in point-to-multipoint (PMP) mode using TDD scheduling. The AP can GPS synchronize in this mode (except when in Flexible mode).                                                                                                    |
|                                | <b>ePTP Master</b> : The Access Point is operating as a Master in point-to-point mode. The AP does not support GPS Synchronization in this mode but can provide <b>significantly lower latency</b> than other modes. QoS (MIR and traffic priority) capability and Link Quality/Capacity indicators are not available in this mode. |
|                                | <b>PTP</b> : The Access Point is operating in point-to-point (PTP) mode using TDD scheduling. The AP can GPS synchronize in this mode (except when in Flexible mode).                                                                                                    |

| Attribute                      | Description                                                                                                    |  |  |  |
|--------------------------------|----------------------------------------------------------------------------------------------------|--|--|--|
| Downlink/Uplink<br>Frame Ratio | The current configured schedule of downlink traffic to uplink traffic on the radio link. In other words, this ratio represents the amount of the total radio link's aggregate throughput that will be used for downlink resources and the amount of the total radio link's aggregate throughput that will be used for uplink resources. |  |  |  |
| Wireless Security              | Currently configured authentication type used for radio link encryption as well as SM authentication.                                                                                                    |  |  |  |
| cnMaestro Remote<br>Management | Indicates whether the device is currently configured to be managed by the Cambium cloud management system - cnMaestro™.                                                                                                    |  |  |  |
| cnMaestro<br>Connection Status | The current management status of the device concerning the Cambium Cloud Server. Whe Enabled under <b>Configuration &gt; System</b> , the device will be managed by the Cambium Remote Management System, which allows all Cambium devices to be managed from the Cambium Cloud Server.                                                 |  |  |  |
| cnMaestro Account<br>ID        | The ID that the device is currently using to be managed by the Cambium Cloud Server.                                                                                                    |  |  |  |
| Wireless MAC<br>Address        | The MAC address of the device wireless interface.                                                                                                    |  |  |  |
| Ethernet MAC<br>Address        | The MAC address of the device Ethernet (LAN) interface.                                                                                                    |  |  |  |
| SFP Port MAC<br>Address        | The MAC address of the device SFP interface.                                                                                                    |  |  |  |
| IP Address                     | The currently configured device IP address (LAN) is used for management access.                                                                                                    |  |  |  |
| IPv6 Link Local<br>Address     | A link-local address is required for the IPv6-enabled interface (applications may rely on the link-local address even when there is no IPv6 routing). The IPv6 link-local address is comparable to the auto-configured IPv4 address 169.254.0.0/16.                                                                                     |  |  |  |
| IPv6 Address                   | The IPv6 address for device management.                                                                                                    |  |  |  |
| Date and Time                  | The current date and time on the device, subject to the configuration of the parameter <b>Time Zone.</b>                                                                                                    |  |  |  |
| System Uptime                  | The total uptime of the radio since the last reset.                                                                                                    |  |  |  |
| System Description             | The current configured system description.                                                                                                    |  |  |  |
| Sync Source Status             | Displays the current status of sync timing for the AP.                                                                                                    |  |  |  |
| Device Coordinates             | The current configured Latitude and Longitude coordinates in decimal format.                                                                                                    |  |  |  |
| DFS Status                     | N/A: DFS operation is not required for the region configured in parameter Country Code.                                                                                                    |  |  |  |
|                                | <b>Channel Availability Check</b> : Before transmitting, the device must check the configured <b>Frequency Carrier</b> for radar pulses for 60 seconds). If no radar pulses are detected, the device transitions to state <b>In-Service Monitoring.</b>                                                                                 |  |  |  |
|                                | <b>In-Service Monitoring</b> : Radio is transmitting and receiving normally while monitoring for radar pulses that require a channel move.                                                                                                    |  |  |  |
|                                | <b>Radar Signal Detected</b> : The receiver has detected a valid radar pulse and is carrying out detect-and-avoid mechanisms (moving to an alternate channel).                                                                                                    |  |  |  |

| Attribute                                | Description                                                                                                    |
|------------------------------------------|----------------------------------------------------------------------------------------------------|
|                                          | <b>In-Service Monitoring at Alternative Channel</b> : The radio has detected a radar pulse and has moved the operation to a frequency configured in DFS Alternative Frequency Carrier 1 or DFS Alternative Frequency Carrier 2.                   |
|                                          | <b>System Not In Service due to DFS</b> : The radio has detected a Radar pulse and has failed channel availability checks on all alternative frequencies. The non-occupancy time for the radio frequencies in which Radar detected is 30 minutes. |
| Ethernet Status                          | <b>Up</b> : The Ethernet (LAN) interface is functioning properly. This also displays the current port speed and duplex mode to which the Ethernet port has auto negotiated to or configured.                                                      |
|                                          | <b>Down</b> : The Ethernet (LAN) interface is either disconnected or has encountered an error and is not servicing traffic.                                                                                                    |
| Wireless Status                          | <b>Up</b> : The radio (WAN) interface is functioning properly                                                                                                    |
|                                          | <b>Down</b> : The radio (WAN) interface has encountered an error and is not servicing traffic.                                                                                                    |
| SFP Port                                 | Displays the current port speed and duplex mode to which the SFP port has auto-negotiated or displays the current port speed and duplex mode that have been configured manually.                                                                  |
| SFP Port Type                            | Displays the type of SFP module connected to the device.                                                                                                    |
| Registered<br>Subscriber Modules         | The total number of SMs currently registered to the AP.                                                                                                    |
| Registered Elevate<br>Subscriber Modules | The total number of ePMP Elevate (third-party software solution) subscribers registered to the AP.                                                                                                    |

# Installation page

For more information on the installation page, refer to <u>Using the installation wizard - Access Point</u> and <u>Using the</u> installation wizard - Subscriber Module sections.

## **Configuration menu**

Use the Configuration menu to access all applicable device configuration parameters.

**Configuration > Radio page** 

Figure 10 and Figure 11 shows the Radio pages (AP mode and SM mode).

| Cambium Networks<br>Force 4600C | F4600C_f1555d | Access Point                       |                                                | en 💒 😚 📀                                  | <b>.</b> (4) <b>D</b> | 🚹 🧿 🕹 Administrator 🗸         |  |
|---------------------------------|---------------|------------------------------------|------------------------------------------------|-------------------------------------------|-----------------------|-------------------------------|--|
| A Status                        |               | Configuration > Radio              |                                                |                                           |                       |                               |  |
| A Ouick Start                   | A             | General                            |                                                |                                           |                       |                               |  |
| Configura(Hon -                 | A             | 🚯 Radio Mode *                     | Access Point     Subscriber M                  | lodule                                    |                       |                               |  |
| Radio                           | 4             | O Driver Mode                      | TDD (Beta Qi     ePTP Master     TDD PTP (Beta | aalityt)                                  |                       |                               |  |
| 🛃 System                        |               |                                    | O WLR                                          | (unity)                                   |                       |                               |  |
| Network                         |               | Country                            | United States                                  |                                           |                       |                               |  |
| Security                        |               | Access Point Configuration         |                                                |                                           |                       |                               |  |
| Monitor -                       |               | O SSID                             | Cambium-AX                                     |                                           |                       |                               |  |
| F Tools -                       |               | Max Registrations Allowed          | 1                                              |                                           |                       | subscribers   min: 1   max: 1 |  |
| -                               |               | Max Range                          | 3 miles   min: 1   max: 124                    |                                           |                       |                               |  |
|                                 |               | O Range Unit                       | Miles                                          | Kilometers                                |                       |                               |  |
|                                 |               | Scheduler                          |                                                | Power Control                             |                       |                               |  |
|                                 |               | Downlink/Uplink Ratio     O Manual |                                                | Transmitter Output Power                  | 3                     | dBm   min: -7   max: 28       |  |
|                                 |               | Guard Interval Short O Short       |                                                | Antenna Gain                              | 0                     | dBi   min: 0   max: 40        |  |
|                                 |               |                                    |                                                | Subscriber Module Target Receive<br>Level | -45                   | dBm   min: -80   max: -30     |  |
|                                 |               | Radio Configuration                |                                                |                                           |                       |                               |  |
|                                 |               | Channel Bandwidth (MHz)            | O 80 MHz                                       | O 40 MHz  O 20 MHz                        |                       |                               |  |
|                                 |               | Frequency Carrier                  | 5745 MHz                                       |                                           |                       | ×                             |  |
|                                 |               | O Downlink Max Rate                | Auto                                           |                                           |                       | v                             |  |

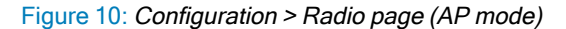

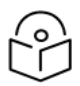

# Note

The Trial Configuration allows you to try a configuration change without applying the configuration.

| Cambium Networks | F4600C_f1555d | Access Point                                 |                |             |            |                   |                      |                   |                    |            | EN         | <b>1</b> 3     | 0          | <b>^</b>   | 88         | Ú         | 💄 Administrator 🗸 |
|------------------|---------------|----------------------------------------------|----------------|-------------|------------|-------------------|----------------------|-------------------|--------------------|------------|------------|----------------|------------|------------|------------|-----------|-------------------|
| ₩ Status         |               | Configuration >                              | Radio          |             |            |                   |                      |                   |                    |            |            |                |            |            |            |           |                   |
| di ana ana       | •             | General                                      |                |             |            |                   |                      |                   |                    |            |            |                |            |            |            |           |                   |
| -) Quick start   | 4             | Radio Mode     Access Point     Access Point |                |             |            |                   |                      |                   |                    |            |            |                |            |            |            |           |                   |
| Configuration -  | A             |                                              |                |             |            |                   | Driver Mode          | Subsite           | Beta Quality)      | O ePTP SI  | ave O WL   | R              |            |            |            |           |                   |
| Radio            | A             |                                              |                |             |            |                   | Country              | United St.        | ates               | 0          | 0          |                |            |            |            |           |                   |
| 🛃 System         |               |                                              |                |             |            |                   | Country (            | 011100 30         |                    |            |            |                |            |            |            |           |                   |
| - Network        |               | Preferred APs                                |                |             |            |                   |                      |                   |                    |            |            |                |            |            |            |           |                   |
| Security         |               |                                              |                |             |            |                   | Preferred APs        | Add new           | AP Show D          | etails     |            |                |            |            |            |           |                   |
| - Secondy        |               |                                              |                |             |            |                   | SSID                 |                   | Wireless           | Security   | w          | PA2 Pre-shared | Кеу        |            |            |           |                   |
| - Monitor →      |               |                                              |                |             |            |                   |                      |                   | Table is empty     | У          |            |                |            |            |            |           |                   |
| 📕 Tools -        |               |                                              |                |             |            |                   |                      |                   |                    |            |            |                |            |            |            |           |                   |
|                  |               | Power Control                                |                |             |            |                   |                      |                   |                    |            |            |                |            |            |            |           |                   |
|                  |               | O Trans                                      | mitter Output  | Power 3     |            |                   | dBm   min:           | -7   max: 28      |                    |            |            |                |            |            |            |           |                   |
|                  |               | O Matural                                    | • Antenn       | a Gain 0    |            |                   | dBi   min:           | 0   max: 40       |                    |            |            |                |            |            |            |           |                   |
|                  |               | O Network                                    | Entry RSSI Thr | eshold      | 10         |                   | dBm   min: -10       | 0   max: -20      |                    |            |            |                |            |            |            |           |                   |
|                  |               | U Network                                    | Entry SNR The  | eshoid      |            |                   | ob ( min:            | -5   max: 60      |                    |            |            |                |            |            |            |           |                   |
|                  |               | Radio Configuration                          |                |             |            |                   |                      |                   |                    |            |            |                |            |            |            |           | G                 |
|                  |               |                                              |                |             |            |                   | Max Tx Powe          | r 💿 Aut           | o O Manu           | ual        |            |                |            |            |            |           |                   |
|                  |               |                                              |                |             |            | 0                 | Uplink Max Rate      | e Auto            |                    |            |            |                |            |            |            | v         | 1                 |
|                  |               |                                              |                |             |            | 0 Do              | wolink Max Rate      | e Use/            | P's config         |            |            |                |            |            |            | v         | i l               |
|                  |               |                                              |                |             |            | Scan Ch           | annel Bandwidt       | h 🗌 80            | MHz 🗸              | 40 MHz 🔷   | 20 MHz     |                |            |            |            |           |                   |
|                  |               | 40 MHz Scan L                                | ist 20 MH      | z Scan List |            |                   |                      |                   |                    |            |            |                |            |            |            |           |                   |
|                  |               |                                              |                |             |            |                   |                      |                   |                    |            |            |                |            |            |            |           |                   |
|                  |               |                                              |                |             |            | Radio Freque      | ncy 20 MHz Scan List | Unselect All      | Select All         |            |            |                |            |            |            |           |                   |
|                  |               | 4920 MHz                                     | 4925 MHz       | 4930 MHz    | 4935 MHz   | 4940 MHz          | 4945 MHz             | 4950 MHz          | 4955 MHz           | 4960 MHz   | 4965 MHz   | 4970 MHz       | 4975 MHz   | 4980 MHz   | 4985 MHz   | 4990 MH   | 42                |
|                  |               | 5070 MHz                                     | 5000 MHz       | 5080 MHz    | 5085 MHz   | 5015 MHz          | 5095 MHz             | 5100 MHz          | 5105 MHz           | 5110 MHz   | 5115 MHz   | 5120 MHz       | 5125 MHz   | 5130 MHz   | 5135 MHz   | _ 5065 MP | Hz<br>Hz          |
|                  |               | 5145 MHz                                     | 5150 MHz       | 5155 MHz    | 5160 MHz   | S165 MHz          | 5170 MHz             | 5175 MHz          | 5180 MHz           | 5185 MHz   | 5190 MHz   | 5195 MHz       | 5200 MHz   | 5205 MHz   | 5210 MHz   | 5215 MH   | Hz                |
|                  |               | 5220 MHz                                     | 5225 MHz       | 5230 MHz    | 5235 MHz   | 5240 MHz          | 5245 MHz             | 5250 MHz          | 5255 MHz           | 5260 MHz   | 5265 MHz   | 5270 MHz       | 5275 MHz   | 5280 MHz   | 5285 MHz   | 5290 MH   | 4z                |
|                  |               | 5295 MHz                                     | 5300 MHz       | 5305 MHz    | 5310 MHz   | 5315 MHz          | 5320 MHz             | 5325 MHz          | 5330 MHz           | 5335 MHz   | 5340 MHz   | 5345 MHz       | 5350 MHz   | 5355 MHz   | 5360 MHz   | 5365 MH   | 52<br>H1          |
|                  |               | 5445 MHz                                     | 5450 MHz       | 5455 MHz    | 5460 MHz   | 5465 MHz          | 5470 MHz             | 5475 MHz          | 5480 MHz           | 5485 MHz   | 5490 MHz   | 5495 MHz       | 5500 MHz   | 5505 MHz   | 5510 MHz   | 5515 M    | Hz                |
|                  |               | 5520 MHz                                     | 5525 MHz       | 5530 MHz    | 5535 MHz   | 5540 MHz          | 5545 MHz             | 5550 MHz          | 5555 MHz           | 5560 MHz   | 5565 MHz   | 5570 MHz       | 5575 MHz   | 5580 MHz   | 5585 MHz   | 5590 MH   | Az                |
|                  |               | S595 MHz                                     | 🖌 5600 MHz     | 5605 MHz    | 5610 MHz   | 5615 MHz          | 5620 MHz             | 5625 MHz          | 5630 MHz           | S635 MHz   | 5640 MHz   | 5645 MHz       | 5650 MHz   | 5655 MHz   | S660 MHz   | S665 MH   | łz                |
|                  |               | 5670 MHz                                     | 5675 MHz       | 5680 MHz    | 5685 MHz   | 5690 MHz          | 5695 MHz             | 5700 MHz          | 5705 MHz           | 5710 MHz   | 5715 MHz   | 5720 MHz       | 5725 MHz   | 5730 MHz   | 5735 MHz   | 5740 MH   | 4z                |
|                  |               | 5745 MHz                                     | 5750 MHz       | 5755 MHz    | 5760 MHz   | 5765 MHz          | 5770 MHz             | 5775 MHz          | 5780 MHz           | 5785 MHz   | 5790 MHz   | 5795 MHz       | 5800 MHz   | 5805 MHz   | 5810 MHz   | 5815 MP   | 42                |
|                  |               | 5820 MHz                                     | 5825 MHz       | 5830 MHz    | 5835 MHz   | 5840 MHz          | 5845 MHz             | 5850 MHz          | 5855 MHz           | 5860 MHz   | 5865 MHz   | 5870 MHz       | 5875 MHz   | 5880 MHz   | 5885 MHz   | 5890 MH   | 52                |
|                  |               | 5895 MHz                                     | C 2000 WHS     | C DAND WHS  | C DATO WHS | CI DATO WHS       | C 2450 MLS           | C 2452 MHS        | 5970 MHz           | C DADD WHS | C 2440 MHS | C 2442 MHS     | C papo WHS | C DADD WHS | C 2960 MHS | C 2905 MP | 14                |
|                  |               |                                              |                |             |            |                   |                      |                   |                    |            |            |                |            |            |            |           |                   |
|                  |               |                                              |                |             | @ 2020 Cam | bium Networks, Al | Rights Reserved   W  | ersion 4.5   Supp | ort   Community Fo | orum       |            |                |            |            |            |           |                   |
|                  |               |                                              |                |             |            |                   |                      |                   |                    |            |            |                |            |            |            |           |                   |
|                  |               |                                              |                |             |            |                   |                      |                   |                    |            |            |                |            |            |            |           |                   |

Figure 11: Configuration > Radio page (SM mode)

Table 133 Configuration > Radio page attributes

| Attribute                                     | Description                                                                                                    |  |  |  |  |  |  |
|-----------------------------------------------|----------------------------------------------------------------------------------------------------|--|--|--|--|--|--|
| General                                       |                                                                                                    |  |  |  |  |  |  |
| Driver Mode                                   | <b>TDD</b> : The device is operating in Point-to-Multipoint (PMP) mode using TDD scheduling. The AP can GPS synchronize in this mode.                                                                                                    |  |  |  |  |  |  |
|                                               | <b>ePTP Slave</b> : The SM is operating as a Slave in point-to-point mode. The AP and the system do not support GPS Synchronization in this mode but can provide significantly lower latency than other modes. QoS (MIR and traffic priority) capability and Link Quality/Capacity indicators are not available in this mode. |  |  |  |  |  |  |
|                                               | <b>TDD PTP</b> : The Access Point is operating in point-to-point (PTP) mode using TDD scheduling. The AP can GPS synchronize in this mode.                                                                                                    |  |  |  |  |  |  |
| Radio Mode                                    | Access Point: The unit controls the point-to-point link and its maintenance. On start-<br>up, the Access Point transmits until a link with the Subscriber Module is made.                                                                                                    |  |  |  |  |  |  |
|                                               | <b>Subscriber Module</b> : The unit listens for its peer and only transmits when the peer has been identified.                                                                                                    |  |  |  |  |  |  |
| Backward Compatibility<br>(Access Point Mode) | <b>Enabled</b> : 802.11n ePMP subscribers can register to the AP (requires subscriber software upgrade).                                                                                                    |  |  |  |  |  |  |

| Attribute                                        | Description                                                                                                    |  |  |  |  |
|--------------------------------------------------|----------------------------------------------------------------------------------------------------|--|--|--|--|
|                                                  | <b>Disabled</b> : 802.11n ePMP subscribers are not able to register to the AP.                                                                                                    |  |  |  |  |
| Country (Access Point<br>Mode)                   | Defines the country code being used by the device. The country code of the Subscriber Module follows the country code of the associated Access Point unless it is an FCC SKU in which case the country code is the United States or Canada. Country code defines the regulatory rules in use for the device. |  |  |  |  |
| Range Unit (Access Point<br>Mode)                | Units of measurement on the device are displayed in either miles (m) or kilometers (km).                                                                                                    |  |  |  |  |
| Access Point Configuration                       | (AP mode)                                                                                                    |  |  |  |  |
| Antenna (Access Point                            | Sector: Panel, 90° or Dual-Horn, 60°                                                                                                    |  |  |  |  |
| Mode)                                            | Omni: KP-5QSOMNI-13                                                                                                    |  |  |  |  |
| SSID (Access Point Mode)                         | SSID is a unique identifier for a wireless LAN which is specified in the AP's beacon. (AP mode). SSID must be the same at both ends and different from the site name.                                                                                                    |  |  |  |  |
| Max Registrations Allowed<br>(Access Point Mode) | Based on a sector/network planning and subscriber service level implementations, this parameter allows setting the maximum number of subscribers that are allowed to register/gain network entry. The maximum number of subscribers allowed for each channel bandwidth is as follows:                        |  |  |  |  |
|                                                  | • 20/40 MHz: 120 subscribers                                                                                                    |  |  |  |  |
|                                                  | • 10 MHz: 60 subscribers                                                                                                    |  |  |  |  |
|                                                  | • 5 MHz: 30 subscribers                                                                                                    |  |  |  |  |
|                                                  | The maximum registrations allowed depending on the channel bandwidth of the current operating frequency which can be the primary <b>Frequency Carrier</b> or one of the alternate Frequency Carriers.                                                                                                    |  |  |  |  |
|                                                  | For DFS regions, the maximum number of subscribers is based on the channel bandwidth of the current operating channel. That is <b>Frequency Carrier</b> , <b>Alternate Frequency Carrier 1</b> , or <b>Alternate Frequency Carrier 2</b> .                                                                   |  |  |  |  |
|                                                  | The number of elevate devices that are allowed to register is specified by the applied license.                                                                                                    |  |  |  |  |
| Max Range (Access Point<br>Mode)                 | This parameter represents the cell coverage radius. Subscriber Modules outside the configured radius does not able to connect. It is recommended to configure Max Range to match the actual physical distance of the farthest subscriber.                                                                    |  |  |  |  |
| Channel Bandwidth (Access<br>Point Mode)         | Configure the channel size used by the radio for RF transmission.                                                                                                    |  |  |  |  |
| Frequency Carrier (Access<br>Point Mode)         | Configure the frequency carrier for RF transmission. This list is dynamically adjusted to the regional restrictions based on the setting of the <b>Country</b> parameter. Ensure that a thorough spectrum analysis has been completed before configuring this parameter.                                     |  |  |  |  |
| Frequency Reuse (Access<br>Point Mode)           | The <b>Frequency Reuse</b> parameter allows operators to define which APs are co-<br>located (or within radio range) with other APs. This definition results in an automatic<br>radio network modification such that self-interference is reduced amongst the co-<br>located sectors.                        |  |  |  |  |

| Attribute | Description                                                                                                    |
|-----------|----------------------------------------------------------------------------------------------------|
|           | A network in which two frequencies <b>F1</b> and <b>F2</b> are reused throughout the installation is shown in Figure 11.                                                                                                    |
|           | Note that CMM3 and CMM4 devices cannot be used as synchronization sources for ePMP 3000, the parameter setting suggestions below serve as a guideline for mixed 802.11n and 802.11ac networks.                                                                                                    |
|           | $F_1$ $F_1$ $F_1$ $F_2$ $F_2$ |
|           | Figure 12: Frequency reuse installation                                                                                                    |
|           | The set of APs to configure the <b>Frequency Reuse</b> option is dependent on the GPS synchronization sources in the whole network, CMM3, CMM4, CMM5, or GPS.                                                                                                    |
|           | 0B0BThe GPS sync source is the same on all APs or is a combination of "GPS", "CMM4", "CMM5"                                                                                                    |
|           | In this configuration the GPS synchronization source in the whole network is one of the following:                                                                                                    |
|           | • GPS                                                                                                    |
|           | • CMM4                                                                                                    |
|           | • CMM5                                                                                                    |
|           | The rules in selecting the APs to enable the <b>Frequency Reuse</b> in this installation are:                                                                                                    |
|           | Only ONE of the APs on the same tower configured with the same frequency must be configured with the <b>Frequency Reuse Mode</b> parameter set to <b>Back Sector</b> ; the other AP must be configured with <b>Frequency Reuse</b> set to <b>Front Sector</b> .                                                                                                    |
|           | Also, APs on different towers facing each other with overlapped coverage must be configured with <b>Frequency Reuse</b> set to <b>Back Sector.</b>                                                                                                    |
|           | 1B1BThe GPS sync source is a mixture of all types ("CMM3", "CMM4", "CMM5" or "GPS")                                                                                                    |
|           | In this configuration the GPS sync source in the whole network is one of the following:                                                                                                    |
|           | (CMM3 and GPS) or                                                                                                    |
|           | (CMM3 and CMM4 / CMM5) or                                                                                                    |

| Attribute                                                        | Description                                                                                                    |  |  |  |  |  |
|------------------------------------------------------------------|----------------------------------------------------------------------------------------------------|--|--|--|--|--|
|                                                                  | (CMM3 and CMM4 / CMM5 and GPS)                                                                                                    |  |  |  |  |  |
|                                                                  | The rules in selecting the APs to configure <b>Frequency Reuse</b> to <b>Frequency Reuse</b> to <b>Front Sector</b> or <b>Back Sector</b> in a mixture of sync sources installations are:                                                                                                    |  |  |  |  |  |
|                                                                  | Only ONE of the APs on the same tower configured with the same frequency must have <b>Frequency Reuse</b> set to <b>Back Sector</b> if the sync source of both APs is the same or the sync is a combination of GPS and CMM4 / CMM5; the other AP has the <b>Front Sector</b> ON.                |  |  |  |  |  |
|                                                                  | For the APs on different towers facing each other with overlapped coverage:                                                                                                    |  |  |  |  |  |
|                                                                  | <ul> <li>If both APs have the same sync source, then only ONE of them must have the<br/>Back Sector ON; the other AP shall have the Front Sector ON.</li> </ul>                                                                                                    |  |  |  |  |  |
|                                                                  | <ul> <li>If one AP has GPS as sync source and the other one has CMM4 / CMM5 then<br/>only ONE of them must have <b>Back Sector</b> ON; the other AP shall have <b>Front</b><br/><b>Sector ON</b>.</li> </ul>                                                                                    |  |  |  |  |  |
|                                                                  | <ul> <li>If one AP has GPS or CMM4 / CMM5 as sync source and the other one has<br/>CMM3.</li> </ul>                                                                                                    |  |  |  |  |  |
|                                                                  | <ul> <li>If the AP with CMM3 sync source has Back Sector ON, then the other AP (with<br/>GPS or CMM4 / CMM5 sync source) must have the Back Sector ON.</li> </ul>                                                                                                    |  |  |  |  |  |
|                                                                  | <ul> <li>If the AP with CMM3 sync source has Frequency Reuse set to Off, then the<br/>other AP (with GPS or CMM4 CMM5 sync source) must have Frequency<br/>Reuse set to OFF.</li> </ul>                                                                                                    |  |  |  |  |  |
| Power Control                                                    |                                                                                                    |  |  |  |  |  |
| Transmitter Output Power<br>(Access Point Mode)                  | <b>Transmitter Output Power</b> is the total transmit power of the device. The device has four transmit chains and total transmit power sums the power from all chains. This does not include antenna gain. Transmitter Output Power may be limited by regulatory rules for the country in use. |  |  |  |  |  |
| Antenna Gain                                                     | The total gain of the antenna is being uses by the device.                                                                                                    |  |  |  |  |  |
| Subscriber Module Target<br>Receive Level (Access<br>Point Mode) | Defines the desired received power level at the AP from the registered Subscriber<br>Module. APs use this parameter to control the transmission power of the Subscriber<br>Module to reduce system self-interference.                                                                           |  |  |  |  |  |
| Network Entry RSSI<br>Threshold (Subscriber<br>Module Mode)      | This defines the Downlink RSSI threshold below which a Subscriber Module does not register to an Access Point.                                                                                                    |  |  |  |  |  |
| Network Entry SNR<br>Threshold (Subscriber<br>Module Mode)       | This defines the Downlink Signal-to-Noise-Ratio (SNR) threshold below which the Subscriber Module does not register to an Access Point.                                                                                                    |  |  |  |  |  |
| Synchronization (AP mode)                                        |                                                                                                    |  |  |  |  |  |
| Co-location Mode (Access Point Mode)                             | <b>Disabled:</b> The ePMP device can synchronize only with other ePMP APs.                                                                                                    |  |  |  |  |  |

| Attribute                                                | Description                                                                                                    |  |  |  |  |
|----------------------------------------------------------|----------------------------------------------------------------------------------------------------|--|--|--|--|
|                                                          | <b>Enabled:</b> The ePMP device can be configured to synchronize with PMP 100 or PMP 450 series of radios in addition to other ePMP APs. Refer to <u>ePMP and PMP 100 Co-</u> <u>location and Migration Recommendations Guide</u> for guidance on synchronizing ePMP and PMP 100. Verify that frame size (ms) is configured equally across the co-located installations.                                                                                                    |  |  |  |  |
| Synchronization Source<br>(Access Point Mode)            | <b>GPS</b> : Synchronization timing is received through the AP's connected GPS antenna.<br>Co-located or in-range APs receiving synchronization via GPS or CMM transmits and receive at the same time, thereby reducing self-interference.                                                                                                    |  |  |  |  |
|                                                          | <b>CMM5</b> : Synchronization timing is received through the AP's Ethernet port through a connected Cambium Cluster Management Module 5 (CMM5). Co-located or in-range APs receiving synchronization through GPS or CMMI transmits and receive at the same time, thereby reducing self-interference. For more information on CMM configuration, refer to <i>PMP Synchronization Solutions User Guide</i> .                                                                                                    |  |  |  |  |
|                                                          | If CMM is used, verify that the cables from the CMM to the network switch are at most 30 ft (shielded) or 10 ft (unshielded) and that the network switch is not PoE (802.3af).                                                                                                    |  |  |  |  |
|                                                          | <b>Internal</b> : Synchronization timing is generated by the AP and the timing is not based on GPS pulses.                                                                                                    |  |  |  |  |
|                                                          | APs using synchronization source of <b>Internal</b> does not transmit and receive in sync with other co-located or in-range APs, which introduces self-interference into the system.                                                                                                    |  |  |  |  |
| Synchronization Holdoff<br>Time (Access Point Mode)      | The <b>Synchronization Holdoff Time</b> is designed to gracefully handle<br>fluctuations/losses in the GPS synchronization signaling. After the AP has received a<br>reliable synchronization pulse for at least 60 seconds, if there is a loss of<br>synchronization signal, the <b>Synchronization Holdoff</b> timer is started. During the<br>holdoff interval, all SM registrations are maintained. If a valid GPS synchronization<br>pulse is regained during the holdoff interval, then the AP continues to operate<br>normally. If a valid synchronization pulse is not regained from the GPS source during<br>the holdoff interval, then the AP ceases radio transmission. The default is <b>30 seconds</b> . |  |  |  |  |
| Preferred Access Points (SM                              | / mode)                                                                                                    |  |  |  |  |
| Preferred Access Points list<br>(Subscriber Module Mode) | The <b>Preferred Access Points List</b> is comprised of a list of up to 16 Access Point devices to which the SM device sequentially attempts registration. For each AP configured, if authentication is required, enter the <b>Wireless Security</b> type and <b>WPA2 Pre-shared Key</b> associated with the configured <b>SSID</b> .                                                                                                    |  |  |  |  |
| Scheduler (AP mode)                                      |                                                                                                    |  |  |  |  |
| Downlink/Uplink Ratio<br>(Access Point Mode)             | The schedule of downlink traffic to uplink traffic on the radio link. The three options, <b>75/25</b> , <b>50/50</b> , and <b>30/70</b> , allow the radio to operate in a fixed ratio on every frame. In other words, this ratio represents the amount of the total radio link's aggregate throughput that is used for downlink resources, and the amount of the total radio link's aggregate throughput that is used for uplink resources.                                                                                                    |  |  |  |  |
| Guard interval (Access<br>Point Mode)                    | The purpose of the guard interval is to introduce immunity to propagation delays, echoes, and reflections, to which digital data is normally very sensitive.<br>Longer guard periods allow more distant echoes to be tolerated. However, longer guard intervals reduce channel efficiency.                                                                                                    |  |  |  |  |

| Attribute                                          | Description                                                                                                    |  |  |  |  |  |
|----------------------------------------------------|----------------------------------------------------------------------------------------------------|--|--|--|--|--|
| Downlink Max Rate (AP<br>mode)                     | Specifies the maximum downlink MCS value that the Rate Adapt algorithm chooses for Radio 1. If an installation is exhibiting packet loss due to downlink interference, modifying <b>Downlink Max Rate</b> to limit the device's maximum MCS rate may result in more reliable packet delivery. This is especially true in installations among changing and unpredictable interference.                                                                                                    |  |  |  |  |  |
|                                                    | Note           This setting is not available if the AP is set to ePTP Master mode.                                                                                                    |  |  |  |  |  |
| Radio Configuration                                |                                                                                                    |  |  |  |  |  |
| Maximum Tx Power (SM<br>mode)                      | Auto: The AP can control, using ATPC (Automatic Transmit Power Control), the TX power of the SM up to the maximum capability of the SM's transmitter (based on regulatory limits).                                                                                                    |  |  |  |  |  |
|                                                    | <b>Manual</b> : The AP can control the TX power of the SM up to the value configured in the <b>Transmitter Power</b> field.                                                                                                    |  |  |  |  |  |
| Transmitter Output Power<br>(SM mode)              | The total transmit power of the radio interface. The device has four transmit chains for each channel and total transmit power sums the power from all chains. This does not include antenna gain. Transmitter output power may be limited by regulatory rules for the country in use.                                                                                                    |  |  |  |  |  |
| Uplink Maximum Rate (SM mode)                      | Specifies the maximum uplink MCS value that the Rate Adapt algorithm chooses for<br>Radio 1. If an installation is exhibiting packet loss due to uplink interference, modifying<br><b>Uplink Max Rate</b> to limit the device's maximum MCS rate may result in more reliable<br>packet delivery. This is especially true in installations among changing and<br>unpredictable interference.                                                                                                   |  |  |  |  |  |
|                                                    | Note           This setting is not available if the SM is set to ePTP Slave mode.                                                                                                    |  |  |  |  |  |
| Scan Channel Bandwidth<br>(Subscriber Module Mode) | The selected scan channel bandwidths are scanned by the SM. Any combination can<br>be selected.<br>When bandwidth is selected, a tab for the bandwidth appears and a listing of all<br>available channels is presented once the tab for the bandwidth is selected. Each<br>bandwidth tab contains a number on the left side. This number defines how many<br>channels have been selected for that bandwidth.<br>If no channels are selected for bandwidth, then all the channels are scanned. |  |  |  |  |  |

#### The SM Quality of Service page

The ePMP platform supports three QoS priority levels (not available in ePTP Master mode) using air fairness, prioritybased starvation avoidance scheduling algorithm.

Ordering of traffic amongst the priority levels is based on a percentage of total link throughput. In other words, all priorities receive some throughput so that low priority traffic is not starved from the transmission. In effect, the greatest amount of throughput is guaranteed to the VOIP priority level, then High, then Low.

| Priority Level ePMP Traffic Priority Label |                                                         |  |  |
|--------------------------------------------|---------------------------------------------------------|--|--|
| Highest Priority                           | VOIP (only utilized when VOIP Enable is set to Enabled) |  |  |
| Medium Priority                            | High                                                    |  |  |
| Lowest Priority                            | Low                                                     |  |  |

By default, all traffic passed over the air interface is a low priority. The SM's QoS page may be utilized to map traffic to certain priority levels using QoS classification rules. The rules included in the table are enforced starting with the first row of the table.

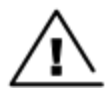

#### Warning

Each additional traffic classification rule increases device CPU utilization. A good network traffic planning is required to efficiently use the device processor.

The ePMP platform also supports radio data rate-limiting (Maximum Information Rate (MIR)) based on the configuration of the MIR table. Operators may add up to 16 MIR profiles on the AP, each with unique limits for uplink and downlink data rates. The SM field **MIR Profile Setting** is used to configure the appropriate MIR profile for limiting the SM's data rate. Figure 13 shows the Quality of Service page.

| Cambium Networks   | 31e Subscriber Module                                 | <u>↓</u>                                   | 🚯 EN 💡 2 | <b>n</b> B 1 | 1 U | 💄 Administrator 👻 |
|--------------------|-------------------------------------------------------|--------------------------------------------|----------|--------------|-----|-------------------|
| A Status           | Configuration > Quality of Service                    |                                            |          |              |     |                   |
| A Quick Start      | Maximum Information Rate (MIR)                        |                                            |          |              |     |                   |
| Configuration -    | MIR Profile Number                                    | 0                                          |          |              |     | v                 |
| Radio              | Traffic Priority                                      |                                            |          |              |     |                   |
| Quality of Service | Traffic Priority                                      | Disabled      Enabled                      |          |              |     |                   |
| 🛃 System           | VolP Priority                                         | Disabled      Enabled                      |          |              |     |                   |
| Network            | Broadcast Priority                                    | 🖲 Low 🔘 High                               |          |              |     |                   |
| Security           | Multicast Priority                                    | 🖲 Low 🔘 High                               |          |              |     |                   |
| Monitor -          | ▲ 0 QoS Classification Rules                          | Add Show Details                           |          |              |     |                   |
| 🖋 Tools 🗸          | Туре                                                  | Details                                    | Priority |              |     |                   |
|                    | DSCP 46                                               |                                            | Voice    |              |     |                   |
|                    |                                                       |                                            |          |              |     |                   |
|                    |                                                       |                                            |          |              |     |                   |
|                    |                                                       |                                            |          |              |     |                   |
|                    |                                                       |                                            |          |              |     |                   |
|                    |                                                       |                                            |          |              |     |                   |
|                    |                                                       |                                            |          |              |     |                   |
|                    |                                                       |                                            |          |              |     |                   |
|                    |                                                       |                                            |          |              |     |                   |
|                    |                                                       |                                            |          |              |     |                   |
|                    | © 2019 Cambium Networks, All Rights Reserved   Versic | n 4.5-RC34V001   Support   Community Forum |          |              |     |                   |

#### Figure 13: Configuration > SM Quality of Service page

Table 135 SM QoS attributes

| Attribute             | Description                                                                                                    |  |  |  |  |
|-----------------------|----------------------------------------------------------------------------------------------------|--|--|--|--|
| Maximum Inform        | Maximum Information Rate (MIR)                                                                                                    |  |  |  |  |
| MIR Profile<br>Number | Configure the desired MIR (Maximum Information Rate) profile for SM operation. This profile must be configured on the AP else the default profile (0) is used.                                                                                                    |  |  |  |  |
| Traffic Priority      | <b>Enabled</b> : The QoS Classification Rules table is editable and is utilized by the device to classify traffic.                                                                                                    |  |  |  |  |
|                       | <b>Disabled</b> : The QoS Classification Rules table is greyed out and all traffic is sent at one priority level.                                                                                                    |  |  |  |  |
| VoIP Priority         | <b>Enabled</b> : When enabled, two entries are automatically added to the first and second rows of the QoS Classification Rules table, one with <b>Rule Type CoS</b> (5) and one with <b>Rule Type DSCP</b> (46). The addition of these rules ensures that VoIP traffic passed over the radio downlink is given the highest priority. The <b>CoS</b> and <b>DSCP</b> values may be modified to accommodate non-standard VoIP equipment. |  |  |  |  |

| Attribute                      | Description                                                                                                    |
|--------------------------------|----------------------------------------------------------------------------------------------------|
| Broadcast<br>Priority          | <b>Low Priority</b> : All Broadcast traffic sent over the uplink is prioritized as low priority and is delivered to the AP after scheduled high priority and VoIP traffic.                                                                                                    |
|                                | <b>High Priority</b> : All Broadcast traffic sent over the uplink is prioritized as a high priority and is scheduled for delivery to the AP before low priority traffic but after VoIP traffic.                                                                                                    |
| Multicast<br>Priority          | <b>Low Priority</b> : All Multicast traffic sent over the uplink is prioritized as low priority and is delivered to the AP after scheduled high priority and VoIP traffic.                                                                                                    |
|                                | <b>High Priority</b> : All Multicast traffic sent over the uplink is prioritized as a high priority and is scheduled for delivery to the AP before low priority traffic but after VoIP traffic.                                                                                                    |
| Subscriber<br>Module Priority  | <b>Normal</b> : SM gives priority to the packets as defined in the rules which can be <b>Low</b> , <b>High</b> , or <b>VoIP</b> .<br><b>Normal</b> priority allows data to be added to the appropriate <b>High</b> , <b>Low</b> , and <b>VoIP</b> queues based on the QoS rules. This is the default setting. If no rule is defined for a packet, then the packet priority is <b>Low</b> .                                                                                                    |
|                                | <b>High</b> : SM places all data other than VoIP in the <b>High</b> queue. It is given higher priority than SMs configured with <b>Low</b> and <b>Normal</b> when there is contention for bandwidth under the AP.                                                                                                    |
|                                | <b>Low</b> : Low priority places all data that is not VoIP in the Low priority queue. It will be given lower priority than SMs configured with <b>High</b> when there is contention for bandwidth under the same AP.                                                                                                    |
|                                | <b>VoIP</b> queue is the highest priority queue followed by the <b>High</b> queue and then by the <b>Low</b> queue.<br>Higher priority queues have preference over lower priority queues, but does not suffer them.                                                                                                    |
| QoS<br>Classification<br>Rules | The QoS Classification Rules table contains all of the rules enforced by the device when passing traffic over the radio downlink. Traffic passed through the device is matched against each rule in the table; when a match is made the traffic is sent over the radio link using the priority defined in column <b>Traffic Priority</b> .                                                                                                    |
| Туре                           | <b>DSCP</b> : Differentiated Services Code Point; traffic prioritization is based on the 6-bit differentiated services field in the IP header present in the packet entering the Ethernet port.                                                                                                    |
|                                | <b>CoS</b> : Class of Service; traffic prioritization is based on the 3-bit header present in the 802.1Q VLAN-tagged Ethernet frame header in the packet entering the SM's Ethernet port.                                                                                                    |
|                                | VLAN ID: Traffic prioritization is based on the VLAN ID of the packet entering the SM's Ethernet port.                                                                                                    |
|                                | <b>EtherType:</b> Traffic prioritization is based on a 2 octet Ethertype field in the Ethernet frame entering the SM's Ethernet port. The Ethertype is used to identify the protocol of the data in the payload of the Ethernet frame.                                                                                                    |
|                                | <b>IP:</b> Traffic prioritization is based on the source and/or destination IP addresses of the packet entering the SM's Ethernet port. A subnet mask may be included to define a range of IP addresses to match.                                                                                                    |
|                                | <b>MAC:</b> Traffic prioritization is based on the source and/or destination MAC addresses of the packet entering the SM's Ethernet port. A mask may be included to define a range of MAC addresses to match. The mask is made up of a hex representation of a series of 1s to start the mask and 0s that end the mask. A 1 may not follow a 0. Thus, FF:FF:FF:00:00 is allowed, but FF:00:FF:FF:FF:FF is not. The MAC address is combined with the mask to define the range of allowed MAC addresses. |
| Details                        | The <b>Rule Details</b> column is used to further configure each classification rule specified in column <b>Rule Type</b> .                                                                                                    |
| Priority                       | <b>High</b> : Traffic entering the SM's Ethernet port is prioritized as <b>high priority</b> for sending over the radio link (traffic will be sent after VOIP-classified traffic but before Low-classified traffic).                                                                                                    |

| Attribute | Description                                                                                                    |
|-----------|----------------------------------------------------------------------------------------------------|
|           | <b>Low:</b> Traffic entering the SM's Ethernet port is prioritized as <b>low priority</b> for sending over the radio link (traffic will be sent after VOIP-classified and High-classified traffic is sent). |

# Configuration > System page

#### Figure 14 shows the System page.

| Cambium Networks | F4600C_f1555d | Subscriber Module                              |                                                                 |              | en 🔊 🙆 🤅                                  | Adminis                           |
|------------------|---------------|------------------------------------------------|-----------------------------------------------------------------|--------------|-------------------------------------------|-----------------------------------|
| # status         |               | Configuration > System                         |                                                                 |              |                                           |                                   |
| A Quick Start    | •             | General                                        |                                                                 |              |                                           |                                   |
|                  | -             | Device Name *                                  | F4600C_f1555d                                                   |              | Web Access                                | O HTTP O HTTPS   HTTP and HTTPS   |
| Connguration •   | -             | Display Device Name Before Login               | O Disabled   Enabled                                            |              | O Update Default Certificate              | Update                            |
| Radio            | A             | Inactive Logout                                | O Disabled   Enabled                                            |              | Upload User Certificate                   | default.pem 💿 💉 🗙                 |
| System           |               | Inactive Logout Period *                       | 10 minutes   min: 5   max: 60                                   |              | HTTPS Port                                | 443 min: 1   max: 65535           |
| Network          |               | Web-page Auto Update *                         | 5 sec   mini 2   maxi 20                                        |              | SSH Access                                | O Disabled   Enabled              |
| G Security       |               | Range Unit                                     | Miles O Kilometers                                              |              | Deprecated SSH Algorithms                 | Disabled     Disabled             |
| A Monitory       |               | Share Anonymous Crash Reports                  | Disabled O Enabled                                              |              | SSH Server Port                           | 22 min: 1   maxi 65535            |
| £                |               |                                                |                                                                 |              | Telnet Access                             | Disabled     Disabled             |
| Tools •          |               |                                                |                                                                 |              | Telnet Server Port                        | 23 min: 1   max: 65535            |
|                  |               |                                                |                                                                 |              | MAC-Teinet Access                         | Disabled O Enabled                |
|                  |               |                                                |                                                                 |              | MAC-Telnet Protocol                       | MAC-Teinet     MAC-SSH            |
|                  |               | Network Time Protocol (NTP)                    |                                                                 |              | Location Services                         |                                   |
|                  |               | O NTO Second ID Assistment                     | O Static O DirCP                                                |              | On-board 605 Latitude                     | N/4                               |
|                  |               | Preferred NTP Server                           |                                                                 |              | On-board GPS Longitude                    | N/6                               |
|                  |               | Alternate NTP Server                           |                                                                 |              | On-board GPS Height                       | N/A                               |
|                  |               | O Time Zone                                    | (UTC) GMT - Greenwich Mean Time                                 |              | Use GPS Coordinates                       | Undate                            |
|                  |               |                                                |                                                                 |              | Device Latitude                           | degrees   mini -90   maxi 90      |
|                  |               |                                                |                                                                 |              | Device Longitude                          | degrees   min: -180   max: 180    |
|                  |               |                                                |                                                                 |              | Device Height                             | meters   mini -20000   maxi 20000 |
|                  |               |                                                |                                                                 |              | Device Location                           | Open in Google Maps               |
|                  |               | Concis Natural Management Destaral (SNMD)      |                                                                 |              | Cutters Lansing (Durley)                  |                                   |
|                  |               | ample rectron management protocol (anne)       |                                                                 |              | <ul> <li>obreur megang (skong)</li> </ul> |                                   |
|                  |               | <ul> <li>Read-Only Community String</li> </ul> | public                                                          |              | Server 1                                  |                                   |
|                  |               | Read-Write Community String                    | private                                                         |              | Server 2                                  |                                   |
|                  |               | System Name                                    | CambiumNetworks                                                 |              | Server 3                                  |                                   |
|                  |               | Suttem Decription                              |                                                                 |              | Server 4                                  |                                   |
|                  |               | altern activation                              |                                                                 |              |                                           |                                   |
|                  |               | System Location                                |                                                                 |              | SysLog Mask                               | Unselect All Select All           |
|                  |               | Traps                                          | Disabled      Enabled                                           |              |                                           | Info Notices Warnings             |
|                  |               | Trap Community String                          | cambiumtrap                                                     |              |                                           | ✓ Errors ✓ Alerts ✓ Emergency     |
|                  |               |                                                |                                                                 |              |                                           |                                   |
|                  |               |                                                |                                                                 |              |                                           |                                   |
|                  |               | cnMaestro                                      |                                                                 |              |                                           |                                   |
|                  |               |                                                | Remote Management                                               | Disable      | ed 🖲 Enabled                              |                                   |
|                  |               |                                                | CnMaestro URL                                                   | cloud.ci     | ambiumnetworks.com                        |                                   |
|                  |               |                                                | Cambium ID                                                      |              |                                           |                                   |
|                  |               |                                                | <b>0</b> Constanting                                            |              |                                           | <b>A</b>                          |
|                  |               |                                                | <ul> <li>Onoberding key</li> </ul>                              |              |                                           |                                   |
|                  |               | Account Management                             |                                                                 |              |                                           |                                   |
|                  |               | Administrator Account                          | O Disabled      Enabled                                         |              | Installer Account                         | Disabled      Enabled             |
|                  |               | Username                                       | admin                                                           |              | Username                                  | Installer                         |
|                  |               | Password                                       |                                                                 | 0            | Password                                  |                                   |
|                  |               | Home User Account                              | Disabled      Enabled                                           |              | Read-Only Account                         | Disabled      Enabled             |
|                  |               | Username                                       | home                                                            |              | Username                                  | readonly                          |
|                  |               | Password                                       |                                                                 | 0            | Password                                  |                                   |
| i                |               |                                                |                                                                 |              |                                           |                                   |
|                  |               |                                                | © 2020 Cambium Networks, All Rights Reserved   Version 4.5   Su | pport   Comn | nunity Forum                              |                                   |

#### Figure 14: Configuration > System page parameters

Table 136 Configuration > System page attributes

| Attribute                           | Description                                                                                             |
|-------------------------------------|----------------------------------------------------------------------------------------------------|
| General                             |                                                                                                    |
| Device Name                         | The configured identifier is used in an NMS such as cnMaestro.                                          |
| Display Device Name<br>Before Login | <b>Disabled</b> : For security, the configured <b>Device Name</b> is hidden on the device login screen. |
|                                     | <b>Enabled</b> : The configured <b>Device Name</b> is displayed upper-left on the device login screen.  |

| Attribute                  | Description                                                                                                    |
|----------------------------|----------------------------------------------------------------------------------------------------|
| Inactive Logout            | <b>Disabled</b> : The device does not automatically log out users after a period of inactivity.                                                                                                    |
|                            | <b>Enabled</b> : After the period configured in the <b>Inactive Logout Period</b> has elapsed, the device automatically log out the user.                                                                                                    |
| Inactive Logout Period     | Represents the amount of time for which a user remains logged in. After this period has elapsed, the user automatically logged out.                                                                                                    |
| Web-page Auto Update       | Configure the interval for which the device retrieves system statistics for display on the management interface. For example, if this setting is configured to 5 seconds, the statistics and status parameters displayed on the management interface is refreshed every 5 seconds (default). |
|                            | <b>Webpage Auto Update</b> is a session-only configuration change. It is updated with the <i>Enter</i> key and is not savable when using the <b>Save</b> button.                                                                                                    |
| Range Unit                 | Units of measurement on the device are displayed in either miles (m) or kilometers (km).                                                                                                    |
| Web Access                 | HTTP: The web management interface of the device is accessed through HTTP.                                                                                                    |
|                            | <b>HTTPS:</b> The web management interface of the device may only be accessed through secure HTTPS.                                                                                                    |
| HTTP Port                  | This specifies the TCP/UDP port to be used with HTTP or HTTPS. The default value for HTTP is 80 and HTTPS is 443.                                                                                                    |
| SSH Access                 | <b>Disabled</b> : Access to the device through SSH is not possible.                                                                                                    |
|                            | <b>Enabled:</b> Cambium Networks engineers can access the device through SSH which enables them to log in to the radio and troubleshoot. <b>SSH Access</b> is <b>Enabled</b> by default.                                                                                                    |
| Telnet Access              | <b>Disabled</b> : Command Line Interface access through Telnet is not allowed                                                                                                    |
|                            | Enabled: Command Line Interface access through Telnet is allowed                                                                                                    |
| Network Time Protocol (NTI | 2)                                                                                                    |
| NTP Server IP Assignment   | <b>Static</b> : The device retrieves NTP time data from the servers configured in fields NTP Server IP Address.                                                                                                    |
|                            | <b>DHCP</b> : The device retrieves NTP time data from the server IP issued through a network DHCP server.                                                                                                    |
| Preferred NTP Server       | Configure the primary NTP server IP addresses from which the device retrieves time and date information.                                                                                                    |
| Alternate NTP Server       | Configure alternate or secondary NTP server IP addresses from which the device retrieves time and date information.                                                                                                    |
| Time Zone                  | The Time Zone option may be used to offset the received NTP time to match the operator's local time zone.                                                                                                    |
| Location Services          |                                                                                                    |
| On-board GPS Latitude      | GPS-retrieved Latitude information for the device in decimal format.                                                                                                    |
| On-board GPS Longitude     | GPS-retrieved Longitude information for the device in decimal format.                                                                                                    |
| Attribute                           | Description                                                                                                    |  |  |  |  |  |
|-------------------------------------|----------------------------------------------------------------------------------------------------|--|--|--|--|--|
| On-board GPS Height                 | GPS-retrieved height information for the device in meters.                                                                                                    |  |  |  |  |  |
| Use GPS Coordinates                 | Click <b>Update</b> to retrieve device location and height information via the connected GPS source.                                                                                                    |  |  |  |  |  |
| Device Latitude                     | Configure Latitude information for the device in decimal format.                                                                                                    |  |  |  |  |  |
| Device Longitude                    | Configure Longitude information for the device in decimal format.                                                                                                    |  |  |  |  |  |
| Device Height                       | Configure height above sea level for the device in meters.                                                                                                    |  |  |  |  |  |
| Device Location Open in Google Maps | Hyperlink to display the device location in Google Maps                                                                                                    |  |  |  |  |  |
| Simple Network Manageme             | nt Protocol (SNMP)                                                                                                    |  |  |  |  |  |
| Read-Only Community<br>String       | Specify a control string that can allow a Network Management Station (NMS) to read SNMP information. No spaces are allowed in this string. This password will never authenticate an SNMP user or an NMS to read/write access.                                                                                                    |  |  |  |  |  |
|                                     | The <b>Read-only Community String</b> value is clear text and is readable by a packet monitor.                                                                                                    |  |  |  |  |  |
| Read-Write Community<br>String      | Specify a control string that can allow a Network Management Station (NMS) to access SNMP information. No spaces are allowed in this string.                                                                                                    |  |  |  |  |  |
| System Name                         | Specify a string to associate with the physical module. This parameter can be polled by the NMS. Special characters are supported.                                                                                                    |  |  |  |  |  |
| System Description                  | Specify a description string to associate with the physical module. This parameter can be polled by the NMS. Special characters are supported.                                                                                                    |  |  |  |  |  |
| System Location                     | Specify a description string to associate with the physical location. This parameter can be polled by the NMS. Special characters are supported.                                                                                                    |  |  |  |  |  |
| Traps                               | <b>Disabled</b> : SNMP traps for system events are not sent from the device.                                                                                                    |  |  |  |  |  |
|                                     | <b>Enabled</b> : SNMP traps for system events are sent to the servers configured in table <b>Trap Servers</b> .                                                                                                    |  |  |  |  |  |
| Trap Community String               | Configure an SNMP Trap Community String which is processed by the servers configured in <b>Trap Servers</b> . This string is used by the trap server to decide whether or not to process the traps incoming from the device. That is, for traps to successfully be received by the trap server, the community string must match. |  |  |  |  |  |
| System Logging (Syslog)             |                                                                                                    |  |  |  |  |  |
| Server 1-4                          | Specify up to four Syslog servers to which the device sends Syslog messages.                                                                                                    |  |  |  |  |  |
| Syslog Mask                         | Configure the levels of Syslog messages which the devices send to the servers configured in parameters <b>Server 1-4</b> .                                                                                                    |  |  |  |  |  |
|                                     | Caution                                                                                                    |  |  |  |  |  |

| Attribute             | Description                                                                                                    |  |  |  |  |
|-----------------------|----------------------------------------------------------------------------------------------------|--|--|--|--|
|                       | Choose only the Syslog levels for the appropriate installation.<br>Excessive logging can cause the device log file to fill and starts<br>overwriting the previous entries.                  |  |  |  |  |
| cnMaestro             |                                                                                                    |  |  |  |  |
| Remote Management     | When <b>Enabled</b> , the device is managed by cnMaestro - the Cambium Networks<br>Remote Management System, allows all Cambium Networks devices to be managed<br>in the cloud.             |  |  |  |  |
| cnMaestro URL         | Configure the URL of cnMaestro. The default value is<br>https://cloud.cambiumnetworks.com.                                                                                                  |  |  |  |  |
| Cambium ID            | Configure the Cambium ID that the device uses for onboarding on to cnMaestro.                                                                                                    |  |  |  |  |
| Onboarding Key        | Configure the password/key associated with the <b>Cambium-ID</b> that the device uses for onboarding on to cnMaestro.                                                                       |  |  |  |  |
| Account Management    |                                                                                                    |  |  |  |  |
| Administrator Account | The Administrator account has full read and write permissions for the device.                                                                                                    |  |  |  |  |
|                       | <b>Disabled</b> : The disabled user is not granted access to the device management interface. The administrator user level cannot be disabled.                                              |  |  |  |  |
|                       | <b>Enabled</b> : The user is granted access to the device management interface.                                                                                                    |  |  |  |  |
| Username              | The username associated with the administrator account is used upon device login.                                                                                                    |  |  |  |  |
| Password              | Configure a custom password to secure the device. Only the <b>Administrator</b> account can override this password. The password character display may be toggled using the visibility icon |  |  |  |  |
| Installer Account     | The Installer account has permissions to read and write parameters applicable to unit installation and monitoring.                                                                          |  |  |  |  |
|                       | <b>Disabled</b> : The disabled user is not granted access to the device management interface.                                                                                               |  |  |  |  |
|                       | Enabled: The user is granted access to the device management interface.                                                                                                    |  |  |  |  |
| Username              | The username associated with the installer account used upon device login.                                                                                                    |  |  |  |  |
| Password              | Configure a custom password to secure the device. Only the <b>Administrator</b> account can override this password. The password character display may be toggled using the                 |  |  |  |  |
|                       | visibility icon                                                                                                    |  |  |  |  |
| Home User Account     | The Home User account has permission to access pertinent information for support purposes.                                                                                                  |  |  |  |  |
|                       | <b>Disabled</b> : The disabled user is not granted access to the device management interface.                                                                                               |  |  |  |  |
|                       | Enabled: The user is granted access to the device management interface.                                                                                                    |  |  |  |  |
| Username              | The username associated with the home user account is used upon device login.                                                                                                    |  |  |  |  |

| Attribute         | Description                                                                                                    |
|-------------------|----------------------------------------------------------------------------------------------------|
| Password          | Configure a custom password to secure the device. Only the <b>Administrator</b> account can override this password. The password character display may be toggled using the visibility icon |
| Read-Only Account | The Read-Only account has permission to view only the <b>Monitor</b> page.                                                                                                    |
|                   | <b>Disabled</b> : The disabled user is not granted access to the device management interface.                                                                                               |
|                   | Enabled: The user is granted access to the device management interface.                                                                                                    |
| Username          | The username associated with the read-only account used upon device login.                                                                                                    |
| Password          | Configure a custom password to secure the device. Only the <b>Administrator</b> account can override this password. The password character display may be toggled using the visibility icon |

## Configuration > Network page

#### Figure 15 shows the Network page (AP mode).

| Cambium Networks F4600C | 1555d | Subscriber Module       |                                         | EN 🔔 3 🔅 🚺 🕋 🖪 🔠 🙆 🔺 Administrator - 🧧 🔊 🖪 🖄 🥑 🕹 Administrator - |
|-------------------------|-------|-------------------------|-----------------------------------------|------------------------------------------------------------------|
| ₩ Status                |       | Configuration > Network |                                         |                                                                  |
| A Quick Start           | •     | General                 |                                         | Virtual Local Area Network (VLAN)                                |
|                         | -     | Network Mode *          | O NAT   Bridge O Router                 | Management VLAN     Disabled     Disabled     Disabled           |
| Configuration -         | A     | IP Assignment           | O Static   DHCP                         | Management VLAN ID min: 1   max: 4094                            |
| Radio                   | A     | IP Address              | 192.168.0.2                             | Management VLAN Priority     min: 0   max: 7                     |
| 🛃 System                |       | Subnet Mask             | 255.255.255.0                           | Data VLAN     Disabled     Disabled     Disabled                 |
| A Network               |       | Gateway                 |                                         | Data VLAN ID min: 1   max: 4094                                  |
| Security                |       | Preferred DNS Server    |                                         | Data VLAN Priority min: 0   max: 7                               |
|                         |       | Alternate DNS Server    |                                         | Membership VLANs     Add     Show Decals                         |
| - Monitor               |       | Ethernet Port Security  | Disabled     Disabled                   | VUNI ID Brigin VUNI ID End                                       |
| Tools                   |       | Secure MAC Limit        | 5 min: 1   max: 2047                    | able is empty                                                    |
|                         |       | MAC Aging Time          | 300 seconds   min: 0   max: 1440        | CAR AN SAR AN                                                    |
|                         |       |                         |                                         | Table is empty                                                   |
|                         |       |                         |                                         |                                                                  |
|                         |       | Ethernet Port           |                                         |                                                                  |
|                         |       |                         | C Ethernet MTU * 1538                   | bytes   min: 576   max: 1700                                     |
|                         |       |                         | Ethernet Port     O Disable             | d 💿 Enabled                                                      |
|                         |       |                         | Port Setting     O Manual               | Auto-Negotiate     pps  min: 100   mar: 16000                    |
|                         |       |                         | Supported modes 10                      | baseT Half 🖌 10baseT Full 🖌 100baseT Half 🖌 100baseT Full        |
|                         |       | Auxiliary Port          |                                         |                                                                  |
|                         |       |                         | Auxiliary Port     O Disable            | d 💿 Enabled                                                      |
|                         |       |                         | Auxiliary Port Settings     O Manual    | Auto-Negotiate                                                   |
|                         |       |                         |                                         |                                                                  |
|                         |       | Deep Packet Inspection  |                                         |                                                                  |
|                         |       |                         | Deep Packet Inspection                  | d O Enabled                                                      |
|                         |       | Advanced                |                                         | Broadcast/Multicast Traffic Shaping                              |
|                         |       | IPv6 Support            | Disabled     O Enabled                  | Broadcast Packet Limit 💿 Disabled 🔘 Enabled                      |
|                         |       | O ARP-NAT               | Disabled     O Enabled                  | Broadcast Packet Rate 1000 pps   min: 100   max: 16000           |
|                         |       | Spanning Tree Protocol  | Disabled O Enabled                      | Multicast VLAN (C) Disabled (C) Enabled                          |
|                         |       | O DHCP Option 66        | O Disabled   Enabled                    | Multicast VLAN ID min: 1   max: 4094                             |
|                         |       | DHCP Server Below SM    | Disabled O Enabled                      | Multicast VLAN Priority min: 0   max: 7                          |
|                         |       | LLDP                    | O Disabled   Enabled                    |                                                                  |
|                         |       | LLDP Mode               | Receive and Transmit     O Receive only |                                                                  |
|                         |       |                         |                                         |                                                                  |

Figure 15: Configuration > Network page (AP mode)

Figure 16 shows the Network page (SM mode, Bridge Network mode).

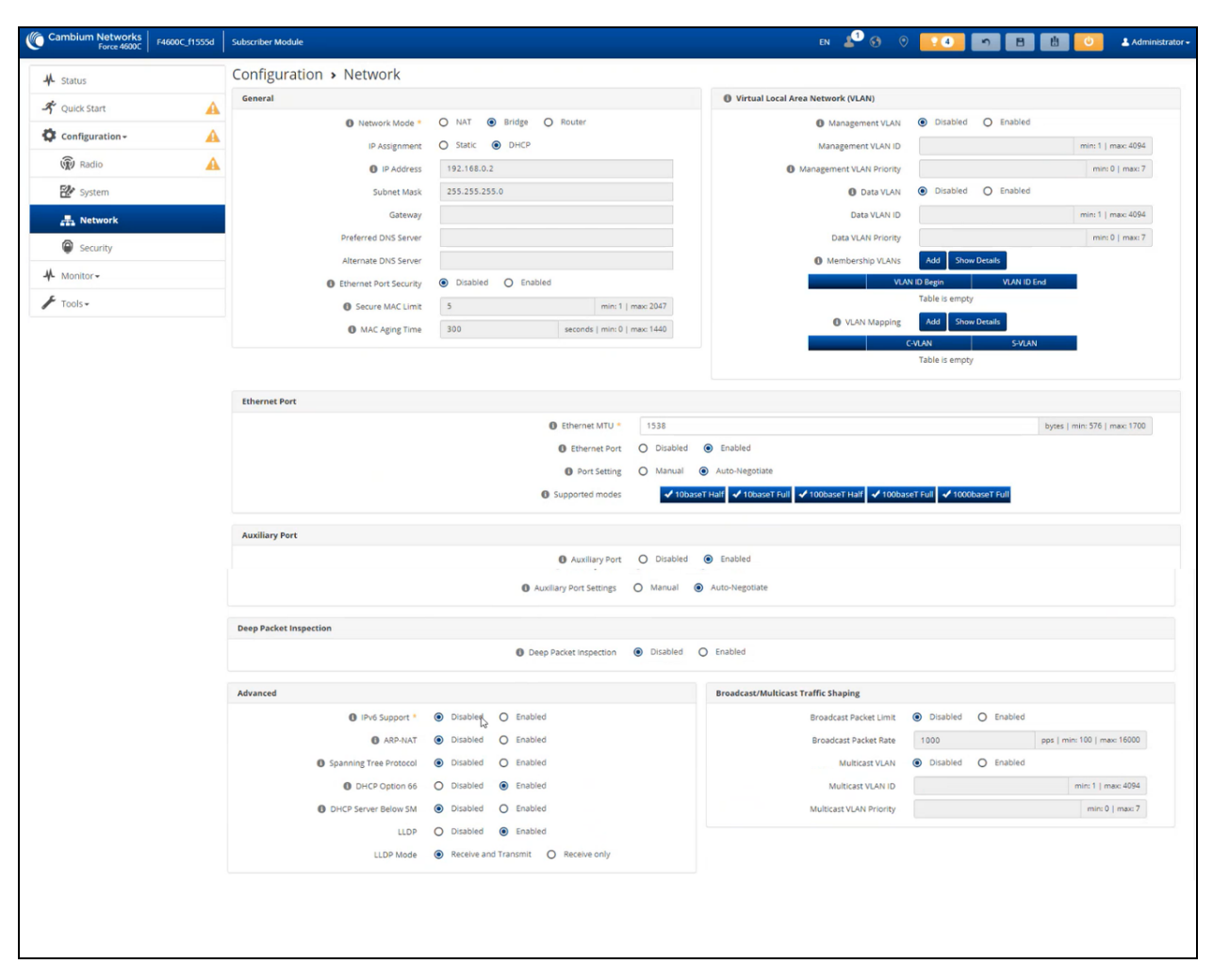

Figure 16: Configuration > Network page (SM mode, Bridge Network mode)

Figure 17 shows the Configuration > Network page (SM mode, NAT Network mode).

| Status                                                                     | Comparation                                                                                                    | CONTRACTOR OF A CONTRACTOR OF A CONTRACTOR OF A CONTRACTOR OF A CONTRACTOR OF A CONTRACTOR OF A CONTRACTOR OF A                         |                                                                                                    |                                                                                                    |                                                                                                    |                                                                                                    |                                                                                                    |                                                                                                    |                    |
|----------------------------------------------------------------------------|----------------------------------------------------------------------------------------------------|----------------------------------------------------------------------------------------------------|----------------------------------------------------------------------------------------------------|----------------------------------------------------------------------------------------------------|----------------------------------------------------------------------------------------------------|----------------------------------------------------------------------------------------------------|----------------------------------------------------------------------------------------------------|----------------------------------------------------------------------------------------------------|--------------------|
| Quick Start                                                                | General                                                                                                    |                                                                                                    |                                                                                                    |                                                                                                    |                                                                                                    | Ethernet Interface                                                                                                    |                                                                                                    |                                                                                                    |                    |
| Configuration -                                                            |                                                                                                    | Network Mode *                                                                                                    | NAT O Bridge O Rout                                                                                                    | er                                                                                                    |                                                                                                    |                                                                                                    | IP Address                                                                                                    | 10.1.1.254                                                                                                    |                    |
| ( Radio                                                                    |                                                                                                    | Wireless IP Assignment                                                                                                    | Static O DHCP                                                                                                    |                                                                                                    |                                                                                                    | 3                                                                                                    | Subnet Mask                                                                                                    | 255.255.255.0                                                                                                    |                    |
| Ref contraction                                                            |                                                                                                    | Wireless IP Address                                                                                                    | 192.168.0.4                                                                                                    |                                                                                                    |                                                                                                    | 0                                                                                                    | DHCP Server                                                                                                    | Disabled      Enabled                                                                                                    |                    |
| Que quality of service                                                     |                                                                                                    | Wireless Subnet Mask                                                                                                    | 255.255.255.0                                                                                                    |                                                                                                    |                                                                                                    | 0                                                                                                    | DHCP Start IP                                                                                                    | 10.1.1.1                                                                                                    | ip   min: 10.      |
| De System                                                                  |                                                                                                    | Wireless Gateway                                                                                                    |                                                                                                    |                                                                                                    |                                                                                                    | 0                                                                                                    | DHCP End IP                                                                                                    | 10.1.1.10                                                                                                    | ip   max: 10.1.1   |
| atta Network                                                               |                                                                                                    | Preferred DNS Server                                                                                                    |                                                                                                    |                                                                                                    |                                                                                                    | Preferred DHCi                                                                                                    | P DNS Server                                                                                                    |                                                                                                    |                    |
| Security                                                                   |                                                                                                    | Alternate DNS Server                                                                                                    |                                                                                                    |                                                                                                    |                                                                                                    | Alternate DHCl                                                                                                    | P DNS Server                                                                                                    |                                                                                                    |                    |
| Monitor •                                                                  |                                                                                                    | Ethernet Port Security                                                                                                    | Disabled      Enabled                                                                                                    |                                                                                                    |                                                                                                    | O DHC                                                                                                    | P Lease Time                                                                                                    | 24                                                                                                    | hours   min: 1   m |
| Tools -                                                                    |                                                                                                    | Secure MAC Limit                                                                                                    | 5                                                                                                    |                                                                                                    | min: 1   max: 2047                                                                                                    |                                                                                                    |                                                                                                    |                                                                                                    |                    |
|                                                                            |                                                                                                    | MAC Aging Time                                                                                                    | 300                                                                                                    | 580017                                                                                                    | ds   min: 0   max: 1440                                                                                                    |                                                                                                    |                                                                                                    |                                                                                                    |                    |
|                                                                            | Separate Wireless                                                                                                    | s Management Interface                                                                                                    |                                                                                                    |                                                                                                    |                                                                                                    | Virtual Local Area Network (VLAN)                                                                                                    |                                                                                                    |                                                                                                    |                    |
|                                                                            |                                                                                                    | Separate Management IP                                                                                                    | Disabled      Enabled                                                                                                    |                                                                                                    |                                                                                                    | VLAN (Manager                                                                                                    | ment + Data)                                                                                                    | Disabled      Enabled                                                                                                    |                    |
|                                                                            |                                                                                                    | IP Assignment                                                                                                    | Static  B DHCP                                                                                                    |                                                                                                    |                                                                                                    |                                                                                                    | VLAN ID                                                                                                    |                                                                                                    | min: 1   max:      |
|                                                                            |                                                                                                    | IP Address                                                                                                    |                                                                                                    |                                                                                                    |                                                                                                    | 0                                                                                                    | LAN Priority                                                                                                    |                                                                                                    | min: 0   m         |
|                                                                            |                                                                                                    | Subnet Mask                                                                                                    | 255.255.255.0                                                                                                    |                                                                                                    |                                                                                                    |                                                                                                    |                                                                                                    |                                                                                                    |                    |
|                                                                            |                                                                                                    | Gateway                                                                                                    |                                                                                                    |                                                                                                    |                                                                                                    |                                                                                                    |                                                                                                    |                                                                                                    |                    |
|                                                                            |                                                                                                    | Separate Management VLAN                                                                                                    | Disabled      Enabled                                                                                                    |                                                                                                    |                                                                                                    |                                                                                                    |                                                                                                    |                                                                                                    |                    |
|                                                                            |                                                                                                    | VLAN ID                                                                                                    |                                                                                                    |                                                                                                    | min: 1   max: 4094                                                                                                    |                                                                                                    |                                                                                                    |                                                                                                    |                    |
|                                                                            |                                                                                                    |                                                                                                    |                                                                                                    |                                                                                                    |                                                                                                    |                                                                                                    |                                                                                                    |                                                                                                    |                    |
| Ethernet Port                                                              |                                                                                                    |                                                                                                    | Ethernet MTI     Ethernet MTI     Ethernet Por     Port Settin     Smart Speci                                                                                                    | J 1538<br>t O Disabled @ Ena.<br>g O Manual @ Auto<br>f O Disabled @ Enal                                                                                                    | bled<br>-Negotiate<br>bled                                                                                                    | bytes   min: 576   max: 1700                                                                                                    |                                                                                                    |                                                                                                    |                    |
| Ethernet Port                                                              |                                                                                                    |                                                                                                    | Ethernet MTI     Ethernet Por     Port Setting     Smart Speer                                                                                                    | U 1538<br>t O Disabled @ Ena<br>g O Manual @ Auto<br>1 O Disabled @ Enal                                                                                                    | bled<br>-Negotiste<br>bled                                                                                                    | bytes   min: 576   max: 1700                                                                                                    |                                                                                                    |                                                                                                    |                    |
| Ethernet Port  Port Forwarding                                             |                                                                                                    |                                                                                                    | Ethernet MTI     Ethernet Por     Port Settin     Smart Speed                                                                                                    | U 1538<br>t O Disabled ® Ena<br>g O Manual ® Auto<br>d O Disabled ® Enal                                                                                                    | bled<br>-Negotiate<br>bled                                                                                                    | bytes   min: 576   max: 1700                                                                                                    |                                                                                                    |                                                                                                    |                    |
| Ethernet Port                                                              |                                                                                                    |                                                                                                    | C Ethernet MTI Ethernet Por Port Settin Smart Speer UPnP Ist                                                                                                    | U 1538<br>t O Disabled ® Ena<br>g Manual ® Auto<br>d O Disabled ® Enal<br>> ® Disabled © Enal                                                                                                    | bled<br>-Negotiste<br>bled                                                                                                    | bytes   min: 576   mar: 1700                                                                                                    |                                                                                                    |                                                                                                    |                    |
| Ethernet Fort                                                              |                                                                                                    |                                                                                                    | Ethernet MT     Ethernet Por     Port Settin     Smart Speer     UPNP IGC     NAT PMP PGC     NAT PMP PGCP                                                                                  | U 1538<br>T O Disabled ® Ena<br>Ø O Disabled ® Ena<br>Ø Disabled ® Ena<br>Disabled © Enal<br>Disabled © Enal                                                                                                    | bled<br>-Negotiate<br>bled<br>bled<br>bled                                                                                                    | bytes   min: 576   max: 1700                                                                                                    |                                                                                                    |                                                                                                    |                    |
| Ethernet Port           O         Port Forwarding                          |                                                                                                    |                                                                                                    | Ethernet MT     Ethernet MT     Cathernet Par     Port Settin     Smart Spee     Urbe 166     NAT PARP (PCF     Data Port Forwarding                                                        | U 1338<br>T O Disabled & Ena<br>g O Manual ® Auto<br>d O Disabled & Ena<br>D ® Disabled O Ena<br>) ® Disabled O Ena<br>g O Disabled O Ena                                                                                                    | bled<br>-Negotiste<br>bled<br>bled<br>bled<br>bled                                                                                                    | bytes   min: 576   max: 1700                                                                                                    |                                                                                                    |                                                                                                    |                    |
| Ethernet Port  Port Forwarding  Point-to-Point Protocol over 8             | hernet (PPPat)                                                                                                    |                                                                                                    | Chernet MT     Chernet MT     D Ethernet Par     Port Settin     S frant Seet     O Unit P IdC     NAT PLAP IDCP     D Data Port Forwarding                                                 | U 1238<br>τ Ο Disabled ⊕ Ena<br>ε Ο Manual ⊕ Auto<br>d Ο Disabled ⊕ Ena<br>C ⊕ Disabled O Enal<br>ε ⊕ Disabled O Enal                                                                                                    | bled<br>-Negotiste<br>bled<br>bled<br>bled<br>bled<br>Advanced                                                                                                    | bytes   min: 576   max: 1700                                                                                                    |                                                                                                    |                                                                                                    |                    |
| Ethernet Port  Port Forwarding  Point-to-Point Protocol over E             | Demet (PPPoE)<br>© PPPoE                                                                                                    | Biabled      Enailed                                                                                                    | Ethernet MT     Ethernet MT     D Ethernet Par     Port Settin     S First Seete     Unive Flat     Unive Flat     Unive Flat     Unive Flat     D MAT PARP (PCP     D Data Port Forwarding | U 1538<br>τ Ο Disabled ⊕ Ena<br>ε Ο Manual ⊕ Auto<br>0 Disabled ⊕ Ena<br>Ο ⊕ Disabled ⊕ Ena<br>9 ⊕ Disabled ⊕ Enal<br>ε ⊕ Disabled ⊕ Enal                                                                                                    | bled<br>-Negotate<br>bled<br>bled<br>bled<br>bled<br>Advanced                                                                                                    | Systes   min: 576   max: 1700                                                                                                    | <ul> <li>Disab</li> </ul>                                                                                                    | ied 🕡 Enabled                                                                                                    |                    |
| Ethernet Port                                                              | themet (PPPoE)<br>O PPoCE<br>O Service Name                                                                                                    | Displied      Enabled     temp                                                                                                    | Ethernet MT     Ethernet Par     D Ethernet Par     D Fort Settin     S firmart Spece     O UP-P IGC     N NAT PARP (PCP     D Data Port Forwarding                                         | U 1538<br>τ Ο Disabled ⊕ Ena<br>ε Ο Manual ⊕ Auto<br>d Ο Disabled ⊕ Ena<br>D ⊕ Disabled O Enal<br>ε ⊕ Disabled O Enal                                                                                                    | bled                                                                                                    | bytes   min: 576   max: 1700<br>Pré Support<br>Spanning Tree Protocol                                                                                                    | <ul> <li>Disab</li> <li>Disab</li> </ul>                                                                                                    | ited @ Enabled                                                                                                    |                    |
| Ethernet Port                                                              | themet (PPPoE)<br>O PPPoE<br>O Service Name<br>O Access Concentrator                                                                                                    | Olsabled      Enabled     trabled     temp     Cambium                                                                                  | Ethernet MT     Ethernet MT     C Ethernet Par     Port Settin     Smart Spee     Unite Not     Unite Not     Nutl PMP Not     Data Port Forwarding                                         | U 1338<br>t ⊕ Disabled ⊕ Ena<br>g ⊕ Manual ⊕ Auto<br>d ⊕ Disabled ⊕ Ena<br>D ⊕ Disabled ⊕ Ena<br>g ⊕ Disabled ⊕ Enal<br>g ⊕ Disabled ⊕ Enal                                                                                                    | bled                                                                                                    | bytes   min: 576   max: 1700<br>D Prés Support<br>D Prés Support<br>D Spanning Tree Protocol<br>D H/20 Option 66                                                                                                    | <ul> <li>Disab</li> <li>Disab</li> <li>Disab</li> </ul>                                                                                                    | ied © Enabled<br>ied © Enabled                                                                                                    |                    |
| Ethernet Port  Port Forwarding  Point-to-Point Protocol over E             | themet (PPPoE)<br>© PPPoE<br>© Service Name<br>© Access Concentrator<br>© Allinearization                                                                                                    | Disbled      Enabled     temp     Cambium     early     All      DIP     OrdP                                                           | Ethernet MT     Ethernet MT     Ethernet M     Dent Settin     Smart Seete     Unne Holl     Nut Public Port     Data Rott Forwarding                                                       | U 1532<br>t Otabled @ Ena<br>g Manual @ Auto<br>d Disabled @ Ena<br>D @ Disabled @ Ena<br>g @ Disabled @ Ena<br>g @ Disabled @ Ena                                                                                                    | bled bled bled bled bled bled bled bled                                                                                                    | bytes   min: 576   max: 1700<br>Dyness   min: 576   max: 1700<br>Prof Support<br>Spanning Tree Protocol<br>D DrCP Opton 66<br>D HCP Opton 66<br>D HCP Opton Falser<br>DHCP Opton Falser<br>DHCP Opton Fa                                                                                                    | <ul> <li>Disab</li> <li>Disab</li> <li>Disab</li> <li>Disab</li> <li>Disab</li> </ul>                                                                                                    | ited © Enabled<br>ited © Enabled<br>ited © Enabled<br>ited © Enabled                                                                                                    |                    |
| Ethernet Port  Port Forwarding  Point-to-Point Protocol over E             | themet (PPPoE)<br>O PPPoE<br>O Service Name<br>O Access Concentrator<br>O Authentication                                                                                                    | Disoled © Enabled     temp     Cambium     ALL © PAP                                                                                    | Ethernet MT     Ethernet MT     D Ethernet Par     Port Settin     S Frant Spee     UnPP KgI     NutP Hall     Data Port Forwarding                                                         | U 1532<br>t Otabled & Ena<br>g Manual & Auto<br>d Otabled & Ena<br>2 & Disabled & Ena<br>3 & Disabled & Ena<br>4 & Disabled & Enal                                                                                                    | Died                                                                                                    | Bytes   min: 576   max: 1700                                                                                                    | <ul> <li>Disab</li> <li>Disab</li> <li>Disab</li> <li>Disab</li> <li>Disab</li> <li>Disab</li> </ul>                                                                                                    | iled © Enabled<br>iled © Enabled<br>iled © Enabled<br>iled © Enabled<br>iled @ Enabled                                                                                                    |                    |
| Ethernet Port Ethernet Port Port Forwarding Point-to-Point Protocol over E | themet (PPPoE)                                                                                                    | Disabled      Trabled     temp     Cambium     ALL BAP CHAP                                                                             | Ethernet MT     Ethernet MT     D Ethernet Par     Port Settin     S forsart Spee     Unap Nat     Nut PAR     O Unap Nat     D Data Port Forwarding                                        | U 1538<br>T                                                                                                    | bled bled bled bled bled bled bled bled                                                                                                    | bytes   min: 576   max: 3700<br>Dispess   min: 576   max: 3700<br>Dispess   min: 576   min: 576   min: 576   min: 576   min: 576   min: 576   min: 576   min: 576   min: 576   min: 576   min: 576   min: 576   min: 576   min: 576   min: 576   min: 576   min: 576   min: 576   min: 576   min: 576   min: 576   min: 576   min:                                                                                                    | <ul> <li>Disab</li> <li>Disab</li> <li>Disab</li> <li>Disab</li> <li>Disab</li> </ul>                                                                                                    | ied © Enabled<br>ied © Enabled<br>ied © Enabled<br>ied @ Enabled<br>ied @ Enabled                                                                                                    |                    |
| Ethernet Port  Pert Forwarding  Peint-to-Point Protocol over E             | themet (PPPoE)                                                                                                    | Disabled      Enabled     temp     Cambium     All      RP     CHAP                                                                     | Ethernet MT     Ethernet MT     D Ethernet Par     Port Settin     Sraart Seete     UhriP Kil     Nut PARP (PCF     Data Port Forwardin)                                                    | U 1538<br>t ○ Disabled ⊕ Ena<br>g ○ Manual ⊕ Auto<br>d ○ Disabled ⊕ Ena<br>D ⊕ Disabled ⊕ Ena<br>g ⊕ Disabled ⊕ Ena<br>g ⊕ Disabled ⊕ Ena                                                                                                    | bled bled bled bled bled bled bled bled                                                                                                    | bytes   min: 576   max: 1700<br>bytes   min: 576   max: 1700<br>Difference<br>Difference<br>Differ | <ul> <li>Diab</li> <li>Diab</li> <li< td=""><td>ied © Enabled<br/>ied © Enabled<br/>ied © Enabled<br/>ied @ Enabled<br/>ied @ Enabled<br/>ied @ Enabled<br/>ied @ Enabled</td><td></td></li<></ul>                                                                                                    | ied © Enabled<br>ied © Enabled<br>ied © Enabled<br>ied @ Enabled<br>ied @ Enabled<br>ied @ Enabled<br>ied @ Enabled                                                                                                    |                    |
| Ethernet Port  Port Forwarding  Point-to-Point Protocol over E             | themet (PPPoE)                                                                                                    | Dipoled      Enabled     temp     Cambium     ALL      PAP      CHAP     1492                                                           | Ethernet MT     Ethernet MT     D Ethernet Par     Port Settin     S Innart Spece     O UP:P Kil     Data Port Forwardin     Data Port Forwardin     btt                                    | U 1238<br>τ Ο Disabled ⊕ Ena<br>g Ο Manual ⊕ Auto<br>Ο Disabled ⊕ Ena<br>D ⊕ Disabled Ο Ena<br>g ⊕ Disabled Ο Ena<br>g ⊕ Disabled Ο Ena<br>g ⊕ Disabled Ο Ena<br>g ⊕ Disabled Ο Ena<br>g ⊕ Disabled Ο Ena                                                                                                    | Died                                                                                                    | bytes   min: 576   max: 1700<br>Dynamic S76   max: 1700<br>Dynamics Tree Protocol<br>DHCP Option 65<br>DHCP Server Balow SM<br>DHCP Server Balow SM<br>DHCP SHOW SM<br>DHCP SHOW SM<br>DHCP SH                                                                               | <ul> <li>Disbi</li> <li>Disbi</li> <li>Disbi</li> <li>Disbi</li> <li>Disbi</li> <li>Disbi</li> <li>Disbi</li> <li>Disbi</li> <li>Disbi</li> <li>Disbi</li> <li>Disbi</li> <li>Recei</li> </ul>                                                                                                    | ied © Enabled<br>ied © Enabled<br>ied © Enabled<br>ied © Enabled<br>ied © Enabled<br>ied © Enabled<br>ied © Enabled<br>ied @ Enabled<br>ied @ Enabled                                                                                  |                    |
| Ethernet Port  Port Forwarding  Point-to-Point Protocol over E             | themet (PPDE)<br>() PPDE<br>() Service Name<br>() Access Concentrator<br>() Authentication<br>() Username<br>() Password<br>() MTU Size<br>() Keep Alive Time                                    | Disabled      Trabled     temp     Cambium     ALL      ALL      PP     Idag2     10                                                    | Ethernet MT     Ethernet MT     Ethernet MT     D Ethernet Pa     Port Settin     Smart Spee     Unna Foll     D Aut Public     D Aut Public     D Data Rort Forwardin                      | U 1532<br>t Otabled & En<br>g Manual & Auto<br>d Disabled & En<br>D Babled & En<br>d Disabled & En<br>d Disabled & En<br>d D Disabled & En<br>d D Disabled & En<br>d D D D D D D D D D D D D D D D D D<br>d D D D D D D D D D D D D D D D D D D D                                                                                                    | bled bled bled bled bled bled bled bled                                                                                                    | bytes ( min: 576 ( max: 1700<br>)<br>)<br>)<br>)<br>)<br>)<br>)<br>)<br>)<br>)<br>)<br>)<br>)<br>)<br>)<br>)<br>)<br>)                                                                                                    | <ul> <li>Blabb</li> <li>Blabb</li> &lt;</ul> | ited © Enabled<br>ited © Enabled<br>ited © Enabled<br>ited © Enabled<br>ited © Enabled<br>ited © Enabled<br>ited © Enabled<br>ited © Enabled<br>ited © Enabled<br>ited © Enabled<br>ited © Enabled<br>ited © Enabled<br>ited © Enabled |                    |
| Ethernet Port  Port Forwarding  Ports-to-Point Protocol over E             | themet (PPPoE)                                                                                                    | Disolied © Enabled     temp     Cambium     ALL © PAP © CHAP      1492     10     5                                                     | Ethernet MT     Ethernet MT     D Ethernet P     Port Settin     S Final Spee     UniP F(G)     NutP Hall     Data Port Forwardin     brt                                                   | U 1538<br>T O Disabled © Ens<br>G Manual @ Auto<br>G Disabled © Ens<br>D Disabled © Ens<br>D Disabled © Ens<br>E Disabled © Ens<br>E D | Died<br>Died<br>Died<br>Died<br>Died<br>Died<br>Died<br>Died<br>Died<br>Died<br>Died                                                                                                    | bytes   mm: 576   max: 1700                                                                                                    | <ul> <li>Biabi</li> <li>Diabi</li> <li>Diabi</li> <li>Diabi</li> <li>Diabi</li> <li>Diabi</li> <li>Diabi</li> <li>Diabi</li> <li>Biabi</li> <li>Receivilian</li> </ul>                                                                                                    | Ited © Enabled<br>Ited © Enabled<br>Ited © Enabled<br>Ited © Enabled<br>Ited © Enabled<br>Ited © Enabled<br>Ited © Enabled<br>Ited © Enabled                                                                                           |                    |
| Ethernet Port  Port Forwarding  Foint-to-Point Protocol over E             | themet (PPPoE)<br>D PPoC<br>D Service Name<br>D Access Concentrator<br>D Authentication<br>D Username<br>D Password<br>D MTU Size<br>D Keep Alive Time<br>D Connection Attempts<br>D MS Clamping | Disabled      trasted     trasted     temp     Combium     AL      PAP     Otable     1492     10     S     e     Disabled      Enabled | Ethernet MT     Ethernet MT     D Ethernet Pu     Port Settin     S Frant Spee     O UPP KII     NAT PARP (PCF     D Data Port Forwardin     btf                                            | U 1538<br>t Otabled & Ena<br>g Manual & Anno<br>d Disabled & Ena<br>y Disabled & Ena<br>y Disabled C Ena<br>y Disabled C Ena<br>y Disabled C Ena<br>y Disabled C Ena<br>min C   max 1402<br>min C   max 1402<br>min C   max 151                                                                                                    | Died<br>Died<br>Died | bytes   mm: 576   max: 2700                                                                                                    | <ul> <li>Disb</li> <li>Disb</li> <li>Disb</li> <li>Disb</li> <li>Disb</li> <li>Disb</li> <li>Received</li> </ul>                                                                                                    | Hed © Enabled<br>Hed © Enabled<br>Hed © Enabled<br>Hed © Enabled<br>Hed © Enabled<br>Hed © Enabled<br>Hed © Enabled<br>Hed © Enabled<br>Hed © Enabled                                                                                  |                    |
| Ethernet Port  Port Forwarding  Poine-to-Point Protocol over B             | themet (PPPoE)<br>D PPPoE<br>D Service Name<br>O Access Concentrator<br>O Authentication<br>Username<br>D Password<br>O MTU Size<br>O Keep Alive Time<br>O Connection Attempts<br>O MTS Camping  | Bisabled © Enabled     temp     Camblum     ALL © PAP © CHAP      1492     10     S     @ Disabled © Enabled                            | Ethernet MT     Ethernet MT     D Ethernet Par     Port Settin     S finant Space     Units Pild     Units Pild     D Nut Pild     D Data Port Forwardin                                    | U 1538<br>T                                                                                                    | Died Died Died Died Died Died Died Died                                                                                                    | bytes   min: 576   max: 2700<br>Dispess   min: 576   max: 2700<br>Dispess   min: 576   min: 576   min: 57                                                                                                    | <ul> <li>Diab</li> <li>Diab</li> <li>Diab</li> <li>Diab</li> <li>Biab</li> </ul>                                                                                                    | Ied © Enabled<br>Ied © Enabled<br>Ied © Enabled<br>Ied © Enabled<br>Ied © Enabled<br>Ied © Enabled<br>Ied © Enabled                                                                                                    |                    |

Figure 17: Configuration > Network page (SM mode, NAT Network mode)

Figure 18 shows the Configuration > Network page (SM mode, Router mode).

| ambium Networks<br>Force 300 F300-25_2a231e | Subscriber Module                                                                           |                       |                 |                                                                                                    | ۵۲                                | 6 en 🚺 🔊 B                                                        | 법 🕛 🕹 Admin          |
|---------------------------------------------|---------------------------------------------------------------------------------------------|-----------------------|-----------------|----------------------------------------------------------------------------------------------------|-----------------------------------|-------------------------------------------------------------------|----------------------|
| Status                                      | Configuration > Network                                                                     |                       |                 |                                                                                                    |                                   |                                                                   |                      |
| Cuick Start                                 | General                                                                                     |                       |                 |                                                                                                    | Ethernet Interface                |                                                                   |                      |
| Configuration -                             | Network Mode *                                                                              | NAT O Bridge  Router  |                 |                                                                                                    | IP Address                        | 10.1.1.254                                                        |                      |
|                                             | Wireless IP Assignment                                                                      | Static      DHCP      |                 |                                                                                                    | Subnet Mask                       | 255.255.255.0                                                     |                      |
| Radio                                       | Wireless IP Address                                                                         | 192.168.0.4           |                 |                                                                                                    | O DHCP Server                     | Disabled      Enabled                                             |                      |
| QOS Quality of Service                      | Wireless Subnet Mask                                                                        | 255.255.255.0         |                 |                                                                                                    | DHCP Start IP                     | 10.1.1.1                                                          | ip   min: 10.1.      |
| E System                                    | Wireless Gateway                                                                            |                       |                 |                                                                                                    | O DHCP End IP                     | 10.1.1.10                                                         | ip   max: 10.1.1.    |
| Network                                     | Preferred DNS Server                                                                        |                       |                 |                                                                                                    | Preferred DHCP DNS Server         |                                                                   |                      |
| Security                                    | Alternate DNS Server                                                                        |                       |                 |                                                                                                    | Alternate DHCP DNS Server         |                                                                   |                      |
| Monitor -                                   | Enhannan Dist Carryling                                                                     | Dirabled      Enabled |                 |                                                                                                    |                                   | 24                                                                | hours I min: 1 I may |
| Tooler                                      | Conternet Port Security                                                                     | Chabled () Enabled    |                 | 1                                                                                                    | Unce cease time                   | 2.4                                                               | moust mile a l'mai   |
|                                             | Secure MAC Limit                                                                            | 5                     |                 | min: 1   max: 2047                                                                                                    |                                   |                                                                   |                      |
|                                             | MAC Aging Time                                                                              | 300                   | second          | ts   min: 0   max: 1440                                                                                                    |                                   |                                                                   |                      |
|                                             | Static Routes                                                                               |                       |                 |                                                                                                    |                                   |                                                                   |                      |
|                                             |                                                                                             |                       | Static Routes   | Disabled      Enat                                                                                                    | oled                              |                                                                   |                      |
|                                             | 0 IP Aliases                                                                                |                       |                 |                                                                                                    |                                   |                                                                   |                      |
|                                             |                                                                                             |                       | IP Aliases      | Disabled O Enabled                                                                                                    | oled                              |                                                                   |                      |
|                                             | Separate Wireless Management Interface                                                      |                       |                 |                                                                                                    | Virtual Local Area Network (VLAN) |                                                                   |                      |
|                                             | G Senarate Management IP                                                                    | Disabled      Feabled |                 |                                                                                                    | Vi 4N (Management + Data)         | Disabled      Fnabled                                             |                      |
|                                             | 10 Automate                                                                                 | O Famile (# Dir/CD    |                 |                                                                                                    | LE ANIO                           |                                                                   | min 1 I min          |
|                                             | - Augusta                                                                                   |                       |                 |                                                                                                    | 0.000                             |                                                                   | and a product        |
|                                             | IP Address                                                                                  |                       |                 |                                                                                                    | VLAN Priority                     |                                                                   | min: 0 J ma          |
|                                             | Subnet Mask                                                                                 | 255.255.255.0         |                 |                                                                                                    |                                   |                                                                   |                      |
|                                             | Gateway                                                                                     |                       |                 |                                                                                                    |                                   |                                                                   |                      |
|                                             | Separate Management VLAN                                                                    | Disabled      Enabled |                 |                                                                                                    |                                   |                                                                   |                      |
|                                             | VLAN ID                                                                                     |                       |                 | min: 1   max: 4094                                                                                                    |                                   |                                                                   |                      |
|                                             | VLAN Priority                                                                               |                       |                 | min: 0   max: 7                                                                                                    |                                   |                                                                   |                      |
|                                             | Ethernet Port                                                                               |                       |                 |                                                                                                    |                                   |                                                                   |                      |
|                                             |                                                                                             |                       | C Ethernet MTU  | 1538                                                                                                    | bytes   min: 576   max: 1700      |                                                                   |                      |
|                                             |                                                                                             |                       | C Ethernet Port | O Disabled  Enab                                                                                                    | led                               |                                                                   |                      |
|                                             |                                                                                             |                       | O Port Setting  | 🔘 Manual 🛞 Auto-I                                                                                                    | Negotiate                         |                                                                   |                      |
|                                             |                                                                                             |                       | Smart Speed     | O Disabled      Enabled     Enabled | led                               |                                                                   |                      |
|                                             | Point-to-Point Protocol over Ethernet (PPPoE)                                               |                       |                 |                                                                                                    | Advanced                          |                                                                   |                      |
|                                             | O PPPoE                                                                                     | Disabled              |                 |                                                                                                    | IPv6 Support                      | Disabled      Enabled                                             |                      |
|                                             | O Service Name                                                                              | temp                  |                 |                                                                                                    | Spanning Tree Protocol            | Disabled      Enabled                                             |                      |
|                                             | O Access Concentrator                                                                       | Cambium               |                 |                                                                                                    | O DHCP Option 66                  | Disabled      Enabled                                             |                      |
|                                             | Authentication                                                                              | ALL O PAP O CHAP      |                 |                                                                                                    | DHCP Server Below SM              | Disabled      Enabled                                             |                      |
|                                             |                                                                                             |                       |                 |                                                                                                    | NAT Helger For SIP                | Disabled      Enabled                                             |                      |
|                                             | 6 Isename                                                                                   |                       |                 |                                                                                                    |                                   |                                                                   |                      |
|                                             | Username     Decounted                                                                      |                       |                 | 0                                                                                                    | 11176                             | U DISADLES B FORDER                                               |                      |
|                                             | Username     Password                                                                       |                       | 1               | ©                                                                                                    | LLDP                              | Disabled      Enabled                                             |                      |
|                                             | Username     Password     MTU Size                                                          | 1492                  | bytes           | © min: 576   max: 1492                                                                                                    | LLDP Mode                         | Orseoled      Practice     Receive and Transmit      Receive only |                      |
|                                             | Utername Fassiond MIUSee Keep Alive Time                                                    | 1492                  | bytes           | ©<br>min: 576   max: 1492<br>min: 0   max: 180                                                                                                    | LLDP<br>LLDP Mode                 | Distoired      Ensoied     Receive and Transmit      Receive only |                      |
|                                             | Demanne     Demanne     Pessuord     Milly Size     Xeap Alive Time     Connection Attempts | 1492<br>10<br>5       | bytes           | ©<br>min: 576   max: 1492<br>min: 0   max: 180<br>min: 0   max: 15                                                                                                    | LLDP Mode                         | Disaoled      Enabled     Receive and Transmit      Receive only  |                      |

## Figure 18: Configuration > Network page (SM mode, Router mode)

Table 137 Configuration > Network page attributes

| Attribute     | Description                                                                                                    |
|---------------|----------------------------------------------------------------------------------------------------|
| General       |                                                                                                    |
| Network Mode  | <b>NAT</b> : The SM acts as a router and packets are forwarded or filtered based on their IP header (source or destination).                                                                           |
|               | <b>Bridge</b> : The SM acts as a switch and packets are forwarded or filtered based on their MAC destination address.                                                                                  |
|               | <b>Router</b> : The SM acts as a router and packets are forwarded or filtered based on their IP header (source or destination) using specific static routes and IP aliases configured by the operator. |
| IP Assignment | Static: Device management IP addressing is configured manually in fields IP<br>Address, Subnet Mask, Gateway, Preferred DNS Server, and Alternate DNS<br>Server.                                       |

| Attribute                                                     | Description                                                                                                    |
|---------------------------------------------------------------|----------------------------------------------------------------------------------------------------|
|                                                               | DHCP: Device management IP addressing (IP address, Subnet Mask, Gateway,<br>and DNS Server) is assigned through a network DHCP server, and parameters IP<br>Address, Subnet Mask, Gateway, Preferred DNS Server, and Alternate DNS<br>Server are not configurable.                                                                                                    |
| Wireless IP Assignment<br>(NAT mode, Router mode)             | Static: Wireless IP address is configured manually in fields Wireless IP Address,<br>Wireless IP Subnet Mask, Wireless Gateway IP Address, Preferred DNS IP<br>Address, and Alternate DNS IP Address.                                                                                                    |
|                                                               | <b>DHCP</b> : Device management IP addressing ( <b>Wireless IP address, Wireless Subnet</b><br><b>mask, Wireless Gateway,</b> and <b>DNS server</b> ) is assigned through a network DHCP<br>server.                                                                                                    |
| IP Address<br>Wireless IP Address (NAT                        | Internet Protocol (IP) address. This address is used by the family of Internet protocols to uniquely identify this unit on a network.                                                                                                    |
| mode, Router mode)                                            | If IP Address Assignment is set to DHCP and the device is unable to retrieve IP address information through DHCP, the device management IP is set to fallback IP 192.168.0.1 (Access Point) or 192.168.0.2 (Subscriber Module).                                                                                                    |
| Subnet Mask<br>Wireless IP Address (NAT<br>mode, Router mode) | Defines the address range of the connected IP network. For example, if Device IP Address (LAN) is configured to 192.168.2.1 and IP Subnet Mask (LAN) is configured to 255.255.255.0, the device will belong to subnet 192.168.2.X.                                                                                                    |
| Gateway<br>Wireless Gateway (NAT<br>mode, Router mode)        | Configure the IP address of the device on the current network that acts as a gateway.<br>A gateway acts as an entrance and exit to packets from and to other networks.                                                                                                    |
| Preferred DNS Server                                          | Configure the primary IP address of the server used for DNS resolution.                                                                                                    |
| Alternate DNS Server                                          | Configure the secondary IP address of the server used for DNS resolution.                                                                                                    |
| IPv6 Assignment                                               | IPv6 Assignment specifies how the IPv6 address is obtained.                                                                                                    |
|                                                               | <b>Static</b> : Device management IP addressing is configured manually in fields IPv6 Address and IPv6 Gateway.                                                                                                    |
|                                                               | <b>DHCPv6</b> : Device management IP addressing (IP address and gateway) is assigned via a network DHCP server, and parameters IPv6 Address and IPv6 Gateway are unused. If the DHCPv6 server is not available previous static IPv6 address will be used as a fallback IPv6 address. If no previous static IPv6 address is available, no IPv6 address will be assigned. DHCPv6 will occur over the wireless interface by default. |
| IPv6 Address                                                  | Internet Protocol version 6 (IPv6) address. This address is used by the family of Internet protocols to uniquely identify this unit on a network.                                                                                                    |
|                                                               | IPv6 addresses are represented by eight groups of four hexadecimal digits separated by colons.                                                                                                    |
| IPv6 Gateway                                                  | Configure the IPv6 address of the device on the current network that acts as a gateway. A gateway acts as an entrance and exit to packets from and to other networks.                                                                                                    |
| Ethernet Port Security<br>Subscriber Module Mode)             | <b>Disabled:</b> No MAC address limit/gaining timers are imposed for bridging at the SM device Ethernet port.                                                                                                    |

| Attribute                                                  | Description                                                                                                    |
|------------------------------------------------------------|----------------------------------------------------------------------------------------------------|
|                                                            | <b>Enabled:</b> By configuring <b>Secure MAC Limit</b> and <b>MAC Aging Time</b> , a limit is imposed on the number and duration of bridged devices connected to the SM Ethernet port.                                                                   |
| Secure MAC Limit (SM mode)                                 | Configure the number of simultaneous secure MAC addresses that is allowed at the Ethernet interface of the SM                                                                                                    |
| MAC Aging Time (SM mode)                                   | Configure the time for which the secure MAC addresses should be allowed to age.<br>Once the Aging timer expires for a MAC address, it is removed from the internal table<br>and no longer count as an active MAC. Set the time to 0 to disable aging.    |
| Ethernet Interface (Subscrib                               | er Module NAT Mode, Router Mode)                                                                                                    |
| IP Address (SM NAT mode,<br>Router mode)                   | Ethernet interface Internet protocol (IP) address. This address is used by the family of Internet protocols to uniquely identify this unit on a network.                                                                                                 |
| Subnet Mask (SM NAT mode, Router Mode)                     | Defines the address range of the connected IP network. For example, if Device IP Address (LAN) is configured to 192.168.2.1 and IP Subnet Mask (LAN) is configured to 255.255.255.0, the device belongs to subnet 192.168.2.X.                           |
| DHCP Server (SM NAT mode, Router mode)                     | <b>Disabled</b> : Use this setting when SM is in NAT or Router mode if there is an existing DHCP Server below the SM handing out IP Addresses or if all devices below the SM is configured with static IP Addresses.                                     |
|                                                            | <b>Enabled</b> : Use this setting when SM is in NAT or Router mode, to use the SM's local/onboard DHCP server to hand out IP addresses to its clients.                                                                                                   |
| DHCP Start IP (SM NAT mode, Router mode)                   | Configure the first address which is issued to a DHCP client. Upon additional DHCP requests, the DHCP Start IP is incremented until the local DHCP End IP is reached.                                                                                    |
| DHCP End IP (SM NAT mode, Router mode)                     | Configure the highest IP address in the DHCP pool that can be issued to a DHCP client.                                                                                                    |
| Preferred DHCP DNS<br>Server (SM NAT mode,<br>Router mode) | Configure the primary DNS Server IP address which is used to configure DHCP clients (if local DHCP Server is set to <b>Enabled</b> ).                                                                                                    |
| Alternate DHCP DNS<br>Server (SM NAT Mode,<br>Router mode) | Configure the secondary DNS Server IP address which is used to configure DHCP clients (if local DHCP Server is set to <b>Enabled</b> ).                                                                                                    |
| DHCP Lease Time (SM<br>NAT Mode, Router mode)              | Configure the time for which a DHCP IP address is leased. When the lease time expires, the DHCP client must renew IP addresses through DHCP request.                                                                                                    |
| PPPoE                                                      | <b>Point-to-Point Protocol over Ethernet</b> : Used for encapsulating PPP frames inside Ethernet frames.                                                                                                    |
| Service Name                                               | Optional entry to set a specific service name to connect to for the PPPoE session. If this is left blank the SM accepts the first service option that comes back from the Access Concentrator specified below, if any. This is limited to 32 characters. |
| Access Concentrator                                        | An optional entry to set a specific Access Concentrator to connect to for the PPPoE session. If this is blank, the SM accepts the first Access Concentrator which matches the service name (if specified). This is limited to 32 characters.             |
| Static Routes (Subscriber M                                | odule Router Mode)                                                                                                    |
| Static Routes (SM Router mode)                             | When <b>Enabled</b> , it allows the operator to create static routes that apply to both the Wireless and Ethernet interface of the SM.                                                                                                    |

| Attribute                                | Description                                                                                                    |
|------------------------------------------|----------------------------------------------------------------------------------------------------|
|                                          | This allows operators to configure a custom table of explicit paths between networks.<br>Static routing is often used as a method to reduce the overhead of processing<br>dynamic routes through a network when the specific path is known (or, it is simpler to<br>define a specific path). Static routing is also used as a backup when dynamic routing<br>protocols fail to complete a route from one network to another. |
|                                          | In router mode, the Static Routes table is referenced by the SM to forward/filter packets to a particular destination configured by the user based on the IP addressing information contained in the table.                                                                                                    |
|                                          | Since static routes do not change with network changes, it is recommended to only use static routes for simple network paths that are not prone to frequent changes (requiring updates to the routes configured on the ePMP SM).                                                                                                    |
|                                          | It is important to consider each hop in a static route's path to ensure that the routing equipment has been configured to statically or dynamically route packets to the proper destination. Otherwise, network communication fails.                                                                                                    |
|                                          | Network Address Translation (NAT) is not performed when the SM is in Router mode.                                                                                                    |
| Target Network IP (SM<br>Router mode)    | Configure the target subnet/network's IP address to which the SM should route the packets.                                                                                                    |
| Subnet Mask (SM Router mode)             | Configure the subnet mask for the <b>Target Network IP</b> address.                                                                                                    |
| Gateway (SM Router mode)                 | Configure the gateway to which packets that match the <b>Target Network IP Address</b> and <b>Subnet Mask</b> are sent.                                                                                                    |
| Description (SM Router mode)             | Provide a description to easily identify the static route and its purpose.                                                                                                    |
| IP Aliases (Subscriber Modu              | ile Router Mode)                                                                                                    |
| IP Aliases (SM Router mode)              | When <b>Enabled</b> , IP aliases allow the operator to associate more than one IP address to the Ethernet interface of the SM.                                                                                                    |
|                                          | This configuration of multiple IP addresses for the SM's Ethernet interface allows connections to multiple networks, often used as a mechanism for management access to the device from a convenient networking path.                                                                                                    |
| IP Address (SM Router mode)              | Configure the IP address for the alias.                                                                                                    |
| Subnet Mask (SM Router mode)             | Configure the subnet mask for the alias.                                                                                                    |
| Description (SM Router mode)             | Provide a description to easily identify the IP alias and its purpose/connected network.                                                                                                    |
| Separate Wireless Manager                | nent Interface (SM NAT mode, Router mode)                                                                                                    |
| Separate Management IP                   | <b>Disabled:</b> When disabled, the Wireless IP is the management interface for the SM.                                                                                                    |
| (SM NA1 mode, Router mode)               | <b>Enabled:</b> When enabled, the IP Address below is the management interface for the SM.                                                                                                    |
| IP Assignment (SM NAT mode, Router mode) | Static: Separate Wireless Management Interface is configured manually in fields IP Address, Subnet Mask and Gateway.                                                                                                    |

| Attribute                                                 | Description                                                                                                    |
|-----------------------------------------------------------|----------------------------------------------------------------------------------------------------|
|                                                           | <b>DHCP:</b> Management IP addressing ( <b>IP Address, Subnet Mask, Gateway, and DNS Server</b> ) is assigned through a network DHCP server.                                                                                                    |
| IP Address (SM NAT mode,<br>Router mode)                  | Configure the IP address that is used to access the SM's management interface when in NAT mode. The Wireless IP (public IP) does not allow management access.                                                                                                    |
| Subnet Mask (SM NAT mode, Router mode)                    | Defines the address range of the connected IP network. For example, if the IP Address is configured to 192.168.2.1 and Subnet Mask is configured to 255.255.255.0, the device wireless interface belongs to the subnet 192.168.2.X.                                                                                                    |
| Gateway (SM NAT mode,<br>Router mode)                     | Configure the IP address of a computer on the current network that acts as a gateway. A gateway acts as an entrance and exit to packets from and to other networks.                                                                                                    |
| Separate Management<br>VLAN (SM NAT mode,<br>Router mode) | <b>Enabled:</b> A VLAN configuration establishes a logical group within the network. Each computer in the VLAN, regardless of initial or eventual physical location, has access to the same data based on the VLAN architecture. For the network operator, this provides flexibility in network segmentation, simpler management, and enhanced security. When the SM is in NAT mode, the Separate Wireless Management VLAN configuration applies to management data. |
|                                                           | <b>Disabled</b> : When disabled, the SM does not have a unique management VLAN.                                                                                                    |
| VLAN ID (SM NAT mode,<br>Router mode)                     | Configure this parameter to include the device's management traffic on a separate VLAN network.                                                                                                    |
| VLAN Priority (SM NAT<br>mode, Router mode)               | ePMP radios can prioritize VLAN traffic based on the eight priorities described in the IEEE 802.1p specification. <b>Data VLAN Priority</b> represents the VLAN Priority or Class of Service (CoS). Operators may use this prioritization field to give precedence to the management data of the device.                                                                                                    |
|                                                           | This parameter only takes effect if the Separate Wireless Management VLAN parameter is enabled. Configure this parameter to set the value of the Priority code point field in the 802.1q tag for management traffic on the configured VLAN ID originating from the SM. The default value is 0.                                                                                                    |
| Virtual Local Area Network (                              | /VLAN)                                                                                                    |
| Management VLAN (AP<br>mode)                              | <b>Enabled:</b> The AP management interface can be assigned to a management VLAN to separate management traffic (remote module management via SNMP or HTTP) from user traffic (such as internet browsing, voice, or video. Once the management interface is enabled for a VLAN, an AP's management interface can be accessed only by packets tagged with a VLAN ID matching the management VLAN ID.                                                                  |
|                                                           | A VLAN configuration establishes a logical group within the network. Each computer<br>in the VLAN, regardless of initial or eventual physical location, has access to the same<br>data based on the VLAN architecture. For the network operator, this provides<br>flexibility in network segmentation, simpler management, and enhanced security.                                                                                                    |
|                                                           | <b>Disabled:</b> When disabled, all IP management traffic is allowed to the device.                                                                                                    |
| VLAN (Management +<br>Data) (SM mode)                     | <b>Enabled:</b> The device management interface can be assigned to a Management VLAN to separate management traffic (remote module management through SNMP or HTTP) from user traffic (such as internet browsing, voice, or video. Once the management interface is enabled for a VLAN, the management interface can be accessed only by packets tagged with a VLAN ID matching the management VLAN ID.                                                              |

| Attribute                                                 | Description                                                                                                    |
|-----------------------------------------------------------|----------------------------------------------------------------------------------------------------|
|                                                           | A VLAN configuration establishes a logical group within the network. Each computer<br>in the VLAN, regardless of initial or eventual physical location, has access to the same<br>data based on the VLAN architecture. For the network operator, this provides<br>flexibility in network segmentation, simpler management, and enhanced security.      |
|                                                           | <b>Disabled:</b> When disabled, all IP management traffic is allowed to the device.                                                                                                    |
| VLAN ID (NAT mode,<br>Router mode)                        | Configure this parameter to include the device's management traffic on a separate VLAN network.                                                                                                    |
| VLAN Priority (NAT mode,<br>Router mode)                  | ePMP radios can prioritize VLAN traffic based on the eight priorities described in the IEEE 802.1p specification. <b>Data VLAN Priority</b> represents the VLAN Priority or Class of Service (CoS). Operators may use this prioritization field to give precedence to the device management data.                                                      |
|                                                           | This parameter only takes effect if the Separate Wireless Management VLAN parameter is enabled. Configure this parameter to set the value of the Priority code point field in the 802.1q tag for management traffic on the configured VLAN ID originating from the SM. The default value is 0.                                                         |
| Management VLAN ID<br>(AP mode)<br>(SM Bridge mode)       | Configure this parameter to include the device's management traffic on a separate VLAN network. For example, if Management VLAN ID is set to 2, UI access is allowed only from frames tagged with VLAN ID 2. This parameter takes effect only if the MGMT VLAN parameter is enabled.                                                                   |
| Management VLAN Priority<br>(AP mode)<br>(SM Bridge mode) | ePMP devices can prioritize VLAN traffic based on the eight priorities described in the IEEE 802.1p specification. <b>Management VLAN Priority</b> represents the VLAN Priority or Class of Service (CoS). Operators may use this prioritization field to give precedence to the device management traffic.                                            |
|                                                           | This parameter only takes effect if the Management VLAN parameter is enabled.<br>Configure this parameter to set the value of the Priority code point field in the 802.1q<br>tag for traffic on the management VLAN originating from the Subscriber Module. The<br>default value is 0.                                                                 |
| Data VLAN (SM mode)<br>(Bridge mode)                      | <b>Enabled</b> : A VLAN tag is added to all untagged traffic entering the Salve device LAN port before sending it to the Access Point and remove tags in the opposite direction from traffic (tagged with Data VLAN ID) entering on the SM device WAN port before sending to the SM device LAN port.                                                   |
|                                                           | <b>Disabled</b> : When disabled, no changes are made to untagged traffic passing through the SM device.                                                                                                    |
| Data VLAN ID (SM mode)<br>(Bridge mode)                   | Configure this parameter to include this VLAN tag to all untagged traffic entering on the Subscriber Module device LAN port before sending it to the Access Point device and remove tags in the opposite direction from traffic (tagged with Data VLAN ID) entering on the Subscriber Module device WAN port before sending to the SM device LAN port. |
| Data VLAN Priority (SM<br>mode)<br>(Bridge mode)          | ePMP devices can prioritize VLAN traffic based on the eight priorities described in the IEEE 802.1p specification. <b>Data VLAN Priority</b> represents the VLAN Priority or Class of Service (CoS). Operators may use this prioritization field to give precedence to device user data.                                                               |
|                                                           | This parameter only takes effect if the <b>Data VLAN</b> parameter is enabled. Configure this parameter to set the value of the Priority code point field in the 802.1q tag for traffic on the <b>Data VLAN</b> originating from the SM device. The default value is 0.                                                                                |

| Attribute                           | Description                                                                                                    |
|-------------------------------------|----------------------------------------------------------------------------------------------------|
| Membership VLAN (SM<br>Bridge mode) | Configure the <b>Membership VLAN Table</b> to include the SM in one or more VLANs.<br>When the SM receives a packet tagged from either the Ethernet (LAN) or Wireless<br>(WAN) side with a VLAN ID which is contained in the <b>Membership VLAN Table</b> , the<br>packet is forwarded and sent out to the other interface. When the SM receives a<br>packet tagged with a VLAN ID that is not present in the <b>Membership VLAN Table</b> , the<br>frame is dropped (assuming there is at least one VLAN ID present in the Membership<br>VLAN table or configured as a Data VLAN).                                                                                       |
| VLAN Mapping (SM Bridge mode)       | Configure the VLAN Mapping Table to map the C-VLAN of traffic ingressing the Ethernet (LAN) port of the SM to an S-VLAN before being forwarded to the air interface on the UL. In the DL direction, the SM will automatically un-map the S-VLAN to the C-VLAN before forwarding the tagged packets to the Ethernet (LAN) interface of the SM.                                                                                                    |
| C-VLAN (SM Bridge mode)             | Configure the C-VLAN ID of the tagged traffic for which the mapping needs to occur.                                                                                                    |
|                                     | The C-VLAN ID must be entered in the SM VLAN Membership VLAN table.                                                                                                    |
| S-VLAN (SM Bridge mode)             | Configure the S-VLAN ID to which the tagged traffic needs to be mapped.                                                                                                    |
|                                     | The S-VLAN ID must be entered in the SM VLAN Membership VLAN table.                                                                                                    |
| Ethernet Port                       | -                                                                                                    |
| Ethernet MTU                        | Specify the device MTU or Maximum Transmission Unit; the size in bytes of the largest data unit that the device is configured to process. Larger MTU configurations can enable the network to operate with greater efficiency, but in the case of retransmissions due to packet errors, efficiency is reduced since large packets must be resent in the event of an error.                                                                                                    |
| Ethernet Port                       | <b>Disabled</b> : The primary Ethernet port is disabled (a mechanism for restricting access                                                                                                    |
| (SM mode)                           | for non-payment).                                                                                                    |
| Port Setting                        | <ul> <li>Allows the Gigabit Ethernet port duplex settings and port speed to be either manually configured or auto-negotiate with the connected Ethernet device on the other end of the link.</li> <li>Guidelines for using Port Setting: <ul> <li>If auto-negotiation is turned on, this applies to both Port Speed and Port Duplex Mode.</li> <li>If the other end of the Ethernet connection supports auto-negotiation, then select Auto-Negotiate.</li> <li>If the other end of the Ethernet connection does not support auto-negotiation, then select Manual and both ends of the link should manually set the port speed and port uplex mode.</li> </ul> </li> </ul> |
| Port Speed                          | With <b>Port Setting</b> configured to <b>Manual</b> , the Gigabit Ethernet port speed can be forced to 1000 Mbps, 100 Mbps, or 10 Mbps.                                                                                                    |
| Port Duplex mode                    | With <b>Port Setting</b> configured to <b>Manual</b> , the Gigabit Ethernet port duplex mode can be forced to <b>Full</b> or <b>Half</b> .                                                                                                    |
| Port Forwarding (Subscriber         | r Module Mode) (NAT Mode)                                                                                                    |

| Attribute                                  | Description                                                                                                    |
|--------------------------------------------|----------------------------------------------------------------------------------------------------|
| UPnP IGD (SM mode)<br>(NAT mode)           | Universal Plug and Play (UPnP) is a set of networking protocols that permits<br>networked devices, such as personal computers, printers, Internet gateways, Wi-Fi<br>APs, and mobile devices to seamlessly discover each other's presence on the network<br>and establish functional network services for data sharing, communications, and<br>entertainment. UPnP is intended primarily for residential networks without enterprise-<br>class devices. With UPnP IGD and PCP protocols, ePMP supports explicit dynamic<br>port mappings.<br>Enable UPnP IGD (Internet Gateway Device) to allow the ePMP device to use the IGD |
|                                            | profile for UPnP support.                                                                                                    |
| NAT PMP (PCP) (SM mode)<br>(NAT mode)      | The PCP (Port Control Protocol) allows an IPv6 or IPv4 host to control how incoming<br>IPv6 or IPv4 packets are translated and forwarded by a Network Address Translator<br>(NAT) or simple firewall, and also allows a host to optimize its outgoing NAT keepalive<br>messages. PCP was standardized as a successor to the NAT Port Mapping Protocol<br>(NAT-PMP), with which it shares similar protocol concepts and packet formats.                                                                                                    |
|                                            | Enable this parameter to allow the ePMP device to use the PCP protocol for UPnP support.                                                                                                    |
| Data Port Forwarding (SM mode)             | The Data Port Forwarding Table is used to define which range of wireless ports are forwarded to a LAN (SM local network) IP address below the SM.                                                                                                    |
| (NAT mode)                                 |                                                                                                    |
| Protocol (SM mode)                         | UDP: Packet forwarding decisions are based on UDP packets.                                                                                                    |
| (NAT mode)                                 | TCP: Packet forwarding decisions are based on TCP packets.                                                                                                    |
| Port Begin (SM mode)                       | Configure the beginning of the range of wireless ports to match for forwarding to LAN                                                                                                    |
| (NAT mode)                                 |                                                                                                    |
| Port End (SM mode)                         | Configure the end of the range of wireless ports to match for forwarding to LAN IP.                                                                                                    |
| (NAT mode)                                 |                                                                                                    |
| Forwaring IP (SM mode)<br>(NAT mode)       | Configure the LAN IP of the device situated below the SM which receives the packets forwarded based on the separate management IP port forwarding table configuration.                                                                                                    |
| Mapped Port (SM mode)                      | Configure the port of the device situated below the SM which receives the packets                                                                                                    |
| (NAT mode)                                 | forwarded based on the Data Port Forwarding Table configuration.                                                                                                    |
| Point-to-Point Protocol over               | Ethernet (PPPoE) (SM mode) (NAT mode, Router mode)                                                                                                    |
| PPPoE (SM mode) (NAT<br>mode, Router mode) | Point-to-Point Protocol over Ethernet: Used for encapsulating PPP frames inside Ethernet frames.                                                                                                    |
| Service Name                               | Optional entry to set a specific service name to connect to for the PPPoE session. If                                                                                                    |
| (SM mode)                                  | this is left blank the SM accepts the first service option that comes back from the Access Concentrator specified below, if any. This is limited to 32 characters.                                                                                                    |
| (NAT mode, Router mode)                    |                                                                                                    |
| Access Concentrator (SM mode)              | Optional entry to set a specific Access Concentrator to connect to for the PPPoE session. If this is blank, the SM accepts the first Access Concentrator which matches the service name (if specified). This is limited to 32 characters.                                                                                                    |
| (INAT IIIOUE, NOULEI IIIOUE)               |                                                                                                    |

| Attribute                                            | Description                                                                                                    |
|------------------------------------------------------|----------------------------------------------------------------------------------------------------|
| Authentication (SM mode)<br>(NAT mode, Router mode)  | ALL: This means that CHAP authentication is attempted first, then PAP authentication. The same password is used for both types.                                                                                                    |
|                                                      | CHAP: This means that CHAP authentication is attempted.                                                                                                    |
|                                                      | PAP: This means that PAP authentication is attempted.                                                                                                    |
| Username                                             | This is the CHAP/PAP username that is used. This is limited to 32 characters.                                                                                                    |
| (SM mode)                                            |                                                                                                    |
| (NAT mode, Router mode)                              |                                                                                                    |
| Password                                             | This is the CHAP/PAP password that is used. This is limited to 32 characters.                                                                                                    |
| (SM mode)                                            |                                                                                                    |
| (NAT mode, Router mode)                              |                                                                                                    |
| MTU Size (SM mode) (NAT mode, Router mode)           | Maximum Transmission Unit; the size in bytes of the largest data unit that the device is configured to process inside the PPPoE tunnel. This field allows the operator to specify the largest MTU value to use in the PPPoE session if PPPoE MSS Clamping is Enabled. The user is able to enter an MTU value up to 1492. However, if the MTU determined in LCP negotiations is less than this user-specified value, the SM uses the smaller value as its MTU for the PPPoE link.                                                                                                    |
| Keep Alive Time (SM mode)<br>(NAT Mode, Router Mode) | Configure the Keep Alive Time to allow the radio to keep the PPPoE session up after establishment. As an example, if this field is set to 5, the PPPoE client sends a keep-<br>alive message to the PPPoE server every 5 seconds. If there is no acknowledgment, it sends the <b>Keep alive</b> message to the server four more times (for a total of five times) before tearing down the PPPoE session. Setting this to 12 means the keep-alive message is sent every 12 seconds and when there is no acknowledgment, the client tries for a total of 12 times every 12 seconds before tearing down the PPPoE session. |
| MSS Clamping (SM mode)<br>(NAT mode, Router mode)    | <b>Disabled:</b> The SM PPPoE session allows any MTU size determined by other devices in the PPPoE session during the LCP negotiations.                                                                                                    |
|                                                      | <b>Enabled:</b> The SM PPPoE session enforces a max MTU size determined by the PPPoE MTU Size setting for all devices in the PPPoE session during the LCP negotiations unless one of the devices enforces an MTU setting that is smaller in value.                                                                                                    |
| SFP Port (Access Point Mod                           | le)                                                                                                    |
| SFP Port (AP mode)                                   | Disabled: The SFP port is inactive.                                                                                                    |
|                                                      | Enabled: The SFP port is active.                                                                                                    |
| Advanced                                             |                                                                                                    |
| IPv6 Support                                         | System-wide IPv6 Protocol Support. When enabled, appropriate IPv6 modules and services are loaded.                                                                                                    |
| Spanning Tree Protocol                               | <b>Disabled</b> : When disabled, Spanning Tree Protocol (802.1d) functionality is disabled at the Access Point.                                                                                                    |
|                                                      | <b>Enabled</b> : When enabled, Spanning Tree Protocol (802.1d) functionality is enabled at the Access Point, allowing for the prevention of Ethernet bridge loops.                                                                                                    |

| Attribute                                  | Description                                                                                                    |
|--------------------------------------------|----------------------------------------------------------------------------------------------------|
| DHCP Server Below<br>Subscriber Module (SM | <b>Disabled</b> : This blocks DHCP servers connected to the SM device LAN side from handing out IP addresses to DHCP clients above the SM device (wireless side).                                                                                                    |
| mode)                                      | <b>Enabled</b> : This allows DHCP servers connected to the SM device LAN side to assign IP addresses to DHCP clients above the SM device (wireless side). This configuration is typical in PTP links.                                                                                                    |
| Management Access (AP mode)                | <b>Ethernet</b> : Only allow access to the AP's web management interface through a local Ethernet (LAN) connection. In this configuration, the AP's web management interface may not be accessed from over the air (from a device situated below the SM).                                                       |
|                                            | <b>Ethernet and Wireless</b> : Allow access to the AP's web management interface through a local Ethernet (LAN) connection and from over the air (from a device situated below the SM).                                                                                                    |
|                                            | APs configured with Management Access Interface set to Ethernet and Ethernet and Wireless are susceptible to unauthorized access.                                                                                                    |
| SM Traffic Isolation (AP mode)             | <b>Disabled</b> : This is the default mode. When SM isolation is disabled, an SM can communicate with another SM, when both the SMs are associated with the same Access Point (AP).                                                                                                    |
|                                            | <b>Enabled</b> : When the SM Isolation feature is <b>Enabled</b> , an SM is unable to communicate with another SM (peer-to-peer traffic) when both the SMs are associated with the same AP. This feature essentially enables the AP to drop the packets to avoid peer-to-peer traffic scenarios.                |
| DHCP Option 82 (AP mode)                   | <b>Disabled:</b> The device does not insert the <b>remote-id</b> (option ID $0x2$ ) and the <b>circuit-id</b> (ID $0x01$ ). DHCP Option 82 is 'Disabled' by default.                                                                                                    |
|                                            | <b>Enabled</b> : The device inserts <b>remote-id</b> (option ID $0 \times 2$ ) to be the SM MAC address and the <b>circuit-id</b> (ID $0 \times 01$ ) to be the AP's MAC address. Those two fields are used to identify the remote device and connection from which the DHCP request was received.              |
| LLDP                                       | The Link Layer Discovery Protocol (LLDP) is a vendor-neutral link layer protocol (as specified in IEEE 802.1AB) used by ePMP for advertising its identity, capabilities, and neighbors on the Ethernet/wired interface.                                                                                         |
|                                            | Disabled: ePMP does not receive or transmit LLDP packets from/to its neighbors.                                                                                                    |
|                                            | <b>Enabled:</b> ePMP can receive LLDP packets from its neighbors and send LLDP packets to its neighbors, depending on the LLDP Mode configuration below.                                                                                                    |
| LLDP Mode                                  | <b>Receive and Transmit</b> : ePMP sends and receives LLDP packets to/from its neighbors on the Ethernet/LAN interface.                                                                                                    |
|                                            | <b>Receive Only</b> : ePMP receives LLDP packets from its neighbors on the Ethernet/LAN interface and discovers them.                                                                                                    |
| PPPoE Intermediate Agent                   | When enabled, during the PPPoE Discovery phase the AP inserts access loop identification into the PPPoE PADR packets. This mechanism helps the service provider to distinguish between end hosts connected via Ethernet as an access device (typically, home routers situated below an ePMP subscriber device). |
|                                            | On the AP, PPPoE Intermediate Agent enables subscriber line identification by tagging Ethernet frames of corresponding users with Vendor-Specific PPPoE Tags <b>Circuit ID</b> (defining AP name, frame, slot, port, and VLAN ID information) and <b>Remote ID</b> (defining user phone number).                |

| Attribute                                       | Description                                                                                                    |
|-------------------------------------------------|----------------------------------------------------------------------------------------------------|
| Broadcast / Multicast Traffic                   | Shaping (SM mode) (Bridge mode)                                                                                                    |
| Broadcast Packet Limit (SM mode) (Bridge mode)  | <b>Enabled</b> : This allows the user to set the <b>Broadcast Packet Rate</b> below. Configure this parameter to limit the number of broadcast packets that will be allowed on the ingress of the radio's Ethernet port. Set the packets per second value to limit the impact of events such as broadcast storms.                                                         |
|                                                 | <b>Disabled</b> : There is no limit on the amount of broadcast traffic allowed into the ingress of the radio's Ethernet port.                                                                                                    |
| Broadcast Packet Rate (SM mode) (Bridge mode)   | Set the packets per second value to limit the amount of broadcast traffic allowed on the ingress on the radio's Ethernet port. The packets per second limit can be set individually on each ePMP radio. The range is 100 to 16000 packets per second. The default is <b>1000</b> .                                                                                        |
| Reliable Multicast                              | <b>Enabled</b> : This feature allows ePMP to support IGMP capable devices. Once a multicast group is identified, the AP allows multicast traffic to be sent only to the SMs within the multicast group. The SMs support up to 5 unique multicast groups. Also, when this option is enabled, the multicast traffic is sent to the SMs using the current Downlink MCS rate. |
|                                                 | <b>Disabled</b> : ePMP supports IGMP capable devices but the multicast traffic is sent using MCS 1 on the downlink to all SMs, regardless of the multicast group.                                                                                                    |
| Multicast Group Limit (SM mode) (Bridge mode)   | Configure the maximum number of simultaneous multicast groups that the SM allows from devices below it. The default is ${\bf 3}$ .                                                                                                    |
| Multicast VLAN (SM mode)<br>(Bridge mode)       | <b>Enabled:</b> A VLAN tag is added to all untagged multicast traffic entering the SM's LAN port before sending it to the AP and remove tags in the opposite direction from traffic (tagged with Multicast VLAN ID) entering on the SM's WAN port before sending to the SM's LAN port.                                                                                    |
|                                                 | <b>Disabled:</b> When disabled, no changes are made to untagged multicast traffic passing through the SM.                                                                                                    |
| Multicast VLAN ID (SM<br>mode) (Bridge mode)    | Configure this parameter to include this VLAN tag to all untagged <b>multicast</b> traffic entering on the SM's LAN port before sending it to the AP and remove tags in the opposite direction from multicast traffic (tagged with Multicast VLAN ID) entering on the SM's WAN port before sending to the SM's LAN port.                                                  |
| Multicast VLAN Priority (SM mode) (Bridge mode) | ePMP radios can prioritize VLAN traffic based on the eight priorities described in the IEEE 802.1p specification. <b>Multicast VLAN Priority</b> represents the VLAN Priority or Class of Service (CoS). Operators may use this prioritization field to give precedence to the device's <b>multicast</b> data.                                                            |
|                                                 | This parameter only takes effect if the <b>Multicast VLAN</b> parameter is enabled.<br>Configure this parameter to set the value of the Priority code point field in the 802.1q<br>tag for traffic on the <b>Multicast VLAN</b> originating from the SM. The default value is 0.                                                                                          |
| De-Militarized Zone (Subscr                     | iber Module NAT Mode)                                                                                                    |
| DMZ (SM NAT mode)                               | <b>Disabled:</b> Packets arriving on the wireless interface destined for the Ethernet side of the network are dropped if a session does not exist between the Source IP (Wireless) and Destination IP (Ethernet). By default, NAT requires the sessions to be initiated from the Ethernet side before a packet is accepted from the Wireless to the Wired side.           |

| Attribute                | Description                                                                                                    |
|--------------------------|----------------------------------------------------------------------------------------------------|
|                          | <b>Enabled:</b> Any packets with an unknown destination port (not associated with an existing session or not defined in the port forwarding rules) are automatically sent to the device configured with DMZ IP Address. |
| IP Address (SM NAT mode) | Configure the IP address of an SM-connected device that is allowed to provide network services to the wide-area network.                                                                                                |
| Allow ICMP to DMZ (SM    | Enabled: ICMP packets are forwarded to the DMZ IP                                                                                                    |
| NAT mode)                | <b>Disabled:</b> SM answers ICMP requests, and SM <b>Wireless IP Address</b> becomes reachable by ping when DMZ is enabled.                                                                                             |

### **Configuration > Security page**

The **Security** page is used to configure system security features including authentication and Layer2/Layer3 Firewall rules. Figure 19 and Figure 20 shows the Security page (AP mode) and Security page (SM mode).

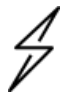

# Attention

If a device firewall rule is added with **Action** set to **Deny** and **Interface** set to **LAN** or **WAN** and no other rule attribute is configured, the device drops all Ethernet or wireless traffic, respectively. Ensure that all firewall rules are specific to the type of traffic which must be denied and that no rules exist in the devices with the only Action set to **Deny** and Interface set to **LAN** or **WAN**. To regain access to the device, perform a factory default.

| Cambium Networks<br>Force 4600C F4600C_f1555d | Access Point                                                                               |                                                  |                                                          | en 占 🚱 💿            | <u>.</u> | Administ               | rator <del>-</del> |
|-----------------------------------------------|--------------------------------------------------------------------------------------------|--------------------------------------------------|----------------------------------------------------------|---------------------|----------|------------------------|--------------------|
| ₩ Status                                      | Configuration > Security                                                                   |                                                  |                                                          |                     |          |                        |                    |
| A Quick Start                                 | Security Options                                                                           |                                                  | WPA2                                                     |                     |          |                        |                    |
| Configuration -                               | Wireless Security     Open     WPA2     RADIUS     AES Cipher Type     AES-128     AE5-256 |                                                  | 0                                                        | WPA2 Pre-shared Key |          | ۲                      |                    |
| Radio                                         |                                                                                            |                                                  |                                                          |                     |          |                        |                    |
| System                                        | RADIUS                                                                                     |                                                  |                                                          |                     |          |                        |                    |
| Natwork                                       | RADIUS Servers                                                                             | Add Show Det                                     | tails                                                    |                     |          |                        |                    |
| Network                                       | IP Address                                                                                 |                                                  | Port                                                     | Secret              |          |                        |                    |
| Contraction Security                          |                                                                                            | Table is                                         | empty                                                    |                     |          |                        |                    |
| - Monitor -                                   | Server Retries                                                                             | 5                                                |                                                          |                     |          | min: 0   max: 5        |                    |
| F Tools -                                     | Server Timeout                                                                             | 5                                                |                                                          |                     |          | sec   min: 1   max: 20 |                    |
|                                               | GUI User Authentication                                                                    | Device Local O     Remote RADIU     Remote RADIU | only<br>JS Server Only<br>JS Server and Fallback to Loca | 4                   |          |                        |                    |
|                                               | Firewalls                                                                                  |                                                  |                                                          |                     |          |                        |                    |
|                                               | Layer 2 Firewall                                                                           | Disabled     C                                   | Enabled                                                  |                     |          |                        |                    |
|                                               | Layer 3 Firewall                                                                           | Disabled C                                       | D Enabled                                                |                     |          |                        |                    |
|                                               | Wireless MAC Address Filtering                                                             |                                                  |                                                          |                     |          |                        |                    |
|                                               | Wireless MAC Filter                                                                        | Disabled                                         | Enabled                                                  |                     |          |                        |                    |

### Figure 19: Configuration > Security page (AP mode)

| Cambium Networks<br>Force 4600C F4600C_f1555d | Subscriber Module                                |                                                                 | en 🛃 🚱 👳                                                  | <b>.</b> 4 🔊 B B 🙆   | 💄 Administrator 🗸 |
|-----------------------------------------------|--------------------------------------------------|-----------------------------------------------------------------|-----------------------------------------------------------|----------------------|-------------------|
| ₩ Status                                      | Configuration > Security                         |                                                                 |                                                           |                      |                   |
| A Ouick Start                                 | Security Options                                 |                                                                 | WPA2                                                      |                      |                   |
| Configuration -                               | A O Wireless Security                            | ✓ RADIUS ✓ WPA2 Open                                            | WPA2 Pre-shared Key                                       |                      | ۲                 |
| Radio 🔺                                       | RADIUS                                           |                                                                 |                                                           |                      |                   |
| System                                        | EAP-TTLS Username                                | cambium-station                                                 | Default Root Certificate                                  | default.crt 💿        | ×                 |
| - Network                                     | Use Ethernet MAC Address as EAP-TTLS<br>Username | OFF     Using ':' as Format                                     | Canopy Root Certificate                                   | pmp450.crt 💿         | ×                 |
| Security                                      | EAP-TTLS Password                                | Using <sup>1,1</sup> as Format                                  | User Provisioned Root Cert 1 User Provisioned Root Cert 2 | no certificate added |                   |
| ₩ Monitor-                                    | Authentication identity String                   | anonymous                                                       | ta"                                                       |                      |                   |
| 🖌 Tools-                                      | Authentication Identity Realm                    | camblumnetworks.com                                             |                                                           |                      |                   |
|                                               | Firewalls                                        |                                                                 |                                                           |                      |                   |
|                                               |                                                  | Layer 2 Firewall     Disabled     Layer 3 Firewall     Disabled | Enabled<br>Enabled                                        |                      |                   |

### Figure 20: Configuration > Security page (SM mode)

Table 2: Configuration > Security page attributes

| Attribute                               | Description                                                                                                    |
|-----------------------------------------|----------------------------------------------------------------------------------------------------|
| Security Options                        |                                                                                                    |
| Wireless Security (AP                   | For AP mode devices, select the security mode enforced upon network entry.                                                                                                    |
| mode)                                   | For SM mode devices, select the security mode utilized upon network entry attempts.                                                                                                    |
|                                         | <b>Open:</b> All SM devices requesting network entry are allowed registration.                                                                                                    |
|                                         | <b>WPA2:</b> The WPA2 mechanism provides AES radio link encryption and SM network entry authentication. When enabled, the SM must register using the authentication pre-shared key configured on the AP and SM. |
|                                         | <b>RADIUS</b> : Enables SM authentication through a pre-configured Radius server.                                                                                                    |
| WPA2                                    |                                                                                                    |
| WPA2 Pre-shared Key                     | Configure this key on the AP, then configure the SM with this key to complete the authentication configuration. This key must be between 8 to 128 symbols.                                                      |
| RADIUS (AP mode)                        |                                                                                                    |
| Servers (AP mode)                       | For more Radio servers, click <b>Add</b> . Up to three Radius servers can be configured on the device with the following attributes:                                                                            |
|                                         | • IP Address: IP Address of the Radius server on the network.                                                                                                    |
|                                         | Port: The Radius server port. The default is 1812.                                                                                                    |
|                                         | Secret: Secret key that is used to communicate with the RADIUS server.                                                                                                    |
| Server Retries (AP mode)                | The number of times the radio retries authentication with the configured Radius server before it fails authentication of the SM.                                                                                |
| Server Timeout (AP mode)                | Timeout between each retry with the configured RADIUS server before it fails authentication of the SM.                                                                                                    |
| GUI User<br>Authentication (AP<br>mode) | This applies to both the AP and its registered SMs.                                                                                                    |

| Attribute                                                     | Description                                                                                                    |
|---------------------------------------------------------------|----------------------------------------------------------------------------------------------------|
|                                                               | <b>Device Local Only:</b> The device's GUI authentication is local to the device using one of the accounts configured under <b>Configuration &gt; System &gt; Account Management</b> .                                                                                                    |
|                                                               | <b>Remote RADIUS Server Only:</b> The UI authentication of the device is performed using a RADIUS server.                                                                                                    |
|                                                               | <b>Remote RADIUS Server and Fallback to Local:</b> The UI authentication of the device is performed using a RADIUS server. Upon failure of authentication through a RADIUS server, the authentication falls back to one of the local accounts configured under <b>Configuration &gt; System &gt; Account Management</b> . |
| EAP-TTLS Username<br>(SM mode)                                | Configure the EAP-TTLS Username to match the credentials on the RADIUS server being used for the network.                                                                                                    |
| Use Ethernet MAC<br>Address at EAP-TTLS<br>Username (SM mode) | The device MAC Address can be used as the EAP-TTLS Username in either ":" or "-" delimited format.                                                                                                    |
| EAP-TTLS Password<br>(SM mode)                                | Configure the EAP-TTLS Password to match the credentials on the RADIUS server being used for the network.                                                                                                    |
| Authentication Identity<br>String (SM mode)                   | Configure this Identity string to match the credentials on the RADIUS server being used for the network. The default value for this parameter is <b>anonymous</b> .                                                                                                    |
| Authentication Identity<br>Realm (SM mode)                    | Configure this Identity string to match the credentials on the RADIUS server being used for the network. The default value for this parameter is <b>cambiumnetworks.com</b> .                                                                                                    |
| Default Root Certificate<br>(SM mode)                         | Default EAP-TTLS root certificate that must match the certificate on the RADIUS server.                                                                                                    |
| Canopy Root<br>Certificate (SM mode)                          | PMP 450 default EAP-TTLS root certificate to match the certificate on the RADIUS server used with current PMP 450 installations.                                                                                                    |
| User Provisioned Root<br>Cert 1 (SM mode)                     | Import a user certificate if a certificate different from the default certificates is needed.                                                                                                    |
| User Provisioned Root<br>Cert 2 (SM mode)                     | Import a second user certificate if a certificate different from the default or 1 <sup>st</sup> user provisioned certificate is needed.                                                                                                    |
| Firewalls                                                     |                                                                                                    |
| Layer 2 Firewall                                              | Enabled: Modifications to the Layer 2 Firewall Table are allowed and rules are enforced.                                                                                                    |
|                                                               | <b>Disabled</b> : Modifications to the Layer 2 Firewall Table are not allowed and rules are not enforced.                                                                                                    |
| Layer 2 Firewall Rules                                        | The Layer 2 firewall table may be used to configure rules matching layer 2 (MAC layer) traffic which results in forwarding or dropping the traffic over the radio link or Ethernet interface.                                                                                                    |
| Layer 3 Firewall                                              | <b>Disabled</b> : Modifications to the Layer 3 Firewall Table are not allowed and rules are not enforced.                                                                                                    |
|                                                               | Enabled: Modifications to the Layer 3 Firewall Table are allowed and rules are enforced.                                                                                                    |
| Layer 3 Firewall Rules                                        | The Layer 3 firewall table may be used to configure rules matching layer 3 (IP layer) traffic which results in forwarding or dropping the traffic over the radio link or Ethernet interface.                                                                                                    |
| Wireless MAC Address                                          | Filtering (Access Point Mode)                                                                                                    |

| Attribute                               | Description                                                                                                    |
|-----------------------------------------|----------------------------------------------------------------------------------------------------|
| Wireless MAC Filter                     | <b>Disabled:</b> SMs with any MAC Address are allowed to register to the AP.                                                                                          |
| (AP mode)                               | <b>Enabled:</b> SMs with specific MAC addresses can be allowed (permit) or denied (prevent) registration with the AP as configured under the <b>MAC Filter List</b> . |
| Wireless MAC Filter<br>Policy (AP mode) | <b>Prevent:</b> All MAC Addresses configured under the MAC Filter List are denied registration to the AP.                                                             |
|                                         | <b>Permit:</b> Only the MAC Addresses configured under the MAC Filter List are allowed to register to the AP.                                                         |
| Wireless MAC Filter<br>List (AP mode)   | Configure the SM's MAC addresses that are permitted or prevented from registering to the AP.                                                                          |
| MAC Address (AP<br>mode)                | MAC Address of the SM.                                                                                                    |
| Description (AP mode)                   | Friendly description to identify the SM.                                                                                                    |

# **Monitor menu**

This section is used to analyze and troubleshoot network performance and operation. Use the **Monitor menu** to access device and network statistics and status information.

## Monitor > Performance page

Figure 22 shows the Performance page.

|                  | _f1555d Subscriber N                                                                                                    | Module                                                                                                    |                                                                                                    |                                                                                                    |                     |                                                                                                    | м ど і        | 😚 🔍 💽 🌖                                                                                                    | Applying                                                                                                    |
|------------------|----------------------------------------------------------------------------------------------------|----------------------------------------------------------------------------------------------------|----------------------------------------------------------------------------------------------------|----------------------------------------------------------------------------------------------------|---------------------|----------------------------------------------------------------------------------------------------|--------------|----------------------------------------------------------------------------------------------------|----------------------------------------------------------------------------------------------------|
| Status           | Monito                                                                                                    | or > Performance                                                                                                    |                                                                                                    |                                                                                                    |                     |                                                                                                    |              |                                                                                                    |                                                                                                    |
| 5005             | Reset Sta                                                                                                    | atistics                                                                                                    |                                                                                                    |                                                                                                    |                     |                                                                                                    |              |                                                                                                    |                                                                                                    |
| Quick Start      | A                                                                                                    |                                                                                                    | Time 5                                                                                                    | ince Last Reset                                                                                                    | 0000:00:30:45       |                                                                                                    |              |                                                                                                    |                                                                                                    |
| Configuration -  | A                                                                                                    |                                                                                                    |                                                                                                    | 0                                                                                                    | Decet Chate         |                                                                                                    |              |                                                                                                    |                                                                                                    |
| Monitor          |                                                                                                    |                                                                                                    |                                                                                                    | 0                                                                                                    | Meser scals         |                                                                                                    |              |                                                                                                    |                                                                                                    |
| -                | Ethernet                                                                                                    | Statistics - Transmitted                                                                                                    |                                                                                                    |                                                                                                    |                     | Ethernet Statistics - Received                                                                                                    |              |                                                                                                    |                                                                                                    |
| (?) Performance  |                                                                                                    | T-1-1 T-1 (R -                                                                                                    | 5 3 5 5 Min 4 14 0 5 Min                                                                                                    |                                                                                                    |                     |                                                                                                    | Traffic      | 10211110-0-100000                                                                                                    |                                                                                                    |
| System           |                                                                                                    | Total Transmitted Packets                                                                                                    | 5 382.5 Kbytes (100%)<br>5 708 packets (100%)                                                                                                    |                                                                                                    |                     | Total Received                                                                                                    | Parkets      | 3974 packets (100%)                                                                                                    |                                                                                                    |
| S Wireless       |                                                                                                    | Packet Errors                                                                                                    | 0 packets                                                                                                    |                                                                                                    |                     | Packs                                                                                                    | et Errors    | 0 packets                                                                                                    |                                                                                                    |
|                  |                                                                                                    | Packet Drops                                                                                                    | 0 packets                                                                                                    |                                                                                                    |                     | Packs                                                                                                    | et Drops     | 0 packets                                                                                                    |                                                                                                    |
| Throughput Chart |                                                                                                    | Multicast / Broadcast Traffic                                                                                                    | 8.8 Kbytes (0%)                                                                                                    |                                                                                                    |                     | Multicast / Broadcas                                                                                                    | st Traffic   | 43.5 Kbytes (4%)                                                                                                    |                                                                                                    |
| 🔀 GPS            |                                                                                                    | Broadcast Packets                                                                                                    | 0 packets                                                                                                    |                                                                                                    |                     | Broadcast                                                                                                    | Packets      | 9 packets (0%)                                                                                                    |                                                                                                    |
| S Network        |                                                                                                    | Multicast Packets                                                                                                    | 61 packets (1%)                                                                                                    |                                                                                                    |                     | Nulticast                                                                                                    | Packets      | 218 packets (5%)                                                                                                    |                                                                                                    |
| -                |                                                                                                    | Unicast Packets                                                                                                    | 5647 packets (99%)                                                                                                    |                                                                                                    |                     | Unicast                                                                                                    | Packets      | 3 747 packets (94%)                                                                                                    |                                                                                                    |
| System Log       | Auviliary                                                                                                    | Port Statistics - Transmitted                                                                                                    |                                                                                                    |                                                                                                    |                     | Auviliary Port Statistics - Paraiyad                                                                                                    |              |                                                                                                    |                                                                                                    |
| Tools -          | Additionally                                                                                                    | Port statistics - transmitted                                                                                                    |                                                                                                    |                                                                                                    |                     | Auxiliary Port statistics - Received                                                                                                    |              |                                                                                                    |                                                                                                    |
|                  |                                                                                                    | Total Traffic                                                                                                    | 0 Kbytes                                                                                                    |                                                                                                    |                     | Tota                                                                                                    | al Traffic   | 0 Kbytes                                                                                                    |                                                                                                    |
|                  |                                                                                                    | rotal transmitted Packets                                                                                                    | o packets                                                                                                    |                                                                                                    |                     | Total Received                                                                                                    | mackets      | o packets                                                                                                    |                                                                                                    |
|                  |                                                                                                    | Packet Errors                                                                                                    | 0 parkets                                                                                                    |                                                                                                    |                     | Pack                                                                                                    | et Droot     | o packets                                                                                                    |                                                                                                    |
|                  |                                                                                                    | Proadrast Darkete                                                                                                    | 0 packets                                                                                                    |                                                                                                    |                     | Paco                                                                                                    | Packete      | 0 packets                                                                                                    |                                                                                                    |
|                  |                                                                                                    | Multiract Darkete                                                                                                    | 0 packets                                                                                                    |                                                                                                    |                     | Multicart                                                                                                    | Packets      | 0 packets                                                                                                    |                                                                                                    |
|                  |                                                                                                    | Unicast Packete                                                                                                    | 0 packets                                                                                                    |                                                                                                    |                     | Inicast                                                                                                    | Packets      | 0 packets                                                                                                    |                                                                                                    |
|                  |                                                                                                    |                                                                                                    |                                                                                                    |                                                                                                    |                     |                                                                                                    |              |                                                                                                    |                                                                                                    |
|                  | Wireless                                                                                                    | Statistics - Downlink                                                                                                    |                                                                                                    |                                                                                                    |                     | Wireless Statistics - Uplink                                                                                                    |              |                                                                                                    |                                                                                                    |
|                  |                                                                                                    | Total Traffic                                                                                                    | 0 Kbytes                                                                                                    |                                                                                                    |                     | Т                                                                                                    | otal Traffic | 0 Kbytes                                                                                                    |                                                                                                    |
|                  |                                                                                                    | O Total Transmitted Packets                                                                                                    | 0 packets                                                                                                    |                                                                                                    |                     | Total Receive                                                                                                    | ed Packets   | 0 packets                                                                                                    |                                                                                                    |
|                  |                                                                                                    | Error Drop Packets                                                                                                    | 0 packets                                                                                                    |                                                                                                    |                     | Error Dro                                                                                                    | op Packets   | 0 packets                                                                                                    |                                                                                                    |
|                  |                                                                                                    | Capacity Drop Packets                                                                                                    | 0 packets                                                                                                    |                                                                                                    |                     | Multicast / Broado                                                                                                    | ast Traffic  | 0 Kbytes                                                                                                    |                                                                                                    |
|                  |                                                                                                    | Retransmission Packets                                                                                                    | N/A                                                                                                    |                                                                                                    |                     | Broadca                                                                                                    | ist Packets  | 0 packets                                                                                                    |                                                                                                    |
|                  |                                                                                                    | Roadcast Darkets                                                                                                    | 0 Royces                                                                                                    |                                                                                                    |                     | Unica Unica                                                                                                    | ist Packets  | 0 packets                                                                                                    |                                                                                                    |
|                  |                                                                                                    | Multicast Packets                                                                                                    | 0 packets                                                                                                    |                                                                                                    |                     | 01100                                                                                                    |              | o pocheo                                                                                                    |                                                                                                    |
|                  |                                                                                                    | Unicast Packets                                                                                                    | 0 packets                                                                                                    |                                                                                                    |                     |                                                                                                    |              |                                                                                                    |                                                                                                    |
|                  |                                                                                                    |                                                                                                    |                                                                                                    | R                                                                                                    |                     |                                                                                                    |              |                                                                                                    |                                                                                                    |
|                  | System S                                                                                                    | itatistics                                                                                                    |                                                                                                    |                                                                                                    |                     |                                                                                                    |              |                                                                                                    |                                                                                                    |
|                  |                                                                                                    |                                                                                                    |                                                                                                    | Session Drops                                                                                                    | 0 sessions          |                                                                                                    |              |                                                                                                    |                                                                                                    |
|                  |                                                                                                    |                                                                                                    | Networ                                                                                                    | k Entry Attempts                                                                                                    | 0                   |                                                                                                    |              |                                                                                                    |                                                                                                    |
|                  |                                                                                                    |                                                                                                    | Successfu                                                                                                    | Network Entries                                                                                                    | 0                   |                                                                                                    |              |                                                                                                    |                                                                                                    |
|                  |                                                                                                    |                                                                                                    | Network Entry Authe                                                                                                    | ntication Failures                                                                                                    | 0                   |                                                                                                    |              |                                                                                                    |                                                                                                    |
|                  |                                                                                                    |                                                                                                    | U Tota                                                                                                    | I Device Reboots                                                                                                    | 0 times             |                                                                                                    |              |                                                                                                    |                                                                                                    |
|                  |                                                                                                    |                                                                                                    | U Sol                                                                                                    | T Device Reboots                                                                                                    | 0 times             |                                                                                                    |              |                                                                                                    |                                                                                                    |
|                  |                                                                                                    |                                                                                                    | 0 Han                                                                                                    | d Device Reboots                                                                                                    | 0 times             |                                                                                                    |              |                                                                                                    |                                                                                                    |
|                  |                                                                                                    |                                                                                                    |                                                                                                    |                                                                                                    |                     |                                                                                                    |              |                                                                                                    |                                                                                                    |
|                  | Subscrib                                                                                                    | er Module Statistics                                                                                                    |                                                                                                    |                                                                                                    |                     |                                                                                                    |              |                                                                                                    |                                                                                                    |
|                  |                                                                                                    |                                                                                                    | Subscriber I                                                                                                    | Module Statistics                                                                                                    | Show Details        |                                                                                                    |              |                                                                                                    |                                                                                                    |
|                  |                                                                                                    | MAC Address IF                                                                                                    | Address Device Name Tota                                                                                                    | Uplink Total U                                                                                                    | plink Uplink Packe  | t Total Downlink ① Total Downlink                                                                                                    | Packet Dow   | wnlink Capacity Downlink                                                                                                    | Downlink                                                                                                    |
|                  |                                                                                                    |                                                                                                    |                                                                                                    |                                                                                                    |                     | Packets                                                                                                    | "            | Packets                                                                                                    | (dBm)                                                                                                    |
|                  |                                                                                                    |                                                                                                    |                                                                                                    |                                                                                                    | Table i             | s empty                                                                                                    |              |                                                                                                    |                                                                                                    |
|                  |                                                                                                    |                                                                                                    |                                                                                                    |                                                                                                    |                     |                                                                                                    |              |                                                                                                    |                                                                                                    |
|                  | () Downlink                                                                                                    | Packets Per MCS                                                                                                    |                                                                                                    |                                                                                                    |                     | 0 Uplink Packets Per INCS                                                                                                    |              |                                                                                                    |                                                                                                    |
|                  | O Downlink!<br>DS MCS 13-                                                                                                    | Packets Per MCS<br>- 4096-04M 516 0 (0%)                                                                                                    | SS MCS 18 - 4096-QAM 5/6                                                                                                    | 0 (0%)                                                                                                    |                     | Ø Uplink Packets Per INCS           DS MCS 15 - 4096-QAM 5/6         0 (DNe)                                                                                                    |              | SS MCS 13 - 4096-QAM 516                                                                                                    | 0.12%                                                                                                    |
|                  | © Downlink k<br>05 MCS 13-<br>05 MCS 12-                                                                                                    | Packets Per MCS<br>- 4294-544 5-5 0 (2%)<br>- 4204-544 3-4 0 (2%)                                                                                                    | 55 MC5 13 - 4296-Q4M 5/6<br>55 MC5 12 - 4296-Q4M 3/4                                                                                                    | 0 (0%)<br>0 (0%)                                                                                                    |                     | 0         Uplink Packets Per INCS           05         MCS 13 - 4094-QAU 5-6         0         (0%)           05         MCS 12 - 4094-QAU 5-6         0         (0%)                                                                                                    |              | 55 MC5 13 - 4096-QAM 516<br>55 MC5 12 - 4096-QAM 514                                                                                                    | 0 (DHe)<br>0 (DHe)                                                                                                    |
|                  | © Downlink (<br>05 MCS 13-<br>05 MCS 12-<br>05 MCS 11-                                                                                                    | Packets Per MCS                                                                                                    | 55 MC5 13 - 4294-QAM 54<br>55 MC5 12 - 4294-QAM 54<br>55 MC5 11 - 1524-QAM 54<br>55 MC5 11 - 1524-QAM 54                                                                                                    | 0 (0%)<br>0 (0%)<br>0 (0%)                                                                                                    |                     | 0         Splink Packes Per MS           DS MCS 13 - 409-QAK 54         0         CHL           DS MCS 12 - 409-QAK 54         0         CHL           DS MCS 11 - 409-QAK 54         0         CHL           DS MCS 11 - 400-QAK 54         0         CHL           DS MCS 11 - 400-QAK 54         0         CHL                                                                                                    |              | 55 MC5 13 - 4096-QAM 5/6<br>55 MC5 12 - 4096-QAM 5/6<br>55 MC5 12 - 1026-QAM 5/6                                                                                                    | 0 (DH)<br>0 (DH)<br>0 (DH)                                                                                                    |
|                  | O Downitaki     OS MCS 13-     OS MCS 12-     OS MCS 12-     OS MCS 10-     OS MCS 10-                                                                                                    | Packets Per MCI           -2056-0x155         0         0%           -2056-0x1514         0         0%           -1022-0x1515         0         0%           -1022-0x1512         0         0%                                                                                                    | 55 MC5 13 - 4294-QAM 54<br>55 MC5 12 - 4294-QAM 54<br>55 MC5 11 - 1420-QAM 54<br>55 MC5 10 - 1520-QAM 54<br>55 MC5 10 - 1520-QAM 54<br>55 MC5 - 540-QAM 54                                                                                                    | 0 (0%)<br>0 (0%)<br>0 (0%)<br>0 (0%)<br>0 (0%)                                                                                                    |                     | 0         Uption Process Rev MCS           DE MCS 13 - 4054-0444 56         0           DE MCS 12 - 4054-0444 56         0           DE MCS 13 - 4054-0445 56         0           DE MCS 13 - 4054-0445 56         0           DE MCS 14 - 4054-0445 56         0           DE MCS 14 - 4054-0445 56         0           DE MCS 14 - 4054-0445 56         0           DE MCS 14 - 4054-0445 56         0           DE MCS 14 - 4054-0545 56         0                                                                                                    |              | 53 MC5 13 - 4096-QAM 54<br>53 MC5 12 - 4096-QAM 54<br>55 MC5 11 - 1024-QAM 54<br>55 MC5 10 - 1024-QAM 54<br>55 MC5 10 - 1024-QAM 34<br>55 MC5 10 - 1024-QAM 34                                                                                                    | 0 0%<br>0 0%<br>0 0%<br>0 0%                                                                                                    |
|                  | Operating 1     Operating 1     Operating                                                                                                    | Packets Per MCI           LIBR-Quit 54         0           LIBR-Quit 54         0           LIBR-Quit 54         0           LIBR-Quit 54         0           LIBR-Quit 54         0           Status Per MCI         0           LIBR-Quit 54         0           Status Per MCI         0           Status Per MCI         0           Status Per MCI         0           Status Per MCI         0                                                                                                    | 55 XX5 13 - 406-044 54<br>55 XX5 13 - 406-044 34<br>55 XX5 13 - 554-044 34<br>55 XX5 13 - 1524-044 34<br>55 XX5 13 - 1524-044 34<br>55 XX5 13 - 244-044 54<br>55 XX5 13 - 244-044 54                                                                                                    | 0 (DH)<br>0 (DH)<br>0 (DH)<br>0 (DH)<br>0 (DH)<br>0 (DH)                                                                                                    |                     | © Signini Puckets Pre IBCS           DS MCS 17 - 4296-Quer 54         © DRI           DS MCS 17 - 4296-Quer 54         © DRI           DS MCS 17 - 1202-Quer 54         © DRI           DS MCS 16 - 1202-Quer 54         © DRI           DS MCS 17 - 1202-Quer 54         © DRI           DS MCS 15 - 1202-Quer 54         © DRI           DS MCS 15 - 1202-Quer 54         © DRI           DS MCS 15 - 1202-Quer 54         © DRI           DS MCS 15 - 1202-Quer 54         © DRI                                                                                                    |              | 53 M53 1- 4584-QM 34<br>55 M53 12 - 4684-QM 34<br>55 M53 11 - 16224-QM 34<br>55 M53 13 - 16224-QM 34<br>55 M53 13 - 16224-QM 34<br>55 M53 - 2644-QM 34                                                                                                    | 0 (DH)<br>0 (DH)<br>0 (DH)<br>0 (DH)<br>0 (DH)<br>0 (DH)                                                                                                    |
|                  | Operation     Operation                                                                                                    | Rokes for MS         0         0%           LISK-Que 55         0         0%           LISK-Que 55         0         0%           LISK-Que 55         0         0%           LISK-Que 55         0         0%           LISK-Que 55         0         0%           LISK-Que 55         0         0%           LISK-Que 55         0         0%                                                                                                    | 15 MC3 13 - 2014-QAU 54<br>25 MC3 12 - 2014-QAU 34<br>25 MC3 12 - 2014-QAU 34<br>25 MC3 10 - 152-QAU 34<br>25 MC3 10 - 152-QAU 34<br>25 MC3 1- 224-QAU 34<br>25 MC3 1- 224-QAU 34                                                                                                    | 0 (2%)<br>0 (2%)<br>0 (2%)<br>0 (2%)<br>0 (2%)<br>0 (2%)<br>0 (2%)                                                                                                    |                     | B (Sylin) AlxXet Mr MC3           B (Sil13) - Jak (Sol134)         C           B (Sil13) - Jak (Sol134)         C           B (Sil13) - Jak (Sol134)         C           B (Sil13) - Lak (Sol134)         C           B (Sil13) - Lak (Sol134)         C           B (Sil13) - Lak (Sol134)         C           B (Sil13) - Lak (Sol134)         C           B (Sil13) - Lak (Sol134)         C           B (Sil13) - Lak (Sol134)         C           B (Sil13) - Lak (Sol134)         C           B (Sil13) - Lak (Sol134)         C           B (Sil13) - Lak (Sol134)         C           B (Sil13) - Lak (Sol134)         C                                                                                                    |              | 53 M25 13 - 4296-QM 36<br>55 M25 12 - 4096-QM 30<br>55 M25 11 - 1024-QM 30<br>55 M25 11 - 1024-QM 30<br>55 M25 13 - 1024-QM 30<br>55 M25 9 - 266-QM 31<br>55 M25 9 - 266-QM 31<br>55 M25 9 - 266-QM 316                                                                                                    | 0 (DH)<br>0 (DH)<br>0 (DH)<br>0 (DH)<br>0 (DH)<br>0 (DH)<br>0 (DH)                                                                                                    |
|                  | Oversteid      Oversteid      O                                                                                                    | Analos he MS         0         0%           2016-QU12         0         0%           2016-QU12         0         0%           1012-QU125         0         0%           2016-QU125         0         0%           2016-QU125         0         0%           2016-QU125         0         0%           2016-QU125         0         0%           2016-QU125         0         0%           20171         0         0%                                                                                                    | 15 NC3 13 - 2014-QAN 54<br>21 NC3 13 - 2014-QAN 54<br>21 NC3 13 - 2014-QAN 54<br>21 NC3 13 - 122-QAN 54<br>21 NC3 - 224-QAN 54<br>21 NC3 - 224-QAN 54<br>21 NC3 - 42-QAN 54<br>21 NC3 - 42-QAN 54                                                                                                    | 0 (5%)<br>0 (5%)<br>0 (5%)<br>0 (5%)<br>0 (5%)<br>0 (5%)<br>0 (5%)                                                                                                    |                     | 0         Spins Rudsm Rv BCS           0         Spins Rudsm Rv BCS           0         Spins                                                                                                    |              | 53 MC3 11-204-644 56<br>25 MC3 11-204-644 56<br>25 MC3 11-204-644 56<br>25 MC3 11-102-644 56<br>25 MC3 11-102-644 56<br>25 MC3 12-26-644 56<br>25 MC3 12-64-644 56<br>25 MC3 12-64-644 34                                                                                                    | 0 0%<br>0 0%<br>0 0%<br>0 0%<br>0 0%<br>0 0%<br>0 0%                                                                                                    |
|                  | © Describility<br>of WICE19-<br>of WICE19-<br>of WICE19-<br>of WICE19-<br>of WICE19-<br>of WICE19-<br>of WICE19-<br>of WICE19-<br>of WICE19-                                                                                                    | Testing for KCL         0         0%           -0054Qet154         0         0%           -0054Qet154         0         0%           -0054Qet154         0         0%           -0054Qet154         0         0%           -0054Qet154         0         0%           -0054Qet154         0         0%           -0054Qet154         0         0%           -0054Qet154         0         0%           -0054Qet154         0         0%           -0054Qet154         0         0%                                                                                                    | 504211-204-24434<br>204212-2042-04334<br>204213-202-0434<br>204213-202-0434<br>20422-2040434<br>20422-2040434<br>20422-2040434<br>20422-4040434<br>20422-4040434                                                                                                    | 0 (5%)<br>0 (5%)<br>0 (5%)<br>0 (5%)<br>0 (5%)<br>0 (5%)<br>0 (5%)<br>0 (5%)<br>0 (5%)                                                                                                    |                     | B Syllish Anders Me MCS         C DWI           DS VICI 31 - JURA (CALS) 44         C DWI           DS VICI 31 - JURA (CALS) 44         C DWI           DS VICI 31 - JURA (CALS) 44         C DWI           DS VICI 31 - LIQUA (MA) 44         C DWI           DS VICI 31 - LIQUA (MA) 44         C DWI           DS VICI 31 - LIQUA (MA) 44         C DWI           DS VICI 31 - LIQUA (MA) 44         C DWI           DS VICI 31 - LIQUA (MA) 44         C DWI           DS VICI 31 - LIQUA (MA) 44         C DWI           DS VICI 31 - LIQUA (MA) 44         C DWI           DS VICI 31 - LIQUA (MA) 44         C DWI                                                                                                    |              | 53 MC3 13 - 60%-QAX 54<br>53 MC3 13 - 60%-QAX 54<br>53 MC3 13 - 60%-QAX 54<br>53 MC3 13 - 60%-QAX 54<br>53 MC3 53 - 60%-QAX 54<br>53 MC3 54 - 60%-QAX 54<br>53 MC3 54 - 64%-QAX 54<br>53 MC3 54 - 64%-QAX 54<br>53 MC3 54 - 64%-QAX 54                                                                                                    | 0 DN<br>0 DN<br>0 DN<br>0 DN<br>0 DN<br>0 DN<br>0 DN<br>0 DN                                                                                                    |
|                  | © Secondial<br>65 MGT 10-<br>65 MGT 10-<br>65 MGT 10-<br>65 MGT 10-<br>65 MGT 1-<br>65 MGT 1- | Annuals For MCL           ADDAGATESA         0           ADDAGATESA         0           ADDAGATESA         0           ADDAGATESA         0           TELEDAGATESA         0           TELEDAGATESA         0           TELEDAGATESA         0           TELEDAGATESA         0           TELEDAGATESA         0           ADAGATESA         0           ADAGATESA         0           ADAGATESA         0           ADAGATESA         0           ADAGATESA         0           ADAGATESA         0           ADAGATESA         0           ADAGATESA         0           ADAGATESA         0                                                                                                    | 11 VC1 1 - 204 GAUSE<br>11 VC1 1 - 204 GAUSE<br>11 VC1 1 - 124 GAUSE<br>11 VC1 1 - 124 GAUSE<br>11 VC1 5 - 124 GAUSE<br>11 VC1 5 - 124 GAUSE                               | 0 (0%)<br>0 (0%)<br>0 (0%)<br>0 (0%)<br>0 (0%)<br>0 (0%)<br>0 (0%)<br>0 (0%)<br>0 (0%)                                                                                                    |                     | B Styles Reader Mr. MS3           B Styles Reader Mr. State State |              | 51 M53 13-20% GAN 54<br>51 M53 13-20% GAN 54<br>51 M53 13-205 GAN 54<br>51 M53 13-102 GAN 54<br>51 M53 13-206 GAN 54<br>51 M53 132 GAN 54<br>51 M53 132 GAN 54<br>51 M53 134 GAN 54<br>51 M53 134 GAN | 0 0N<br>0 0N<br>0 0N<br>0 0N<br>0 0N<br>0 0N<br>0 0N<br>0 0N<br>0 0N<br>0 0N<br>0 0N<br>0 0N                                                                                                    |
|                  | 0 Second 1<br>6 No. 1<br>6 No. 1<br>6 No. 1<br>6 No. 1<br>6 No. 1<br>6 No. 1<br>6 No. 1<br>6 No. 1<br>6 No. 1<br>6 No. 1<br>6 No. 1<br>6 No. 1<br>7<br>8 No. 1<br>7<br>8 No. 1<br>8 No. 1<br>8 No. 1<br>8 No. 1<br>7<br>8 No. 1<br>8 No. 1<br>1<br>1<br>1<br>1<br>1<br>1<br>1<br>1<br>1<br>1<br>1<br>1<br>1<br>1<br>1<br>1<br>1<br>1                                                                                                    | Notion for MSD         0         0         0         0         0         0         0         0         0         0         0         0         0         0         0         0         0         0         0         0         0         0         0         0         0         0         0         0         0         0         0         0         0         0         0         0         0         0         0         0         0         0         0         0         0         0         0         0         0         0         0         0         0         0         0         0         0         0         0         0         0         0         0         0         0         0         0         0         0         0         0         0         0         0         0         0         0         0         0         0         0         0         0         0         0         0         0         0         0         0         0         0         0         0         0         0         0         0         0         0         0         0         0         0         0 | 10 YC 11 - 206 GAN 54<br>10 YC 12 - 206 GAN 54<br>10 YC 12 - 206 GAN 54<br>10 YC 13 - 206 GAN 54<br>10 YC 13 - 206 GAN 54<br>10 YC 13 - 206 GAN 54<br>10 YC 14 - 600 55<br>10 YC 14 - 600 55<br>10 YC 14 | 0 (0%)<br>0 (0%)<br>0 (0%)<br>0 (0%)<br>0 (0%)<br>0 (0%)<br>0 (0%)<br>0 (0%)<br>0 (0%)<br>0 (0%)<br>0 (0%)<br>0 (0%)<br>0 (0%)<br>0 (0%)                                                                                                    |                     | 0         System Readon Rei KC         0         Dire           55140718-308-000184         0         Dire         Dire           55140718-100-000184         0         Dire         Dire           55140718-100-000184         0         Dire         Dire           55140718-100-000184         0         Dire         Dire           55140718-100-000184         0         Dire         Dire           55140718-100-00018         0         Dire         Dire           55140718-100-00018         0         Dire         Dire           55140718-100-00018         0         Dire         Dire           55140718-100-00018         0         Dire         Dire           55140718-100-00018         0         Dire         Dire           55140718-100-00018         0         Dire         Dire           55140718-100-00018         0         Dire         Dire           55140718-00019         0         Dire         Dire                                                                                                    |              | 51 M2 13 - 40% QAM 54<br>21 M2 13 - 40% QAM 54<br>21 M2 13 - 40% QAM 54<br>21 M2 13 - 102QAM 56<br>21 M2 13 - 102QAM 56<br>21 M2 13 - 102QAM 56<br>21 M2 15 - 42QAM 56<br>21 M2 15 - 42QAM                                  | 0 0%<br>0 0%<br>0 0%<br>0 0%<br>0 0%<br>0 0%<br>0 0%<br>0 0%                                                                                                    |
|                  | © Second at<br>61 Min 11-<br>61 Min 11-                                                      | Anison for KCL           -URA-QALESA         0         0%           -URA-QALESA         0         0%                                                              | 15 YET 3 - 2004 GAI 5 6<br>15 YET 3 - 2004 GAI 5 7<br>15 YET 3 - 2004 GAI 5 7<br>15 YET 3 - 2004 GAI 5 7<br>15 YET 3 - 2004 YET 3<br>15 YET 3 - 2004 YET 3<br>15 YET 3 - 4004 YET 3<br>15 YET 3 - 4004 YET 3<br>15 YET 3<br>15  | <ul> <li>CNU</li> <li>CNU</li> </ul>                                                                                                    |                     | B Synch Alexan Ale MCD         0. DNI           SS SUG 13 - JURG-00 55         0. DNI           SS SUG 13 - JURG-00 54         0. DNI           SS SUG 13 - SUG-00 54         0. DNI           SS SUG 13 - SUG-00 54         0. DNI           SS SUG 13 - SUG-00 54         0. DNI           SS SUG 13 - SUG-00 54         0. DNI           SS SUG 14 - SUG-00 54         0. DNI           SS SUG 14 - SUG-00 54         0. DNI           SS SUG 14 - SUG 154         0. DNI           SS SUG 14 - SUG 154         0. DNI           SS SUG 14 - SUG 154         0. DNI           SS SUG 14 - SUG 154         0. DNI           SS SUG 14 - SUG 154         0. DNI           SS SUG 14 - SUG 154         0. DNI           SS SUG 14 - SUG 154         0. DNI           SS SUG 14 - SUG 154         0. DNI           SS SUG 14 - SUG 154         0. DNI           SS SUG 14 - SUG 154         0. DNI           SS SUG 14 - SUG 154         0. DNI           SS SUG 14 - SUG 154         0. DNI           SS SUG 14 - SUG 154         0. DNI           SS SUG 14 - SUG 154         0. DNI                                                                                                    |              | 11 M 21 3 - 200 A 40 3 1 4 - 200 A 40 3 5 1 4 - 200 A 40 3 5 1 4 - 200 A 40 3 5 1 4 - 200 A 40 4 5 1 4 - 200 A 40 4 5 1 4 - 200 A 40 4 5 1 4 - 200 A 40 4 5 1 4 - 200 A 5 1 - 200 A 40 4 5 1 5 1 - 200 A 40 4 5 1 5 1 - 200 A 40 4 5 1 5 1 - 200 A 40 4 5 1 5 1 - 200 A 40 4 5 1 5 1 - 200 A 40 4 5 1 5 1 - 200 A 40 4 5 1 5 1 - 200 A 40 4 5 1 - 200 A 40 4 40 4 40 4 40 4 40 4 40 4 40                                                                                                    | 2 0N<br>2 0N<br>3 0N<br>3 0N<br>3 0N<br>3 0N<br>3 0N<br>3 0N<br>3 0N<br>3                                                                                                    |
|                  | © Describial<br>Statistics<br>Statistics<br>Statistic                                                      | Attacks for KOL         0         0%           ADSGADESS         0         0%           ADSGADESS         0         0%                                                                                                    | 514213-006-04154<br>10223-006-04154<br>10223-006-04154<br>10223-006-04154<br>10223-040-0455<br>10223-040-0455<br>10223-040-0455<br>10223-040-0455<br>10223-040-0455<br>10223-040-0455<br>10223-040-0455<br>10223-040-0455<br>10223-040-0455                                                                                                    | 0 0%4<br>0 0%4<br>0%4<br>0 0%4<br>0 0%4<br>0<br>0%4<br>0<br>0%4<br>0<br>0%4<br>0<br>0%4<br>0%4<br>0<br>0%4<br>0%4 | - 090X 1/2 - 0.4403 | B Synta Hubber         C DW           SUNT1UMCON14         C DW           SUNT1UMCON14         C DW           SUNT1UMCON14         C DW           SUNT1UMCON14         C DW           SUNT1UMCON14         C DW           SUNT1UMCON14         C DW           SUNT1UMCON14         C DW           SUNT1UMCON14         C DW           SUNT1UMCON15         C DW           SUNT1UMCON14         C DW           SUNT1UMCON15         C DW           SUNT1UMCON14         C DW           SUNT1UMCON14         C DW           SUNT1UMCON14         C DW                                                                                                    |              | 111011-040093<br>110011-020003<br>110011-020035<br>110013-020093<br>11003-020093<br>11003-020093<br>11003-020093<br>11003-020093<br>11003-040012<br>11003-040012<br>11003-040012<br>11003-040012<br>11003-040012                                                                                                    | 1 0N<br>1 0N<br>1 0N<br>1 0N<br>1 0N<br>1 0N<br>1 0N<br>1 0N<br>1 0N<br>1 0N<br>1 0N<br>2 0N<br>1 0N<br>1 |

|                    | Manitan . Darf                          |                               |               |               |                                      |                |                             |          |
|--------------------|-----------------------------------------|-------------------------------|---------------|---------------|--------------------------------------|----------------|-----------------------------|----------|
| lus                | Monitor > Performance                   |                               |               |               |                                      |                |                             |          |
| ck Start           | Reset Statistics                        |                               |               |               |                                      |                |                             |          |
|                    |                                         | Time Sinc                     | e Last Reset  | 0000:00:29:40 |                                      |                |                             |          |
| nguration -        |                                         |                               | 0             | Reset Stats   |                                      |                |                             |          |
| nitor <del>•</del> |                                         |                               |               |               |                                      |                |                             |          |
| Performance        | Ethernet Statistics - Transmitted       |                               |               |               | Ethernet Statistics - Received       |                |                             |          |
| Cuther             | Total Traffic                           | 5174.4 Kbytes (100%)          |               |               | Total Traff                          | c 1 002.4 Kby  | tes (100%)                  |          |
| system             | Total Transmitted Packets               | 5505 packets (100%)           |               |               | Total Received Packet                | s 3848 packs   | rts (100%)                  |          |
| Wireless           | Packet Errors                           | 0 packets                     |               |               | Packet Error                         | 0 packets      |                             |          |
| Throughput Chart   | Packet Drops                            | 0 packets                     |               |               | Packet Drop                          | o packets      |                             |          |
| 604                | Multicast / Broadcast Traffic           | 8.5 Kbytes (0%)               |               |               | Multicast / Broadcast Traff          | c 43.5 Kbyte   | ; (496)                     |          |
| GPS                | Broadcast Packets<br>Multirast Darkets  | 0 packets<br>50 parkets (196) |               |               | Broadcast Packet                     | s 9 packets (i | 290)<br>x (696)             |          |
| Network            | Unicast Packets                         | 5446 packets (99%)            |               |               | Unicast Packet                       | s 3621 packet  | s (049)<br>ets (0496)       |          |
| System Log         |                                         | see points (son)              |               |               |                                      | , see peen     | na (ann)                    |          |
|                    | Auxiliary Port Statistics - Transmitted |                               |               |               | Auxiliary Port Statistics - Received |                |                             |          |
| 5 -                | Total Traffic                           | 0 Kbytes                      |               |               | Total Traff                          | c 0 Kbytes     |                             |          |
|                    | Total Transmitted Packets               | 0 packets                     |               |               | Total Received Packet                | o packets      |                             |          |
|                    | Packet Errors                           | 0 packets                     |               |               | Packet Error                         | s 0 packets    |                             |          |
|                    | Packet Drops                            | 0 packets                     |               |               | Packet Drop                          | s 0 packets    |                             |          |
|                    | Broadcast Packets                       | 0 packets                     |               |               | Broadcast Packet                     | s 0 packets    |                             |          |
|                    | Multicast Packets                       | 0 packets                     |               |               | Multicast Packet                     | o packets      |                             |          |
|                    | Unicast Packets                         | u packets                     |               |               | Unicast Packet                       | s 0 packets    |                             |          |
|                    | Wireless Statistics - Downlink          |                               |               |               | Wireless Statistics - Uplink         |                |                             |          |
|                    | Total Traffic                           | 0 Kbytes                      |               |               | Total Tra                            | fic 0 Kbytes   |                             |          |
|                    | Total Received Packets                  | 0 packets                     |               |               | Total Transmitted Pack               | ets 0 packets  | 2                           |          |
|                    | Error Drop Packets                      | 0 packets                     |               |               | Error Drop Pack                      | ets 0 packets  | j.                          |          |
|                    | Multicast / Broadcast Traffic           | 0 Kbytes                      |               |               | Capacity Drop Pack                   | ets 0 packets  | 1                           |          |
|                    | Broadcast Packets                       | 0 packets                     |               |               | Retransmission Pack                  | ets 0 packets  | 1                           |          |
|                    | Multicast Packets     Linicast Packets  | 0 packets                     |               |               | Multicast / Broadcast Tra            | tic U KDytes   |                             |          |
|                    | Unicas: Packets                         | o packets                     |               |               | Multicast Pack                       | ets 0 packets  |                             |          |
|                    |                                         | N                             |               |               | Unicast Pack                         | ets 0 packets  | 1                           |          |
|                    |                                         | *6                            |               |               | Link Quality (Upli                   | nk) 0%         |                             |          |
|                    |                                         |                               |               |               | Unk Capacity (Upli)                  | nk) 0 %        |                             |          |
|                    |                                         |                               |               |               |                                      |                |                             |          |
|                    | System Statistics                       |                               |               |               |                                      |                |                             |          |
|                    |                                         | 0 :                           | Session Drops | 0 sessions    |                                      |                |                             |          |
|                    |                                         | Total D                       | evice Reboots | 0 times       |                                      |                |                             |          |
|                    |                                         | O Soft D                      | evice Reboots | 0 times       |                                      |                |                             |          |
|                    |                                         | watchoog D     Hard D         | evice Reboots | 0 times       |                                      |                |                             |          |
|                    |                                         | <b>C</b> 1800                 |               |               |                                      |                |                             |          |
|                    |                                         |                               |               |               |                                      |                |                             |          |
|                    | Downlink Packets Per MCS                |                               |               |               | Uplink Packets Per MCS               |                |                             |          |
|                    | DS MCS 13 - 4096-QAM 0 (0%)<br>5/6      | SS MCS 13 - 4096-QAM<br>5/6   | 0 (0%)        |               | DS MCS 13 - 4096-QAM 0 (0%)<br>5/6   | -              | >S MCS 13 - 4096-QAM<br>5/6 | 0 (0%)   |
|                    |                                         | 55 M/5 12 /001 0              | 0             |               | DE MCE 12 4006 0111 0 47             |                | E NCE 12 COM ON .           | 0. (022) |
|                    | 3/4 U (0%)                              | 3/4 3/4                       | U (Um)        |               | 3/4 U (098)                          |                | 3/4<br>3/4                  | 0 (04)   |
|                    | DS MCS 11 - 1024-QAM 0 (0%)<br>5/6      | SS MCS 11 - 1024-QAM<br>5/6   | 0 (0%)        |               | DS MCS 11 - 1024-QAM 0 (0%)<br>5/6   | -              | iS MCS 11 - 1024-QAM<br>5/6 | 0 (0%)   |
|                    | DS MCS 10 - 1024-QAM 0 (0%)             | SS MCS 10 - 1024-QAM          | 0 (0%)        |               | DS MCS 10 - 1024-QAM 0 (0%)          | -              | 35 MCS 10 - 1024-QAM        | 0 (0%)   |
|                    | 3/4                                     | 3/4                           |               |               | 3/4                                  | 3              | V4                          |          |
|                    | DS MCS 9 - 256-QAM 5/6 0 (0%)           | SS MCS 9 - 256-QAM 5/6        | 0 (0%)        |               | DS MCS 9 - 256-QAM 5/6 0 (0%)        | 1              | .S MCS 9 - 256-QAM 5/6      | 0 (0%)   |
|                    | DS MCS 8 - 256-QAM 3/4 0 (0%)           | SS MCS 8 - 256-QAM 3/4        | 0 (0%)        |               | DS MCS 8 - 256-QAM 3/4 0 (0%)        | 3              | S MCS 8 - 256-QAM 3/4       | 0 (0%)   |
|                    | DS MCS 7 - 64-QAM 5/6 0 (0%)            | SS MCS 7 - 64-QAM 5/6         | 0 (0%)        |               | DS MCS 7 - 64-QAM 5/6 0 (0%)         | 5              | S MCS 7 - 64-QAM 5/6        | 0 (0%)   |
|                    | DS MCS 6 - 64-QAM 3/4 0 (0%)            | SS MCS 6 - 64-QAM 3/4         | 0 (0%)        |               | DS MCS 6 - 64-QAM 3/4 0 (0%)         | -              | 35 MCS 6 - 64-QAM 3/4       | 0 (0%)   |
|                    | DS MCS 5 - 64-QAM 2/3 0 (0%)            | S& MCS 5 - 64-OAM 2/3         | 0 (0%)        |               | DS MCS 5 - 64-QAM 2/3 0 (0%)         |                | SS MCS 5 - 64-0AM 2/3       | 0 (0%)   |
|                    | DS MCS 4, 16, 04M 2/4 0, 10M            | SS MCC 4 14 ONLY 21           | 0 (004)       |               | DS MCS 4, 16-04H 2/4 0 (014)         |                | SS MCS 4. 16 OAH 2"         | 0 (0243  |
|                    | US mC3 4 - 10-QAM 3/4 U (0%)            | 55 MC5 4 - 10-QAM 3/4         | 0 (0%)        |               | US mc3 4 - 10-QAM 3/4 U (0%)         | 1              | G MC3 4 - 10-QAM 3/4        | 0 (091)  |
|                    | DS MCS 3 - 16-QAM 1/2 0 (0%)            | SS MCS 3 - 16-QAM 1/2         | 0 (0%)        |               | DS MCS 3 - 16-QAM 1/2 0 (0%)         | 1              | /S MCS 3 - 16-QAM 1/2       | 0 (0%)   |
|                    | DS MCS 2 - QPSK 3/4 0 (0%)              | SS MCS 2 - QPSK 3/4           | 0 (0%)        |               | DS MCS 2 - QPSK 3/4 0 (0%)           | 9              | S MCS 2 - QPSK 3/4          | 0 (0%)   |
|                    |                                         |                               |               |               |                                      |                |                             |          |
|                    | DS MCS 1 - QPSK 1/2 0 (0%)              | SS MCS 1 - QPSK 1/2           | 0 (0%)        |               | DS MCS 1 - QPSK 1/2 0 (0%)           | 5              | S MCS 1 - QPSK 1/2          | 0 (0%)   |

### Figure 21: Monitor > Performance page (SM mode)

Figure 22: Monitor > Performance page (SM mode)

Table 139 Monitor > Performance page attributes

| Attribute             | Description                           |  |
|-----------------------|---------------------------------------|--|
| Reset Statistics      |                                       |  |
| Time Since Last Reset | Time since the stats were last reset. |  |

| Attribute                         | Description                                                                                                    |  |  |
|-----------------------------------|----------------------------------------------------------------------------------------------------|--|--|
| Ethernet Statistics - Transmitted |                                                                                                    |  |  |
| Total Traffic                     | The total amount of traffic in KB transferred from the device Ethernet interface.                                                                 |  |  |
| Total Packets                     | The total number of packets transferred from the device Ethernet interface.                                                                       |  |  |
| Packet Errors                     | The total number of packets transmitted out of the device Ethernet interface with errors due to collisions, CRC errors, or irregular packet size. |  |  |
| Packet Drops                      | The total number of packets dropped before sending out from the device's Ethernet interface due to Ethernet setup or filtering issues.            |  |  |
| Broadcast Packets                 | The total number of broadcast packets sent through the device Ethernet interface.                                                                 |  |  |
| Multicast Packets                 | The total number of multicast packets sent through the device Ethernet interface.                                                                 |  |  |
| Ethernet Statistics - Re          | ceived                                                                                                    |  |  |
| Total Traffic                     | The total amount of traffic in KB received by the device Ethernet interface.                                                                      |  |  |
| Total Packets                     | The total number of packets received by the device Ethernet interface.                                                                            |  |  |
| Packet Errors                     | The total number of packets received by the device Ethernet interface with errors due to collisions, CRC errors, or irregular packet size.        |  |  |
| Packet Drops                      | The total number of packets dropped before sending out from the device's wireless interface due to Ethernet setup or filtering issues.            |  |  |
| Broadcast Packets                 | The total number of broadcast packets received through the device Ethernet interface.                                                             |  |  |
| Multicast Packets                 | The total number of multicast packets received through the device Ethernet interface.                                                             |  |  |
| SFP Statistics - Transm           | nitted                                                                                                    |  |  |
| Total Traffic                     | The total amount of traffic in KB transferred from the device SFP interface.                                                                      |  |  |
| Total Packets                     | The total number of packets transferred from the device SFP interface.                                                                            |  |  |
| Packet Errors                     | The total number of packets transmitted out of the device SFP interface with errors due to collisions, CRC errors, or irregular packet size.      |  |  |
| Packet Drops                      | The total number of packets dropped before sending out from the device's SFP interface due to setup or filtering issues.                          |  |  |
| Broadcast Packets                 | The total number of broadcast packets sent through the device SFP interface.                                                                      |  |  |
| Multicast Packets                 | The total number of multicast packets sent through the device SFP interface.                                                                      |  |  |
| SFP Statistics - Received         |                                                                                                    |  |  |
| Total Traffic                     | The total amount of traffic in KB received by the device SFP interface.                                                                           |  |  |
| Total Packets                     | The total number of packets received by the device SFP interface.                                                                                 |  |  |
| Packet Errors                     | The total number of packets received by the device SFP interface with errors due to collisions, CRC errors, or irregular packet size.             |  |  |
| Packet Drops                      | The total number of packets dropped before sending out of the device wireless interface due to SFP setup or filtering issues.                     |  |  |
| Broadcast Packets                 | The total number of broadcast packets received through the device SFP interface.                                                                  |  |  |

| Attribute                           | Description                                                                                                    |  |
|-------------------------------------|----------------------------------------------------------------------------------------------------|--|
| Multicast Packets                   | The total number of multicast packets received through the device SFP interface.                                                                                                    |  |
| Wireless Statistics - Downlink      |                                                                                                    |  |
| Total Traffic                       | The total amount of traffic transmitted out of the device wireless interface in Kbits.                                                                                                    |  |
| Total Packets                       | The total number of packets transmitted out of the device wireless interface.                                                                                                    |  |
| Error Drop Packets                  | The total number of packets dropped after transmitting out of the device Wireless interface due to RF errors (No acknowledgment and other RF related packet error).                                                                                                    |  |
| Capacity Drop Packets<br>(AP mode)  | The total number of packets dropped after transmitting out of the device wireless interface due to capacity issues (data buffer/queue overflow or other performance or internal packet errors).                                                                                                    |  |
| Retransmission<br>Packets (AP mode) | The total number of packets re-transmitted after transmitting out of the device's wireless interface due to the packets not being received by the receiving device.                                                                                                    |  |
| Multicast / Broadcast<br>Traffic    | The total amount of multicast and broadcast traffic transmitted out of the device wireless interface in KB.                                                                                                    |  |
| Broadcast Packets                   | The total number of broadcast packets transmitted out of the device wireless interface.                                                                                                    |  |
| Multicast Packets                   | The total number of multicast packets transmitted out of the device wireless interface.                                                                                                    |  |
| Wireless Statistics - Up            | link                                                                                                    |  |
| Total Traffic                       | The total amount of traffic received through the device wireless interface in KB.                                                                                                    |  |
| Total Packets                       | The total number of packets received through the device wireless interface.                                                                                                    |  |
| Error Drop Packets                  | The total number of packets dropped before sending out of the device Ethernet interface due to RF errors (packet integrity error and other RF-related packet error).                                                                                                    |  |
| Capacity Drop Packets<br>(SM mode)  | The total number of packets dropped after transmitting out of the device wireless interface due to capacity issues (data buffer/queue overflow or other performance or internal packet errors).                                                                                                    |  |
| Multicast / Broadcast<br>Traffic    | The total amount of multicast and broadcast traffic received on the device wireless interface in KB.                                                                                                    |  |
| Broadcast Packets                   | The total number of broadcast packets received on the device wireless interface.                                                                                                    |  |
| Multicast Packets                   | The total number of multicast packets received on the device wireless interface.                                                                                                    |  |
| Link Quality (Uplink)<br>(SM mode)  | Defines the Packet Error Rate (PER) in the uplink direction by percentage. A background color corresponds to a percentage range: <ul> <li>Blue is between 80 and 100%.</li> </ul>                                                                                                    |  |
|                                     | - Green is between 50 and 80%                                                                                                    |  |
|                                     |                                                                                                    |  |
|                                     | reliow is between 30 and 50%.                                                                                                    |  |
|                                     | Red is between 0 and 30%.                                                                                                    |  |
| Link Capacity (Uplink)<br>(SM mode) | Defines the capacity of the uplink as defined by MCS. DS MCS 9 provides the greatest capacity. SS MCS 1 provides the least. The capacity of the link is defined as the percentage throughput of the actual link as compared to a link that was always running at DS MCS 9. A background color corresponds to a percentage range: |  |

| Attribute                                             | Description                                                                                                    |
|-------------------------------------------------------|----------------------------------------------------------------------------------------------------|
|                                                       | Blue is between 80 and 100%.                                                                                                    |
|                                                       | Green is between 50 and 80%.                                                                                                    |
|                                                       | • Yellow is between 30 and 50%.                                                                                                    |
|                                                       | Red is between 0 and 30%.                                                                                                    |
| System Statistics                                     | 1                                                                                                    |
| Session Drops                                         | Indicates the total number of Subscriber Module sessions dropped on the AP.                                                                                                    |
| Link Drop Counter                                     | Indicates the total number of times the wireless link was lost.                                                                                                    |
| Total Device Reboots                                  | Indicates the total number of times the device has been rebooted since the statistics were last reset from the GUI, CLI, or SNMP.                                                             |
| Soft Device Reboots                                   | Indicates the number of times the device has been rebooted by the user through GUI, CLI, or SNMP since the statistics were last reset from the GUI, CLI, or SNMP.                             |
| Hard Device Reboots                                   | Indicates the number of times the device has been rebooted via power feeding and due to power outage since the statistics were last reset from the <b>GUI</b> , <b>CLI</b> , or <b>SNMP</b> . |
| Network Entry<br>Attempts (AP mode)                   | The total number of Network Entry Attempts by Subscriber Module devices.                                                                                                    |
| Successful Network<br>Entries (AP mode)               | The total number of successful network entry attempts.                                                                                                    |
| Network Entry<br>Authentication Failures<br>(AP mode) | The total number of failed Network Entry Attempts by SM devices.                                                                                                    |
| Radar (DFS)<br>Detections                             |                                                                                                    |
| Subscriber Module Stat                                | tistics (AP mode)                                                                                                    |
| MAC Address                                           | MAC Address of the Subscriber Module connected to the AP.                                                                                                    |
| Total Uplink (KB)                                     | The total amount of traffic received through the AP wireless interface from the Subscriber Module in KB.                                                                                      |
| Total Uplink Packets                                  | The total number of packets received through the AP wireless interface from this SM.                                                                                                    |
| Uplink Packet Drops                                   | The total number of packets dropped before sending out of the AP Ethernet interface due to RF errors (packet integrity error and other RF-related packet error) from the SM.                  |
| Total Downlink (KB)                                   | The total amount of traffic transmitted out of the AP wireless interface in KB.                                                                                                    |
| Total Downlink<br>Packets                             | The total number of packets transmitted out of the AP wireless interface.                                                                                                    |
| Downlink Packet Drops                                 | The total number of packets dropped after transmitting out of the AP wireless interface due to RF errors (No acknowledgment and other RF-related packet errors).                              |
| Downlink Capacity<br>Packet Drops                     | The total number of packets dropped after transmitting out of the AP Wireless interface due to capacity issues (data buffer/queue overflow or other performance or internal packet errors).   |

| Attribute                          | Description                                                                                                    |  |
|------------------------------------|----------------------------------------------------------------------------------------------------|--|
| Downlink<br>Retransmitted Packets  | The total number of packets re-transmitted after transmitting out of the AP Wireless interface due to the packets not being received by the SM.                                               |  |
| Downlink Power (dBm)               | The transmit power of the AP for the downlink packets to the SM.                                                                                                    |  |
| Downlink Packets per N             | ACS                                                                                                    |  |
| MCS 1 - MCS 9<br>DS / SS           | The number of packets (and percentage of total packets) transmitted out of the device wireless interface for every modulation mode used by the device transmitter, based on radio conditions. |  |
|                                    | DS represents dual-stream transmissions and SS represents single-stream transmissions.                                                                                                    |  |
| Uplink Packets per MC              | S                                                                                                    |  |
| MCS 1 - MCS 9<br>DS / SS           | The number of packets (and percentage of total packets) received on the device wireless interface for every modulation mode, based on radio conditions.                                       |  |
|                                    | DS represents dual-stream transmissions and SS represents single-stream transmissions.                                                                                                    |  |
| Downlink Frame Time                |                                                                                                    |  |
| Total Frame Time<br>Used (AP mode) | Percentage of frame time used in the uplink.                                                                                                    |  |

# Monitor > System page

### Figure 23 shows the System page.

| Cambium Networks F4600C_11505d Access Point |                                  | DN 🖉 S 🔅 🛄 🖪 🔯 🛓 Administrator-                        |
|---------------------------------------------|----------------------------------|--------------------------------------------------------|
| ¥ Status                                    | Monitor + System                 |                                                        |
| 4                                           | Hardware Version                 | 6 GHz Force A600C (ROW/RCC)                            |
| -Y Quick Start                              | Serial Number (MSN)              | EC2L02099MW                                            |
| Configuration-                              | Firmware Version                 | U-Beet IPQ807x 2016.01g092c9b (Mar 26 2024 - 16.46.44) |
|                                             | O Software Version               | 5.6.1                                                  |
| 4 Menitor-                                  | Software Version (Active Bank)   | \$61                                                   |
| Performance                                 | Software Version (Inactive Bank) | 5.6.1                                                  |
|                                             | Device-Agent Version             | 2.105.48                                               |
| System 5                                    | O NTP Status                     | NTP Disabled                                           |
| C Wester                                    | O Date and Time                  | 29 Mar 2024 16:00:44 GMT                               |
| * mean                                      | O System Uptime                  | 3 days, 0 hour, 53 minutes, 4 seconds                  |
| all. Throughout Chart                       | Wireless MAC Address             | BC567CF1555E                                           |
|                                             | Ethernet MAC Address             | BC567CPI365D                                           |
| de ors                                      | Sync Source Status               | Sync Down                                              |
| S Network                                   | Contains FCC (D(s):              | 28489770069                                            |
|                                             | Read-Only Users                  | 0                                                      |
| =- system Log                               | Read-Write Upers                 | 1                                                      |
| F Tools-                                    | GUI User Authentication          | Device Local Only                                      |
| 1                                           | Factory Reset Via Power Sequence | Enabled                                                |
|                                             | OPI Status                       | Deabled                                                |

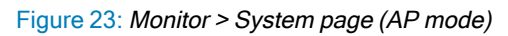

| Cambium Networks F4600C_r15555d Access Point |                                    | DN 🔊 3 0 💶 🗗 🗄 🚺 🚺 Ladministrator                       |
|----------------------------------------------|------------------------------------|---------------------------------------------------------|
| A Status                                     | Monitor > System                   |                                                         |
| 4                                            | Hardware Version                   | 6 GHz Force 4600C (ROW/FCC)                             |
| T Quick Start                                | Serial Number (MSN)                | ECZLO2K099MW                                            |
| Configuration -                              | Firmware Version                   | U-Boot IPQ807x 2016.01g099249b (Mar 26 2024 - 16:46:44) |
| 4                                            | Software Version                   | 5.6.1                                                   |
| -Monitor -                                   | O Software Version (Active Bank)   | 5.6.1                                                   |
| ( Performance                                | Software Version (Inactive Bank)   | 5.6.1                                                   |
| do -                                         | Device-Agent Version               | 2.105.48                                                |
| 25 System                                    | NTP Status                         | NTP Disabled                                            |
| 🛜 Wireless                                   | Date and Time                      | 29 Mar 2024 16:01:23 GMT                                |
|                                              | System Uptime                      | 3 days, 0 hour, 53 minutes, 42 seconds                  |
| III. Throughput Chart                        | Wireless MAC Address               | 8C887C915858                                            |
| es                                           | Ethernet MAC Address               | BCE67CP1:SESD                                           |
| 0                                            | Contains FCC (D(s):                | 28H89FT0059                                             |
| Network                                      | Read-Only Users                    | 0                                                       |
| System Log                                   | Read-Write Users                   | 1                                                       |
|                                              | GUI User Authentication            | Device Local Only                                       |
| Tools-                                       | D Factory Reset Via Power Sequence | Enabled                                                 |
|                                              | O DPI Status                       | Disabled                                                |

#### Figure 24: Monitor > System page (SM mode)

Table 140 Monitor > System page attributes

| Attribute                           | Description                                                                                                    |
|-------------------------------------|----------------------------------------------------------------------------------------------------|
| Hardware Version                    | Board hardware version information.                                                                                                    |
| Serial Number (MSN)                 | Serial Number information.                                                                                                    |
| Firmware Version                    | U-Boot version information.                                                                                                    |
| Software Version                    | The currently operating version of software on the device.                                                                                                    |
| Software Version<br>(Active Bank)   | The currently operating version of software on the device.                                                                                                    |
| Software Version<br>(Inactive Bank) | The backup software version on the device is used upon failure of the active bank. Two software upgrades in sequence updates both the Active Software Bank Version and the Inactive Software Bank Version.                                               |
| Device-Agent Version                | The operating version of the device agent, which is used for communication with cnMaestro.                                                                                                    |
| NTP Status                          | Indicates whether time and date have been obtained from the NTP server.                                                                                                    |
| Date and Time                       | Current date and time, subject to time zone offset introduced by the configuration of the device <b>Time Zone</b> parameter. Until a valid NTP server is configured, this field displays the time configured from the factory.                           |
| System Uptime                       | The total system uptime since the last device reset.                                                                                                    |
| Wireless MAC<br>Address             | The hardware address of the device's wireless interface.                                                                                                    |
| Ethernet MAC<br>Address             | The hardware address of the device LAN (Ethernet) interface.                                                                                                    |
| Read-Only Users                     | Displays the number of active Read-Only users logged into the radio.                                                                                                    |
| Read-Write Users                    | Displays the number of active Read-Write users logged into the radio.                                                                                                    |
| GUI User<br>Authentication          | The method by which users are authenticated when logging into the device management interface.                                                                                                    |
| Factory Reset Via<br>Power Sequence | Enabled: When Enabled under Tools > Backup/Restore > Reset Via Power Sequence, it is possible to reset the radio's configuration to factory defaults using the power cycle sequence explained under Resetting ePMP to factory defaults by power cycling. |
|                                     | <b>Disabled</b> : When disabled, it is not possible to factory default the radio's configuration using the power cycle sequence.                                                                                                    |
| DPI Status                          | Enabled: DPI Status is enabled.                                                                                                    |
|                                     | Disabled: DPI Status is disabled.                                                                                                    |

# Monitor > Wireless page

Figure 25 and Figure 26 shows Wireless page (AP mode) and Wireless page (SM mode).

| Cambium Networks F4600C_f1555d Access Point | en 🖉 6 0 💷 🗗 🚺 🚺 🚺 🕹 🖬 Amministration                                                                                                    |
|---------------------------------------------|----------------------------------------------------------------------------------------------------|
| AL Status                                   | Monitor > Wireless                                                                                                    |
| t autom                                     | Wireless Sanus Down                                                                                                    |
| - Quick start                               | Operating Prequency Hold Off                                                                                                    |
| 🗘 Configuration -                           | Operating Channel Bandwidth N/A                                                                                                    |
| A Monitory                                  | Transmit Power OPF                                                                                                    |
|                                             | Regratered Subscriber Modules                                                                                                    |
| (?) Performance                             | W Registered seven succession was succession was an end of the seven seven se                                                                                                    |
| System                                      | towners states 1 tool integration     towners the states                                                                                                    |
|                                             |                                                                                                    |
| i≑ Wireless                                 | Referenced Subscripter Modules Data Deals                                                                                                    |
| III. Throughput Chart                       | 10/2 Laferer Dat / D & 2 Advanced Paulor Mainer Station Team Control Team Control T |
| (B) (P)                                     | All Constant All Constant Constant Cons |
| 0                                           | Table is empty                                                                                                    |
| Network Network                             |                                                                                                    |
| System Log                                  |                                                                                                    |
| A sure                                      |                                                                                                    |
| 1000.                                       |                                                                                                    |

Figure 25: Monitor > Wireless page (AP Mode)

| Cambium Networks F4600C_11555d Subscriber Mor |                                                                                | EN 🔎 🤢 🙁 📶 🖪 📋 💟 🔺 Administrator-                                                 |
|-----------------------------------------------|--------------------------------------------------------------------------------|-----------------------------------------------------------------------------------|
| A Status                                      | Monitor > Wireless                                                             |                                                                                   |
| #                                             | Wireless Status                                                                | Down                                                                              |
| -Y Quick Start                                | Registered AP MAC Address                                                      | NA                                                                                |
| 🗘 Configuration -                             | Operating Frequency                                                            | Hold Off                                                                          |
| 4                                             | Operating Channel Bandwidth                                                    | N/A                                                                               |
| 4 Monitor*                                    | 0 Downlink RSSI                                                                | NA                                                                                |
| (?) Performance                               | O Downlink SNR                                                                 | N/A                                                                               |
| CAR Surram                                    | O Uplink MCS                                                                   | N/A                                                                               |
| 121 3/3000                                    | O Downlink MCS                                                                 | N/A                                                                               |
| 🛜 Wireless 🔤                                  | Transmit Power                                                                 | Oth                                                                               |
| I Throughout Chart                            | Power Control Mode from AP                                                     | Disable                                                                           |
| in oggiper er er er                           | U Enervet status                                                               | 1000 Mpps / Full                                                                  |
| 🌐 GPS                                         | Country.                                                                       | Unide 3 states                                                                    |
| Network                                       | Time Since Last Scan                                                           | -                                                                                 |
| System Log                                    | Registration Status                                                            | Schning                                                                           |
| F Tools-                                      | Clear the AP list and restart scanning                                         | Restart                                                                           |
|                                               | Available APs                                                                  | Show Details                                                                      |
|                                               | Ai 550 MACAddress Frequency Connect<br>Pedered Carrier (MR) Bendedh<br>Bendedh | KO31(Ibhe) SME(MD) Registration State Security Winkers Security Numers Reg Charta |
|                                               |                                                                                | Table is empty                                                                    |

Figure 26: Monitor > Wireless page (SM Mode)

Table 141 Monitor > Wireless page attributes

| Attribute                                        | Description                                                                                                    |
|--------------------------------------------------|----------------------------------------------------------------------------------------------------|
| Registered Access<br>Point SSID (SM mode<br>only | SSID of the AP to which the SM is registered.                                                                                                    |
| Wireless Status (AP                              | Up: The wireless interface of the device is functioning and sending beacons.                                                                                                    |
| mode)                                            | <b>Down</b> : The wireless interface of the device has encountered an error disallowing full operation. Reset the device to re-initiate the wireless interface.                                                 |
| Wireless Status (SM mode)                        | Up: The device wireless interface is functioning and the device has completed network entry.                                                                                                    |
|                                                  | <b>Down</b> : The device's wireless interface has encountered an error disallowing full operation.<br>Evaluate radio and security configuration on the AP and SM device to determine the network entry failure. |
| Registered AP MAC<br>Address (SM mode)           | Wireless MAC address of the AP to which the SM is registered.                                                                                                    |
| Range (SM mode)                                  | The calculated distance from the AP, determined by radio signal propagation delay.                                                                                                    |
| Operating Frequency                              | The current frequency at which the device is operating.                                                                                                    |
| Operating Channel<br>Bandwidth                   | The current channel size at which the device is transmitting and receiving.                                                                                                    |
| DFS Status                                       | N/A: DFS operation is not required for the region configured in parameter Country Code.                                                                                                    |

| Attribute                                                | Description                                                                                                    |  |  |  |  |
|----------------------------------------------------------|----------------------------------------------------------------------------------------------------|--|--|--|--|
|                                                          | Channel Availability Check: Before transmitting, the device must check the configured<br>Frequency Carrier for radar pulses for 60 seconds). If no radar pulses are detected, the<br>device transitions to state In-Service Monitoring.                                                                               |  |  |  |  |
|                                                          | <b>In-Service Monitoring</b> : Radio is transmitting and receiving normally while monitoring for radar pulses that require a channel move.                                                                                                    |  |  |  |  |
|                                                          | <b>Radar Signal Detected</b> : The receiver has detected a valid radar pulse and is carrying out detect-and-avoid mechanisms (moving to an alternate channel).                                                                                                    |  |  |  |  |
|                                                          | In-Service Monitoring at Alternative Channel: The radio has detected a radar pulse and has moved the operation to a frequency configured in DFS Alternative Frequency Carrier 1 or DFS Alternative Frequency Carrier 2.                                                                                               |  |  |  |  |
|                                                          | <b>System Not In Service due to DFS</b> : The radio has detected a radar pulse and has failed channel availability checks on all alternative frequencies. The non-occupancy time for the radio frequencies in which radar was detected is 30 minutes.                                                                 |  |  |  |  |
| Downlink SNR (SM<br>mode)                                | The Signal-to-Noise Ratio of the signal being received from the AP.                                                                                                    |  |  |  |  |
| Transmitter Power                                        | The current power level at which the device is transmitting.                                                                                                    |  |  |  |  |
| Uplink MCS (AP<br>mode)                                  | Specifies the current MCS utilized for uplink transmission.                                                                                                    |  |  |  |  |
| Registered Subscriber<br>Modules (AP mode)               | The count of registered AP.                                                                                                    |  |  |  |  |
| Ethernet Status                                          | The speed and duplex at which the configured LAN port is operating.                                                                                                    |  |  |  |  |
| Country                                                  | Defines the country code being used by the device. The country code of the Subscriber<br>Module follows the country code of the associated Access Point unless it is an FCC SKU in<br>which case the country code is the United States or Canada. Country code defines the<br>regulatory rules in use for the device. |  |  |  |  |
| Registered Subscriber<br>Modules (AP mode)<br>Deregister | Use the <b>Registered Subscriber Modules</b> table to monitor the registered Subscriber Module device, their key RF status, and statistics information. The Subscriber management interface may also be accessed by clicking the hyperlinks in the <b>IPv4 / IPv6 Addresses</b> and <b>Device Name</b> columns.       |  |  |  |  |
|                                                          | Click <b>Deregister</b> to disassociate the SM device from the AP.                                                                                                    |  |  |  |  |
| MAC Address (AP<br>Mode)                                 | The MAC address of the SM wireless interface.                                                                                                    |  |  |  |  |
| IPv4 / IPv6 Addresses<br>(AP mode)                       | The IP address of the SM wireless interface.                                                                                                    |  |  |  |  |
| Device Name (AP<br>mode)                                 | The configured device name of the SM wireless interface.                                                                                                    |  |  |  |  |
| SM Distance (miles)                                      | Indicates the calculated distance of the SM from the AP.                                                                                                    |  |  |  |  |
| Session Time<br>(hh:mm:ss) (AP mode)                     | The time duration for which the SM has been registered and in session with the AP.                                                                                                    |  |  |  |  |
| RSSI (dBm) Downlink<br>/ Uplink                          | Indicates the estimated RSSI of the AP at the SM (first value) and the RSSI of the SM measured at the AP (second value).                                                                                                    |  |  |  |  |

| Attribute                            | Description                                                                                                    |  |  |  |  |
|--------------------------------------|----------------------------------------------------------------------------------------------------|--|--|--|--|
| SNR (dB) Downlink /<br>Uplink        | Indicates the estimated SNR of the AP at the SM (first value) and the SRN of the SM measured at the AP (second value).                                                                           |  |  |  |  |
| MCS Downlink /<br>Uplink (AP mode)   | Current MCS at which the downlink (first value) and uplink (second value) are operating.                                                                                                    |  |  |  |  |
| Downlink Quality (AP mode)           | The downlink quality is based on the current MCS and PER (Packet Error Rate) for this SM.                                                                                                    |  |  |  |  |
| Downlink Capacity<br>(AP mode)       | The downlink capacity is based on the current DL MCS for the highest supported MCS (MCS15). The downlink capacity is based on the current DL MCS for the highest supported MCS (MCS15).          |  |  |  |  |
| MU-MIMO Gain                         | Indicates if MU-MIMO is supported by the subscriber and the MU-MIMO gain achieved by MU-MIMO capable subscribers.                                                                                |  |  |  |  |
| Model Name                           | Model of SM.                                                                                                    |  |  |  |  |
| Add As Preferred (SM mode)           | Click Add to add the AP to the Preferred Access Points List under Configuration > Radio.                                                                                                    |  |  |  |  |
| SSID (SM mode)                       | The SSID of the visible AP.                                                                                                    |  |  |  |  |
| MAC Address<br>(SM mode)             | The MAC address of the visible AP.                                                                                                    |  |  |  |  |
| Frequency Carrier<br>(MHz) (SM mode) | The current operating frequency of the visible AP.                                                                                                    |  |  |  |  |
| Channel Bandwidth<br>(MHz) (SM mode) | The current operating channel bandwidth of the visible AP.                                                                                                    |  |  |  |  |
| RSSI (dBm)<br>(SM mode)              | The current measured Received Signal Strength Indicator at the AP.                                                                                                    |  |  |  |  |
| SNR (dB) (SM mode)                   | The current measured Signal-to-Noise Ratio (SNR) of the SM to AP link.                                                                                                    |  |  |  |  |
| Registration State                   | The indication of the result of the Subscriber Module device network entry attempt:                                                                                                    |  |  |  |  |
| (SIVI mode)                          | Successful: The SM registration is successful.                                                                                                    |  |  |  |  |
|                                      | <ul> <li>Failed - Out of Range: The SM is out of the Access Point's configured maximum<br/>range (Max Range parameter).</li> </ul>                                                               |  |  |  |  |
|                                      | <ul> <li>Failed- Capacity limit reached at Access Point: The AP is no longer allowing SM<br/>network entry due to capacity reached.</li> </ul>                                                   |  |  |  |  |
|                                      | Failed - No Allocation on Access Point: The SM to AP handshaking failed due t misconfigured pre-shared key between the SM and AP.                                                                |  |  |  |  |
|                                      | • Failed - SW Version Incompatibility: The version of software resident on the AP i older than the software version on the SM.                                                                   |  |  |  |  |
|                                      | <ul> <li>Failed - PTP Mode: ACL Policy: The AP is configured with PTP Access set to<br/>MAC Limited and the SM's MAC address is not configured in the AP's PTP MAC<br/>Address field.</li> </ul> |  |  |  |  |

| Attribute                               | Description                                                                                                    |  |  |  |  |
|-----------------------------------------|----------------------------------------------------------------------------------------------------|--|--|--|--|
|                                         | <ul> <li>Failed - Other: The AP does not have the required available memory to allow<br/>network entry.</li> </ul> |  |  |  |  |
| Session Time<br>(hh:mm:ss) (SM<br>Mode) | This timer indicates the time elapsed since the SM registered to the AP.                                           |  |  |  |  |
| Wireless Security<br>(SM mode)          | This field indicates the security state of the AP to SM link.                                                      |  |  |  |  |
| Meets Reg Criteria<br>(SM Mode)         | Yes: The scanned AP meets the Network Entry criteria defined by the internal Network Algorithm.                    |  |  |  |  |
|                                         | <b>No:</b> The scanned AP does not meet the Network Entry criteria defined by the internal Network Algorithm.      |  |  |  |  |

## Monitor > Throughput Chart page

Use the Throughput Chart page to reference a line chart visual representation of system throughput over time. The blue line indicates downlink throughput and the orange line indicates uplink throughput. The X-axis may be configured to display data over seconds, minutes, or hours, and the Y-axis is adjusted automatically based on average throughput. Hover over data points to display details. Figure 27 shows the Throughput Chart page.

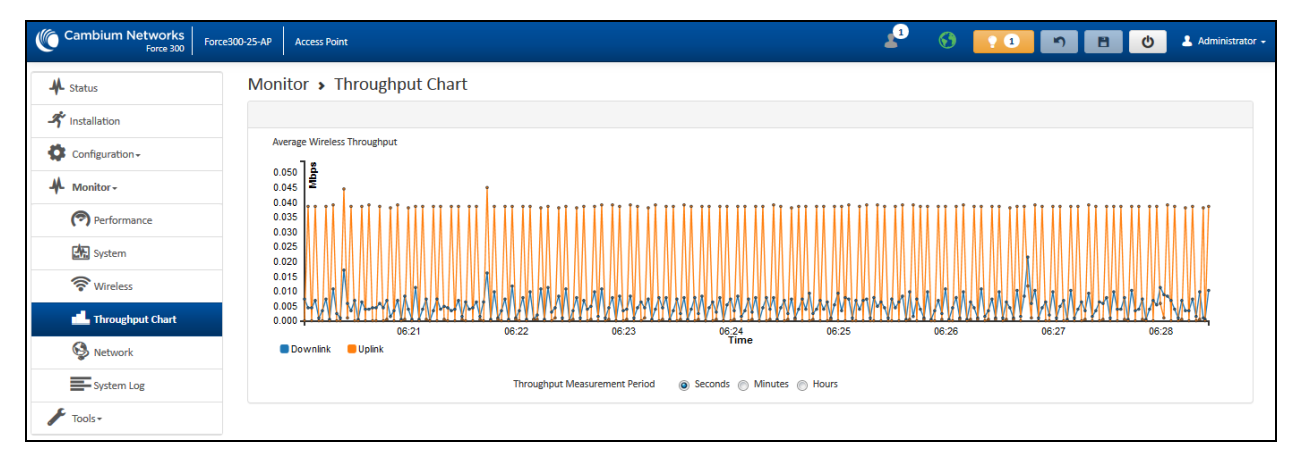

### Figure 27: Monitor > Throughput Chart page

Table 142 Monitor > Throughput Chart page attributes

| Attribute                           | Description                                                                      |
|-------------------------------------|----------------------------------------------------------------------------------|
| Throughput<br>Measurement<br>Period | Adjust the X-axis to display throughput intervals in seconds, minutes, or hours. |

### Monitor > GPS page

Use the GPS Status page to reference key information about the device's GPS readings, tracked satellites, and firmware version. Figure 28 shows the GPS page .

| Cambium Networks F4600C_f1555d Access Point |                                | DN 🖉 (3) () 💶 🗗 🚺 🚺 🚺 🚺 🚺       |
|---------------------------------------------|--------------------------------|---------------------------------|
| A Status                                    | Monitor > GPS Status           |                                 |
| # - · · · · · · · · · · · · · · · · · ·     | On-board GPS Latitude          | NA                              |
| -1 Quick start                              | On-board GPS Longitude         | NA                              |
| 🗘 Configuration -                           | On-board GPS Height            | NA                              |
| A Manifest                                  | GPS Time (Greenwich Mean Time) | -                               |
| 4. Montor                                   | GPS Firmware Version           | A0N_5.1.1.8513                  |
| Performance                                 | Active GPS Antenna             |                                 |
| 면문 System                                   | Satellites Tracked             | 0                               |
|                                             | Satellites Visible             | 0                               |
| 🛜 Wireless                                  | Satellites                     |                                 |
| all, Throughput Chart                       |                                | Satellites Show Details         |
| (B) ces                                     | 50                             | ID Signal-to Noise Ratio Status |
| S Network                                   | 40                             | Table is empty                  |
| System Log                                  |                                |                                 |
| F Tools.                                    | (1) <sup>22</sup>              |                                 |
| •                                           | 5 20                           |                                 |
|                                             |                                |                                 |
|                                             | 10                             |                                 |
|                                             | 0                              |                                 |
|                                             | Sinsten D Sansten D            |                                 |

#### Figure 28: Monitor > GPS page attributes

Table 143 Monitor > GPS page attributes (AP mode)

| Attribute                                   | Description                                                                                                    |
|---------------------------------------------|----------------------------------------------------------------------------------------------------|
| On-board GPS Latitude (AP mode)             | On a GPS Synchronized ePMP radio, the field is automatically populated with the Device Latitude information from the on-board GPS chip.                                        |
| On-board GPS Longitude<br>(AP mode)         | On a GPS Synchronized ePMP radio, the field is automatically populated with the Device Longitude information from the on-board GPS chip.                                       |
| On-board GPS Height (AP mode)               | On a GPS Synchronized ePMP radio, the field is automatically populated with the Device height above sea level from the onboard GPS chip.                                       |
| GPS Time (Greenwich<br>Mean Time) (AP mode) | On a GPS Synchronized ePMP radio, the field is automatically populated with the time from the onboard GPS chip.                                                                |
| GPS Firmware version (AP mode)              | On a GPS Synchronized ePMP radio, the field indicates the current firmware version of the onboard GPS chip.                                                                    |
| Satellites Tracked (AP mode)                | On a GPS Synchronized ePMP radio, the field indicates the number of satellites currently tracked by the onboard GPS chip.                                                      |
| Satellites Visible (AP mode)                | On a GPS Synchronized ePMP radio, the field indicates the number of satellites visible to the onboard GPS chip.                                                                |
| Satellites (AP mode)                        | The <b>Satellites</b> table provides information about each satellite that is visible or tracked along with the Satellite ID and Signal to Noise Ratio (SNR) of the satellite. |
| ID (AP mode)                                | Represents the Satellite ID.                                                                                                    |
| Signal-to-Noise Ratio (AP mode)             | This is an expression of the carrier signal quality concerning signal noise.                                                                                                   |
| Status (AP mode)                            | Status of each Satellite available.                                                                                                    |

### Monitor > Network page

Use the Network Status page to reference key information about the device network status. Figure 29 shows the Network page (AP mode).

| Cambium Networks<br>Force 4600C F4600C_f1555d Access Point |                                  |                      |                              | EN 🔎 🚯 🔍 💶 🕋 🖪 😬 🔒 Administrator-            |
|------------------------------------------------------------|----------------------------------|----------------------|------------------------------|----------------------------------------------|
| ₩ Status                                                   | Monitor > Network                |                      |                              |                                              |
| d'autom                                                    | Ethernet Interface               |                      | Network Status               |                                              |
| -) Quickstart                                              | IP Assignment                    | DHCP                 | DNS Server IP                | -                                            |
| Configuration -                                            | IP Address                       | 192.168.0.2          | DHCP Option 82               | Disabled                                     |
| # Monitor~                                                 | Subnet Mask                      | 255 255 255 0        | NTP Status                   | NTP Disabled                                 |
| Performance                                                | Default Gateway                  | -                    | DHCP Option 66 Status        | Disabled                                     |
| PE System                                                  | MTU Size                         | 1530                 | DHCP Option 66 URL           | -                                            |
|                                                            | O Ethernet Status                | 1 000 Mbps / Full    | DHCP Option 66 Error         | No Errors                                    |
| 🛜 Wireless                                                 | Port Speed                       | 1000 Mbps            | DHCP Option 43 URL           |                                              |
| III. Throughput Chart                                      | Part Duplex Mode                 | Full                 |                              |                                              |
| ⊕ œs                                                       | Auxiliary Port                   | Down                 |                              |                                              |
| Network                                                    | Auxiliary Port Speed             | NA                   |                              |                                              |
|                                                            | Auxiliary Port Duplex Mode       | NA                   |                              |                                              |
| System Log                                                 | Auxiliary Port Connector         | 510                  |                              |                                              |
| 🖌 Tools-                                                   | Transceiver Present              | Not plugged in       |                              |                                              |
|                                                            | Auxiliary Module EEPROM Readable | Can't be determined  |                              |                                              |
|                                                            | ARP Table                        |                      | Bridge Table                 |                                              |
|                                                            |                                  | 0                    |                              |                                              |
|                                                            | MAC Address                      | IP Address Interface | Unoge sacre<br>MAC Address P | ort Subscriber Module MAC Arise Timer (sens) |
|                                                            | 2014/28/3C/EF/53                 | 169 254 1 100 Bridge | MAC ADDRESS P                | Table is empty                               |
|                                                            | 20.19.20.20.20                   |                      |                              |                                              |
|                                                            |                                  |                      |                              |                                              |

Figure 29: Monitor > Network page (AP mode)

| Cambium Networks F4600C_11555d Subscriber Mo | xdule                            |                      |                       | IN 📌 🕤 🛛 💶 👩 🖪 🔝 🚺 🔺 Administrator |
|----------------------------------------------|----------------------------------|----------------------|-----------------------|------------------------------------|
| AL Status                                    | Monitor > Network                |                      |                       |                                    |
| A Direstan                                   | Ethernet Interface               |                      | Network Status        |                                    |
| A constant                                   | IP Assignment                    | DHCP                 | Network Mode          | Bridge                             |
| Configuration A                              | 0 IP Address                     | 192.168.0.2          | DNS Server IP         | -                                  |
| 4 Monitor-                                   | Subnet Mask                      | 255.255.255.0        | NTP Status            | NTP Disabled                       |
| ( Performance                                | Default Gateway                  | -                    | DHCP Option 66 Status | Disabled                           |
| System                                       | MTU Size                         | 1538                 | DHCP Option 66 URL    | -                                  |
| @ Wireless                                   | O Ethernet Status                | 1 000 Mbps / Full    | DHCP Option 66 Error  | No Errors                          |
|                                              | Port Speed                       | 1 000 Mbps           | DHCP Option 43 URL    |                                    |
| H. Throughput Chart                          | Port Duplex Mode                 | Full                 |                       |                                    |
| @ GPS                                        | Auxiliary Port                   | Down                 |                       |                                    |
| S Network                                    | Auxiliary Port Speed             | N/A                  |                       |                                    |
| System Log                                   | Auxiliary Port Duplex Mode       | N/A                  |                       |                                    |
| F TANK                                       | Auxiliary Port Connector         | SED                  |                       |                                    |
|                                              | Transceiver Present              | Not plugged in       |                       |                                    |
|                                              | Auxiliary Module EEPROM Readable | Can't be determined  |                       |                                    |
|                                              | ARP Table                        |                      | Bridge Table          |                                    |
|                                              | ARP Table                        | Show Details         |                       | Reset Bridge Table                 |
|                                              | MAC Address                      | IP Address Interface | Bridge Table          | Show Details                       |
|                                              | 38:14:28:90:88:53                | 169.254.1.100 Bridge | MAC Address           | Port Aging Timer (secs)            |
|                                              |                                  |                      | BC:86.7C:P1:55:5F     | Own 0                              |
|                                              |                                  |                      | BCE6:7C:F1:55:5D      | Own 0                              |
|                                              |                                  |                      | 38:14:28:3CEE53       | LAN 0                              |
|                                              |                                  |                      |                       |                                    |

#### Figure 30: Monitor > Network page (SM mode)

Table 144 Monitor > Network page attributes

| Attribute          | Description                                                                                                    |  |  |  |
|--------------------|----------------------------------------------------------------------------------------------------|--|--|--|
| Ethernet Interface |                                                                                                    |  |  |  |
| IP Assignment      | Static: Device management IP addressing is configured manually in fields IP Address,<br>Subnet Mask, Gateway, Preferred DNS Server, and Alternate DNS Server.                                                                                             |  |  |  |
|                    | DHCP: Device management IP addressing (IP Address, Subnet Mask, Gateway, and DNS Server) is assigned through a network DHCP server, and parameters IP Address, Subnet Mask, Gateway, Preferred DNS Server, and Alternate DNS Server are not configurable. |  |  |  |
| IP Address         | Internet protocol (IP) address. This address is used by the family of Internet protocols to uniquely identify this unit on a network.                                                                                                    |  |  |  |
|                    | If IP Address Assignment is set to DHCP and the device is unable to retrieve IP address information via DHCP, the device management IP is set to fallback IP 192.168.0.1 (Access Point) or 192.168.0.2 (Subscriber Module).                               |  |  |  |

| Attribute          | Description                                                                                                    |  |  |  |
|--------------------|----------------------------------------------------------------------------------------------------|--|--|--|
| Subnet Mask        | Defines the address range of the connected IP network. For example, if Device IP Address (LAN) is configured to 192.168.2.1 and IP Subnet Mask (LAN) is configured to 255.255.255.0, the device will belong to subnet 192.168.2.X.                                                                                                    |  |  |  |
| Default Gateway    | Configure the IP address of the device on the current network that acts as a gateway. A gateway acts as an entrance and exit to packets from and to other networks.                                                                                                    |  |  |  |
| MTU Size           | The currently configured <b>Maximum Transmission Unit</b> for the device Ethernet (LAN) interface<br>Larger MTU configurations can enable the network to operate with greater efficiency, but in the<br>case of retransmissions due to packet errors, efficiency is reduced since large packets must<br>resent in the event of an error. |  |  |  |
| Main PSU Port      | The speed and duplex at which the configured LAN port is operating.                                                                                                    |  |  |  |
| Port Speed         | The speed at which the configured LAN port is operating.                                                                                                    |  |  |  |
| Port Duplex Mode   | The duplex at which the configured LAN port is operating.                                                                                                    |  |  |  |
| Network Status     |                                                                                                    |  |  |  |
| DNS Server IP      | The configured IP address(es) of the network DNS servers.                                                                                                    |  |  |  |
| DHCP Option 82     | Status of DHCP Option 82 operation in the network.                                                                                                    |  |  |  |
| NTP Status         | Represents the status of NTP retrieval in the network.                                                                                                    |  |  |  |
| ARP Table          |                                                                                                    |  |  |  |
| MAC Address        | MAC Address of the devices on the bridge.                                                                                                    |  |  |  |
| IP Address         | IP Address of the devices on the bridge.                                                                                                    |  |  |  |
| Interface          | The interface on which the ePMP identified the devices on.                                                                                                    |  |  |  |
| Bridge Table       |                                                                                                    |  |  |  |
| MAC Address        | The hardware address of the ePMP device.                                                                                                    |  |  |  |
| Port               | The port to which the device is connected.                                                                                                    |  |  |  |
| SM MAC             | MAC Address for the connected SM device.                                                                                                    |  |  |  |
| Aging Timer (secs) | Time set for the MAC addresses in the Bridge table before renewal.                                                                                                    |  |  |  |

## Monitor > System Log page

The **System Log** page is used to view the device system log and to download the log file to the accessing PC/device. Figure 31 shows the System Log page.

| Cambium Networks F4600C_11555d Access Point | м 🖉 0 0 💶 🖬 🖬 🖬 🖬 🖬 🖬 🖬 🖬 🖬 🖬                                                                                                    | Administrator • |
|---------------------------------------------|----------------------------------------------------------------------------------------------------|-----------------|
| ₩ Status                                    | Monitor > System Log                                                                                                    |                 |
| 🗚 Quick Start                               | Synta Elastian 🔘 Diasolea                                                                                                    |                 |
| Configuration -                             | Device Agent logging 🔿 Disabled 🛞 Enabled                                                                                                    |                 |
| ₩ Monitor+                                  | For 34 41463 34 144645, 134763 184764 AMERTANDI Walks to distance orderators (R. (Periatione) to 344 second)<br>The 24 14472 (24684 (2564 19476) (2467) (2467) (246) (2467) (2467) | A.              |
| Performance                                 | We 29 153512 (MARC_1055) EDUCL-MART[PR0]) built is discover obtainty 06 (revisioner in 33 seconds)<br>for 29 153712 (MARC_1055) EDUCL-MART[PR0]) built is discover obtainty 06 (revisioner in 33 seconds)                                                                                                    |                 |
| System                                      | $hc \ge 3134\pm1174466_{-}(35054)207(2-45047)[202]$ (both to discover enderstrong discover in [54 seconds)<br>$hc \ge 3134\pm1174466_{-}(35052)207(2-45047)[202]$ (both to discover enderstrong discover in [54 seconds)<br>$hc \ge 3134\pm1174466_{-}(3505)207(2-45047)[202]$ (both to discover enderstrong discover in [54 seconds)<br>$hc \ge 3134\pm117446_{-}(3505)207(2-45047)[202]$ (both to discover enderstrong discover in [54 seconds)<br>$hc \ge 3134\pm117446_{-}(3502)207(2-45047)[202]$ (both to discover enderstrong discover in [54 seconds)<br>$hc \ge 3134\pm117446_{-}(3502)207(2-45047)[202]$ (both to discover enderstrong discover in [54 seconds)<br>$hc \ge 3134\pm117446_{-}(3502)207(2-45047)[202]$ (both to discover enderstrong discover in [54 seconds)<br>$hc \ge 3134\pm117446_{-}(3502)207(2-45047)[202]$ (both to discover enderstrong discover in [54 seconds)<br>$hc \ge 3134\pm117446_{-}(3502)207(2-45047)[202]$ (both to discover enderstrong discover in [54 seconds)<br>$hc \ge 3134\pm117446_{-}(3502)207(2-45047)[202]$ (both to discover enderstrong discover in [54 seconds)<br>$hc \ge 3134\pm117446_{-}(3502)207(2-45047)[202]$ (both to discover enderstrong discover in [54 seconds)<br>$hc \ge 3134\pm117446_{-}(3502)207(2-45047)[202]$ (both to discover enderstrong discover in [54 seconds)<br>$hc \ge 3134\pm117446_{-}(3502)207(2-45047)[202]$ (both to discover enderstrong discover in [54 seconds)<br>$hc \ge 3134\pm117446_{-}(3502)207(2-45047)[202]$ (both to discover enderstrong discover in [54 seconds)                                                                                                    |                 |
| 🛜 Wireless                                  | for 3 8 10.7119 forms, C108 10027-44007[780]; multi to informer otherwise (in conclusioner in 10 are sense)<br>for 3 8 10.8129 forms, C108 10027-44007[780]; multi to informer otherwise (in conclusioner in 10 are sense)                                                                                                    |                 |
| throughput Chart                            | No 29 \$15:10.17 FABRC_1059 EDUCL-ADD[708] Under to discover other to 00, (revisioner in 184 seconds)<br>for 29 \$15:00.17 FABRC_1059 EDUCL-ADD[708] Under to discover other to 00, (revisioner in 284 seconds).                                                                                                    |                 |
| B GPS                                       | $hc \ge 11.511$ f 7446C (13552 M2074.43671 [932]) liability to discover obstarts ills (re-discover in 121 second)<br>for $\exists 11.511$ f 7446C (13552 M2074.43671 [932]) liability to discover obstarts ills (re-discover in 131 second)<br>for $\exists 11.511$ f 7446C (13552 M2074.43671 [932]) liability to discover obstarts ills (re-discover in 131 second)                                                                                                    |                 |
| S Network                                   | No 29 14.43/14 74666, (1355 EDGC440E[798]) built to discove obtaints 00, (revisioner in 326 second)<br>for 29 14.73/17 F4666, (1355 EDGC440E[798]) built to discove obtaints 00, (revisioner in 326 second)<br>for 29 14.73/17 F4666, (1355 EDGC440E[798]) built to discove obtaints 00, (revisioner in 386 second).                                                                                                    |                 |
| System Log                                  | We 29 141115 faster (2015) 80622-42627 [1981]; india is a discorre obtainty all, (revisivere in 38 accomb)<br>Ary 29 14121 faster (2015) 80622 (1551 B0622); india is a discorre obtainty and (revisivere in 18 accomb)<br>Ary 20 14121 faster (2015) 80622 (1512); india is a discorre obtainty and (revisivere in 18 accomb)                                                                                                    | -               |
| 🖌 Tools-                                    | Systep File Bowenad                                                                                                    |                 |

#### Figure 31: Monitor > System Log page

| Table ' | 145 | Monitor | > | <b>System</b> | Loa | page | attributes |
|---------|-----|---------|---|---------------|-----|------|------------|
|---------|-----|---------|---|---------------|-----|------|------------|

| Attribute      | Description                                                            |  |
|----------------|------------------------------------------------------------------------|--|
| Syslog Display | Enabled: The system log file is displayed on the management UI.        |  |
|                | Disabled: The system log file is hidden on the management UI.          |  |
| Device Agent   | Enabled: Device Agent logging is enabled.                              |  |
| logging        | <b>Disabled</b> : Device Agent logging is disabled.                    |  |
| Download       | Used to download the full system log file to a connected PC or device. |  |

## **Tools menu**

The **Tools** menu provides several options for upgrading device software, configuration backup/restore, managing licenses, analyzing RF spectrum, testing the wireless link, testing network connectivity, and analyzing interferers.

### Tools > Software Upgrade page

The **Software Upgrade** page is used to update the device radio software to take advantage of new software features and improvements. Figure 32 shows the Software Upgrade page.

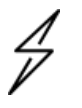

### Attention

Refer to **Release Notes** associated with each software release for special notices, feature updates, resolved software issues, and known software issues.

The Release Notes can be found at Cambium Networks Support Center.

| Cambium Networks F4600C_11555d Access Point                                                                                                    |                          |                                                                                           | EN 🔊 🔗 🛛 🚺 🕥 🖪 🖄 💟 🕹 Administrator-                                                                                                    |
|----------------------------------------------------------------------------------------------------|--------------------------|-------------------------------------------------------------------------------------------|----------------------------------------------------------------------------------------------------|
| Contribution Networks Pressor 2019 Pressor 2019 Pressor | Tools > Software Upgrade | Deeck for new Version<br>Active Schurer Version<br>Last Schurer Version<br>Review Version | DI ANG O CONSISTENT DE CONSTANT OF CONSTANT OF CONSTAN |
| 해 Ping<br>III Traceroute                                                                                                    |                          |                                                                                           |                                                                                                    |

#### Figure 32: Tools > Software Upgrade page

Table 146 Tools > Software Upgrade page attributes

| Attribute           | Description                                             |
|---------------------|---------------------------------------------------------|
| Main Software       |                                                         |
| Hardware<br>Version | Defines the board type and frequency band of operation. |
| Software Version    | Defines the current operating software version.         |

| Attribute                           | Description                                                                                                    |  |
|-------------------------------------|----------------------------------------------------------------------------------------------------|--|
| Software Version<br>(Active Bank)   | ePMP devices two banks of flash memory which each contain a version of the software. The version of the software last upgraded onto the flash memory is made the active bank. This software is used by the device when rebooted.                                                                                                    |  |
| Software Version<br>(Inactive Bank) | The version of the software that was the Active Bank is made the Inactive Bank when another version of the software is upgraded onto the Flash memory. The Inactive Bank of the software is used by the device in case the Active Bank cannot be used due to a failure condition.                                                                                                    |  |
| Firmware Version                    | The current U-boot version.                                                                                                    |  |
| Upgrade Options                     | URL: A web server may be used to retrieve software upgrade packages (downloaded to the device through the webserver). For example, if a web server is running at IP address 192.168.2 and the software upgrade packages are located in the home directory, an operator may select a option From URL and configure the Software Upgrade Source field to http://192.168.2.1/ <software_upgrade_package>.</software_upgrade_package> |  |
|                                     | Local File: Click Browse to select the local file containing the software upgrade package.                                                                                                    |  |
| Select File                         | Click <b>Browse</b> to select a local file (located on the device accessing the web management interface) for upgrading the device software.                                                                                                    |  |
| Upgrade                             | Click the <b>Upgrade</b> button to begin the software upgrade process.                                                                                                    |  |
|                                     | Ensure that the power to the device is not interrupted during a software upgrade. Power interruption may cause flash corruption and render the device inoperable.                                                                                                    |  |
| Check for new Version               |                                                                                                    |  |
| Active Software<br>Version          | The current Firmware of the on-board GPS chip.                                                                                                    |  |
| Last Software<br>Version            | The earlier Firmware of the on-board GPS chip.                                                                                                    |  |
| Release Notes                       | Click Release Notes and download the latest Release Notes.                                                                                                    |  |

# Tools > Backup/Restore page

The **Backup/Restore** page is used to update the device radio software to take advantage of new software features and improvements. Figure 33 shows the Backup/Restore page.

| Cambium Networks F4600C_f1555d Subscriber Mo                           | due -                                                                                                    | EN 🖉 3 💿 💶 🔄 🔝 🚺 🚺 💶 🛦 Administrator |
|------------------------------------------------------------------------|----------------------------------------------------------------------------------------------------|--------------------------------------|
| A Status                                                               | Tools > Backup / Restore                                                                                                    |                                      |
| A* Quick Start     A       Configuration *     A       Monitor *     A | Rector Configuration Configuration File Former                                                                                                    |                                      |
| Tools-     Software Upgrade     Backup / Restore                       | Factory Default Configuration  Factory Default Configuration | A Beckup Technical Support File      |
| Spectrum Analyzer  Section Align  Wireless Link Test                   | Rest Plassovini     Rest to Factory Cartholits     Reset:                                                                                                    |                                      |
| © Wetchdog<br>⅔ Ping<br>Ⅲ Traceroute                                   |                                                                                                    |                                      |
#### Figure 33: Tools > Backup/Restore page

| Attribute                               | Description                                                                                                    |
|-----------------------------------------|----------------------------------------------------------------------------------------------------|
| Backup Configuration                    |                                                                                                    |
| Configuration File Format               | <b>Text (Editable)</b> : This option downloads the configuration file in the <b>.json</b> format and can be viewed and/or edited using a standard text editor.                                                                                                    |
|                                         | <b>Binary (Secured)</b> : This option downloads the configuration file in the .bin format, and cannot be viewed and/or edited using an editor. Use this format for a secure backup.                                                                                                    |
| Restore Configuration                   |                                                                                                    |
| Select File                             | Click <b>Browse</b> and select a local file (located on the device accessing the web management interface) for restoring the device configuration.                                                                                                    |
| Skip unsupported configuration elements | In the case of configuration incompatibility, the unsupported configuration elements can be ignored and skipped.                                                                                                    |
| Factory Default Configura               | ation                                                                                                    |
| Reset Via Power<br>Sequence             | <b>Enabled</b> : When enabled, it is possible to reset the radio's configuration to factory defaults using the power cycle sequence explained under <u>Resetting ePMP to factory</u> <u>defaults by power cycling</u> .                                                                     |
|                                         | <b>Disabled</b> : When disabled, it is not possible to factory default the radio's configuration using the power cycle sequence.                                                                                                    |
| Retain Passwords                        | When set to <b>Enabled</b> , then after a factory default of the radio for any reason, the passwords used for UI and CLI access does not be defaulted and remains unchanged. The default value of this field is <b>Disabled</b> .                                                           |
|                                         | If the passwords cannot be retrieved after the factory default, access to the radio will be lost/unrecoverable. This feature prevents unauthorized users from gaining access to the radio for any reason, including theft.                                                                  |
| Keep Passwords                          | When the <b>Keep Passwords</b> checkbox is selected, the passwords used for GUI and CLI access will not be the default and remains unchanged. This is a one-time option, and it does not apply to factory default procedures completed by power cycling (Reset through the Power Sequence). |
| Reset to Factory Defaults               | Use this button to reset the device to its factory default configuration.                                                                                                    |
|                                         | A reset to factory default configuration resets all device parameters. With the SM device in the default configuration, it may not be able to register to an AP device configured for your network.                                                                                         |
| Backup Technical Suppor                 | rt File                                                                                                    |
| Download                                | The Backup Technical Support File is a compressed archive of the applicable statistics and configuration parameters used by <u>Cambium Networks Support</u> for troubleshooting. This file is downloaded from the ePMP device to the accessing device.                                      |

Table 147 Tools > Backup/Restore page attributes

## Tools > License Management page (Access Point mode)

The AP's License Management page is used to:

- Install licensing for ePMP Elevate subscriber access allotments
- Convert the AP from Lite (10 subscribers) to Full (120 subscribers)
- Configure the Country Code ETSI-locked devices.

There are two types of ePMP elevate license management mechanisms available on the ePMP device - Flexible and Fixed, described below:

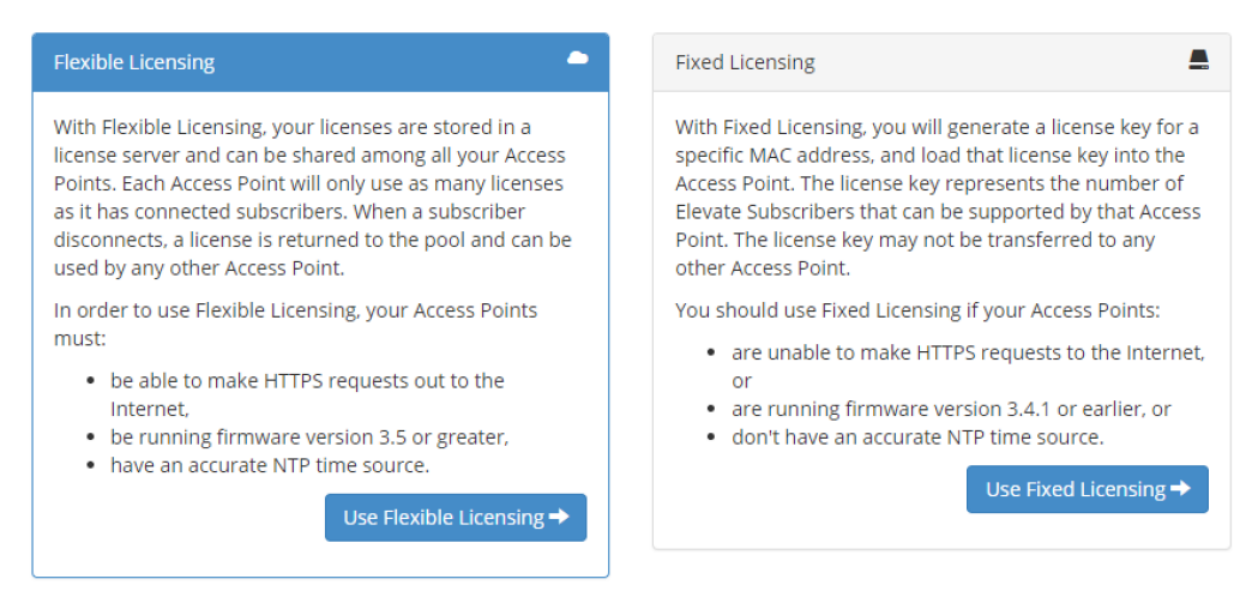

Figure 34: AP ePMP Elevate license management options

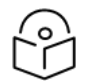

Note

Elevate Flexible Licensing is available only for ePMP AP devices with GPS sync.

Country Code configuration for ETSI locked device and Full Capacity Keys for AP Lite devices are available only via Fixed License Management. Elevate is available via Fixed or Flexible License Management. Figure 35 shows the License Management page.

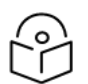

#### Note

To use flexible licensing, the AP must have DNS server access to be able to resolve URLs (and communicate with the license server). Also, the AP must have a valid, accurate time server (NTP) connection.

| Cambium Networks F4600C_11555d Access Point                                                                                                    |                                                                                                    | EN 🔎 🔗 🤨 🛄 👘 😸 🙆 💶 Administrated                                                                                    |
|----------------------------------------------------------------------------------------------------|----------------------------------------------------------------------------------------------------|----------------------------------------------------------------------------------------------------|
| ♣ Stetus ♣ Quick Start ✿ Configuration -                                                                                                    | Tools > License Management O Devis License Internation eM/P Bears License eM/P Bears License eM/P Resear Data Control Access Port of Access Port of Access P | Module registration unites a local Learns Ry is obtained or Learns Servier evabled with appropriate Obud Learning O |
| Montair     Tools     Tools     Software Upgrade     Software Upgrade     Software Upgrad     Software Upgrade     Software Upgrad | Pred Deares Management     O Loss Lisens Way (of eng)     The License Key and Cloud Licensing ID are available by request on     Cambium Networks Support website.     O lisens     Not areas     Not areas     Concyr Cam Internet     O Spreame Unicon                                                                                                    | A Theolite License Management     O Loannes Server Agent     O Daabled     O Cread Licensering (D     O             |

### Figure 35: Tools > License Management page

| Table | 148 | Tools > | > | License  | Management | attributes |
|-------|-----|---------|---|----------|------------|------------|
| 10010 |     | 10010   |   | FIGOLIOO | managomone | attibatoo  |

| Attribute                               | Description                                                                                                    |
|-----------------------------------------|----------------------------------------------------------------------------------------------------|
| Flexible License Managem                | ent                                                                                                    |
| License Server Agent                    | <b>Disabled:</b> No communication with the License Server is established.                                                                                                    |
|                                         | <b>Enabled:</b> Enables the <b>License Server</b> functionality to obtain the number of allowed ePMP Elevate SMs to be connected to the AP.                                                                                           |
| Cloud Licensing ID                      | This field represents a Cambium Networks customer identification used for AP identification on the License Server. This identifier is generated upon License Entitlement activation at the Cambium Networks web-based Support Center. |
| Connection Status                       | The <b>Connection Status</b> displays the License Server process state when the <b>License</b><br><b>Server Agent</b> is <b>Enabled</b> . This status may also be referenced on the device <b>Home</b> page.                          |
| Enable Proxy                            | <b>Disabled</b> : The AP must have a valid internet connection to reach the license server.                                                                                                    |
|                                         | <b>Enabled</b> : A proxy server is specific for the license server access from a private network.                                                                                                    |
| Proxy Server IP Address                 | Specify the IP address of the proxy server used for internet access from a private network.                                                                                                    |
| Proxy Server Port                       | Specify the port used on the proxy server for internet access from a private network.                                                                                                    |
| Refresh Requests Failed                 | The number of failed refresh (polling) requests to the License Server. The <b>ePMP</b><br><b>Elevate Subscriber Module Limit</b> resets to 1 after the 3 <sup>rd</sup> failed refresh request.                                        |
| Update Requests Failed                  | The number of failed updates (licensing information transfer) requests to the License Server. The <b>ePMP Elevate Subscriber Module Limit</b> resets to 1 after the 5 <sup>th</sup> failed updated request.                           |
| NTP Status                              | Represents whether the current time and date are retrieved from the configured NTP server.                                                                                                    |
| ePMP Elevate Subscriber<br>Module Limit | The number of ePMP Elevate devices allowed to register to the AP.                                                                                                    |
| Flexible License Managem                | ent                                                                                                    |
| Local License Key                       | The <b>License Key</b> is obtained from <u>Cambium Networks Support Site</u> and must be entered into this field to enable additional functionality (registration capacity, ePMP Elevate support) of the ePMP device.                 |
| Version                                 | Specifies the licensing version scheme for the license key.                                                                                                    |
| MAC address                             | The MAC Address is extracted from the license key and must match the MAC Address of this device for the licenses to be enacted.                                                                                                    |
| Country Code                            | A two-character value representing the licensed country.                                                                                                    |
| Subscriber Module Limit                 | ePMP Lite / Force 110 devices are limited to 10 SMs in AP TDD mode. <b>SM Limit</b> displays <b>Unlocked</b> if a license is present which allows no limit of SMs to register to the device in AP TDD mode.                           |
| Signature                               | A valid license key must have a valid signature included. The status is displayed after a license key is entered and saved. Licenses can only be used if the signature is valid.                                                      |

### Tools > Spectrum Analyzer page

The Spectrum Analyzer page is used to display the spectrum analyzer. Figure 36 shows the Spectrum Analyzer page.

| Cambium Networks   F4600C_f1555d   Access Po | ne DN 🖉 9 0 10 m H fit 🧿 LAtimotopar |
|----------------------------------------------|--------------------------------------|
| A Status                                     | Tools > Spectrum Analyzer            |
| of Quick Start                               | Sectorum-Anajoer 🔿 Databed 🛞 Enabled |
| Configuration -                              |                                      |
| ₩ Monitor+                                   |                                      |
| F Tools-                                     |                                      |
| 🕹 Software Upgrade                           |                                      |
| 현월 Backup / Restore                          |                                      |
| E License Management                         |                                      |
| L Spectrum Analyzer                          |                                      |
| (?) Wireless Link Test                       |                                      |
| Watchdog                                     |                                      |
| 카 Ping                                       |                                      |
| Traceroute                                   |                                      |

Figure 36: The Spectrum Analyzer page

Tools > eAlign page (Subscriber Module mode)

The eAlign page is used to aid with subscriber link alignment. Figure 37 shows the eAlign page.

| Cambium Networks F4600C_r1555d Subscriber Mo | due                                                                                                    | EN 🔎 🕄 🔍 🚺 🦱 🖪 🙆 💟 🔺 Administrator - |
|----------------------------------------------|----------------------------------------------------------------------------------------------------|--------------------------------------|
| A Status                                     | Tools > eAlign                                                                                                    |                                      |
| 🔏 Quick Start                                | eAlign                                                                                                    |                                      |
| 🗘 Configuration -                            | O Operating Precuency     Hold Off                                                                                                    |                                      |
| - Monitor -                                  | Clear the AP list and restart scanning Restart                                                                                                    |                                      |
| F Tools-                                     | Available APs Show Details                                                                                                    |                                      |
| la Software Upgrade                          | As SSD MAC.Address Frequency Channel RSS (88m) SVR (88) Registration State Session Time (98m) SVR (88) Registration State (98mm) Wheless Security (98mm) SVR (98mm) SVR (98mm) S | Driver Meets Reg Criteria<br>Mode    |
| 약출 Backup / Restore                          | Table is empty                                                                                                    |                                      |
| Spectrum Analyzer                            |                                                                                                    |                                      |
| 😒 eAlign                                     |                                                                                                    |                                      |
| ( Wireless Link Test                         |                                                                                                    |                                      |
| Watchdog                                     |                                                                                                    |                                      |
| 카 Ping                                       |                                                                                                    |                                      |
| Traceroute                                   |                                                                                                    |                                      |

Figure 37: Tools > eAlign page

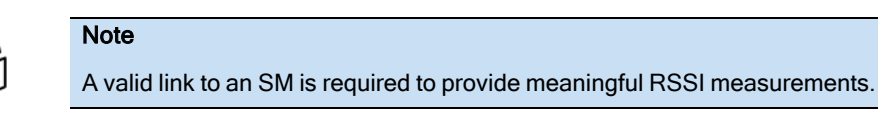

ePMP supports Automatic Transmit Power Control (ATPC) where the Subscriber Module devices are instructed by the Access Point to adjust their Tx power for the Subscriber Module device signal (UL RSSI) to arrive at the Access Point at a predetermined RSSI level (configurable on the Access Point under **Configuration > Radio > Power Control > Subscriber Module Target Receive Level**). This feature is beneficial to keep the overall noise floor in the sector to an acceptable level. However, the feature negates the purpose of eAlign measurements on the Access Point device since, during the alignment, the Subscriber Module may constantly change its Tx power. It is recommended to turn off ATPC and set the Subscriber Module Tx power to maximum allowable power during alignment.

While aligning the link using eAlign, perform the following steps:

- 1. On the Subscriber Module, set Configuration > Radio > Power Control > Max Tx Power to Manual.
- 2. Set **Configuration > Radio > Power Control > Transmitter Power** to 26 dBm (or maximum value allowed by regulations).
- 3. Click Save.
- 4. Perform link alignment using eAlign.

- 5. Once alignment is complete, set Configuration > Radio > Power Control > Max Tx Power back to Auto.
- 6. Click Save.

Tools > Wireless Link Test page

The Wireless Link Test page is used to conduct a simple test of wireless throughput. This allows the user to determine the throughput that can be expected on a particular link without having to use external tools. Figure 38 shows the Wireless Link Test page.

| Cambium Networks F4600C_11555d Access Point | د DN 1 <sup>0</sup> 6 0                                                                                                    | <b></b> B B <b>.</b> | Administrator |
|---------------------------------------------|----------------------------------------------------------------------------------------------------|----------------------|---------------|
| ₩ Status                                    | Tools > Wireless Link Test                                                                                                    |                      |               |
| A Quick Start                               | Test Setup                                                                                                    |                      |               |
| D Carlowing                                 | Mode 😨 Single Radio 🔿 Dual SM                                                                                                    |                      |               |
| Se Compression                              | SM MAC Address     .                                                                                                    |                      |               |
| - Monitor-                                  | Small(2Bytes)<br>Packet Size S Meduni(Biotoyses)                                                                                                    |                      |               |
| F Tools-                                    | (a) Lage (500 byte)                                                                                                    |                      |               |
| la Software Upgrade                         |                                                                                                    |                      |               |
| 문을 Backup / Restore                         | Destroy                                                                                                    |                      |               |
| E License Management                        | A Upink -                                                                                                    |                      |               |
| Spectrum Analyzer                           |                                                                                                    |                      |               |
| Wireless Link Test                          | Registered Subscriber Modules                                                                                                    |                      |               |
|                                             | Registered Subscriber Modules Prov Paralle                                                                                                    |                      |               |
| @ wetchoog                                  | M/C Address Port / IN-6 Addresse Decice Name SM Distance (miles) Session Time O 855 (dbm) SH (libb) M/C Downirk / Devinite MR Portle MR Rue Model Unit (Minimus) (Minimus) (Mini | Model Name Version   |               |
| নী Ping                                     | Takin is empty                                                                                                    |                      |               |
| Traceroute                                  |                                                                                                    |                      |               |
|                                             | Average Wireless Throughput                                                                                                    |                      |               |
|                                             | Average Worksts Throughout<br>0.012                                                                                                    |                      |               |
|                                             | 0011-00<br>0010-0                                                                                                    |                      |               |
|                                             |                                                                                                    |                      |               |
|                                             | 0.00<br>0.00                                                                                                    |                      |               |
|                                             | 0.024<br>0.023                                                                                                    |                      |               |
|                                             | 8 000-<br>0 001-                                                                                                    |                      |               |
|                                             | 10:00 10:07 10:04 10:09 10:00 10:07                                                                                                    | 10:11 10:12          |               |
|                                             | Transitioner Management Dariotic @ Serrords O Minutes O Hours                                                                                                    |                      |               |
|                                             | irroqqiya mesani metal (Model) 🔮 akolma U minata U mora                                                                                                    |                      |               |

Figure 38: Tools > Wireless Link Test page

Table 149 Tools > Wireless Link Test page attributes

| Attribute      | Description                                                                                                    |
|----------------|----------------------------------------------------------------------------------------------------|
| Test Setup     |                                                                                                    |
| Mode           | Single Radio: The link test is conducted between the AP and one SM.                                               |
|                | <b>Dual SM:</b> The link test is conducted between the AP and two grouped SM (must be operating in MU-MIMO mode). |
| SM MAC Address | Choose the MAC Address of the SM with which the wireless link test is conducted.                                  |
| Packet Size    | Choose the Packet Size to use for the throughput test.                                                            |
| Duration       | Choose the time duration in seconds to use for the throughput test.                                               |
| Downlink       | Indicates the result of the throughput test on the downlink, in Mbps.                                             |
| Uplink         | Indicates the result of the throughput test on the uplink, in Mbps.                                               |
| Average        | An auto-adjusting chart displaying the average throughput of the link.                                            |
| Registered SM  | Provides information about the wireless link of each registered SM.                                               |

### Tools > Watchdog page

The Watchdog performs ping checks to determine the reachability of a target IP address. If the target IP address is unreachable, a chosen action is performed. Figure 39 shows the Watchdog page.

| Cambium Networks F4600C_r1555d Access Point |                          | en 🎜 🤣 🖓 👘 🖪 🖄 💟 🛛 Administratio                            |
|---------------------------------------------|--------------------------|-------------------------------------------------------------|
| A Status                                    | Tools > Watchdog         |                                                             |
| A Quick Start                               | Watchdog                 |                                                             |
| <b>A</b>                                    | Watchdog                 | O Disabled                                                  |
| Contiguration -                             | Wetchdog Action          | Wireless Restart     O Ethermet Restart     O Device Reboot |
| A Monitor-                                  | IP Address               | 10.120.225.100                                              |
| 🖌 Tools-                                    | 0 Watchdog Ping Interval | 10 minutes   min: 1   mai: 60                               |
| 👶 Software Upgrade                          | Watchdog Ping Retries    | 4 mir. 3   max. 30                                          |
| 🔁 Backup / Restore                          |                          |                                                             |
| 🗐 License Management 🔒                      |                          |                                                             |
| III. Spectrum Analyzer                      |                          |                                                             |
| (P) Wireless Link Test                      |                          |                                                             |
| Wetchdog                                    |                          |                                                             |
| ें Ping                                     |                          |                                                             |
| Traceroute                                  |                          |                                                             |

#### Figure 39: Tools > Watchdog page

Table 150 Tools > Watchdog page attributes

| Attribute                    | Description                                                                                                    |
|------------------------------|----------------------------------------------------------------------------------------------------|
| Test Setup                   |                                                                                                    |
| Watchdog                     | Disabled: The device does not ping a specified IP address periodically for verification of connectivity                                                         |
|                              | <b>Enabled</b> : The device periodically pings the IP address specified. If IP connectivity is lost, the action defined in <b>Watchdog Action</b> is performed. |
| Watchdog<br>Action           | Wireless Restart: In case of lost ping connectivity to the specified IP address, the device automatically restarts the wireless interface.                      |
|                              | Ethernet Restart: In case of lost ping connectivity to the specified IP address, the device automatically restarts the Ethernet interface.                      |
|                              | <b>Device Reboot</b> : In case of lost ping connectivity to the specified IP address, the device automatically reboots.                                         |
| IP Address                   | Indicates the target IP address for which the device attempts ping connectivity diagnostics.                                                                    |
| Watchdog<br>Ping<br>Interval | Indicates the interval in minutes between each ping connectivity diagnostic.                                                                                    |
| Watchdog<br>Ping<br>Retries  | Indicates the number of ping retries executed by the device before considering the test failed (and conducting the action defined in <b>Watchdog Action</b> ).  |

## Tools > Ping page

The Ping page is used to conduct a simple test of IP connectivity to other devices that are reachable from the network. If no ping response is received or if **Destination Host Unreachable** is reported, the target may be down, there may be no route back to the device, or there may be a failure in the network hardware (DNS server failure).

| Cambium Networks     | P3000 Access Point                                                                                                    | 🖉 🔗 🛛 💽 🖬 🖪 🕐 よ Administrat | ar + |
|----------------------|----------------------------------------------------------------------------------------------------|-----------------------------|------|
| A Status             | Tools > Ping                                                                                                    |                             |      |
| 🗳 Installation       | Ping                                                                                                    |                             |      |
| Configuration -      | IP Address Version                                                                                                    | 1                           |      |
| Monitor -            | IPv4 Address, Fully Qualified Domain Name, or Hostname                                                                                                  | e 10.120.223.120            |      |
| ✓ Tools -            | Number of Packets (-c)                                                                                                    | ) min: 1   max: 100         |      |
| la Software Upgrade  | Buffer Size (-s)                                                                                                    | ) min: 1   max: 65507       |      |
| Backup / Restore     | TTL (-t)                                                                                                    | ) min: 1   max: 128         |      |
|                      |                                                                                                    | Start Ping                  |      |
|                      | Ping Results                                                                                                    |                             |      |
| Spectrum Analyzer    | PING 10.120.223.120 (10.120.223.120) 32(60) bytes of data.<br>40 bytes from 10.120.223.120: icmp_req=1 ttl=64 time=10.2 ms                              |                             |      |
| 🝘 Wireless Link Test | 40 bytes from 10.120.223.120: icmp_req=2 ttl=64 time=3.42 ms<br>40 bytes from 10.120.223.120: icmp_req=3 ttl=64 time=6.45 ms                            |                             |      |
| @ Watchdog           | 40 bytes from 10.120.223.120: icmp_req=4 ttl=64 time=5.04 ms                                                                                            |                             |      |
| St Ping              | 10.120.223.120 ping statistics<br>4 packets transmitted, 4 received, 0% packet loss, time 3005ms<br>rtt = folgur(dray = 2, 4116, 2021/2, 255/2, 556, mr |                             |      |
| Traceroute           | TCL min/avg/mex/moev = 3.421/0.255/20.255/20.557/2.520 ms                                                                                               | ×                           |      |

#### Figure 40: Tools > Ping page

Table 151 Tools > Ping page attributes

| Attribute                  | Description                                                                                                    |
|----------------------------|----------------------------------------------------------------------------------------------------|
| Ping                       |                                                                                                    |
| IP Address Version         | <b>IPv4:</b> The ping test is conducted via the IPv4 protocol.                                                    |
|                            | IPv6: The ping test is conducted via the IPv6 protocol.                                                           |
| IP Address                 | Enter the IP address of the ping target.                                                                          |
| Number of packets (-<br>c) | Enter the total number of ping requests to send to the target.                                                    |
| Buffer size (-s)           | Enter the number of data bytes to be sent.                                                                        |
| TTL (-t)                   | Set the IP Time-To-Live (TTL) for multicast packets. This flag applies if the ping target is a multicast address. |
| Ping results               | The results of the ping test are displayed in the box.                                                            |

### Tools > Traceroute page

The Traceroute page is used to display the route (path) and associated diagnostics for IP connectivity between the device and the destination specified. Figure 41 shows the Traceroute page.

| Cambium Networks<br>ePMP 3000 ePMP3 | 000 Access Point                                                                              | <u></u>          | <b>6</b> | • • • | ) B ( | 🖢 💄 Administrator 👻 |
|-------------------------------------|-----------------------------------------------------------------------------------------------|------------------|----------|-------|-------|---------------------|
| A Status                            | Tools > Traceroute                                                                            |                  |          |       |       |                     |
| 🗳 Installation                      | Traceroute                                                                                    |                  |          |       |       |                     |
| 🛟 Configuration -                   | IPv4/IPv6 Address, Fully Qualified Domain Name, or Hostname                                   | 10.120.223.120   |          |       |       |                     |
| - Monitor -                         | Fragmentation (-F)                                                                            | OFF ON           |          |       |       |                     |
| Tools -                             | Trace method (-i)                                                                             | ) ICMPECHO 🔘 UDP |          |       |       |                     |
| a Software Upgrade                  | Display TTL (-i)                                                                              | ) OFF O ON       |          |       |       |                     |
| Backup / Restore                    | Verbose (-v)                                                                                  | OFF ON           |          |       |       |                     |
| License Management                  |                                                                                               | Start Traceroute |          |       |       |                     |
| Spectrum Apalyzer                   | Traceroute Results traceroute to 10.120.223.120 (10.120.223.120), 30 hons max, 36 hyte macket | ÷s.              |          |       |       | *                   |
| Wireless Link Test                  | 1 10.120.223.120 7.411 ms 5.605 ms 3.519 ms                                                   |                  |          |       |       | -                   |
| Watchdog                            |                                                                                               |                  |          |       |       |                     |
| Ping                                |                                                                                               |                  |          |       |       |                     |
| •)] rmg                             |                                                                                               |                  |          |       |       |                     |
| Traceroute                          |                                                                                               |                  |          |       |       |                     |

### Figure 41: Tools > Traceroute page

| Table 1 | 52 | Tools | > | Traceroute | page | attributes |
|---------|----|-------|---|------------|------|------------|
|---------|----|-------|---|------------|------|------------|

| Attribute          | Description                                                                                   |
|--------------------|-----------------------------------------------------------------------------------------------|
| Traceroute         |                                                                                               |
| IP Address         | Enter the IP address of the target of the traceroute diagnostic.                              |
| Fragmentation (-F) | <b>ON:</b> Allow the source and target to fragment probe packets.                             |
|                    | OFF: Do not fragment probe packets (on the source or target).                                 |
| Trace method (-I)  | ICMP ECHO: Use ICMP ECHO for traceroute probes.                                               |
|                    | UDP: Use UDP for traceroute probes.                                                           |
| Display TTL (-I)   | <b>ON:</b> Display TTL values for each hop on the route.                                      |
|                    | OFF: Suppress display of TTL values for each hop on the route.                                |
| Verbose (-v)       | <b>ON:</b> ICMP packets other than TIME_EXCEEDED and UNREACHABLE are displayed in the output. |
|                    | <b>OFF</b> : Suppress display of extraneous ICMP messaging.                                   |
| Traceroute Results | Traceroute test results are displayed in the box.                                             |

# Automated Frequency Coordination (AFC) 6 GHz

In this release, Automated Frequency Coordination (AFC) functionality has been introduced for ePMP 6 GHz (ePMP 4600x/Force 46xx) platforms.

The AFC establishes the regulations for the unlicensed use of the 6 GHz band (5.925 GHz- 7.125 GHz), aimed at mitigating potential interference from the conventional high-power access devices and the stationary client devices to the licensed microwave receivers and specific radio astronomy observatories operating within this frequency range.

The following are the objectives and rules for AFC:

- Prioritize and protect incumbent 6 GHz licensed microwave networks.
- 6 GHz unlicensed networks can only use channels that are not previously assigned to the licensed microwave.
- Can use any channel that is not protected by the AFC.
- There is no prioritization or channel assignment as shown in Figure 42.

#### Figure 42: Channel assignment

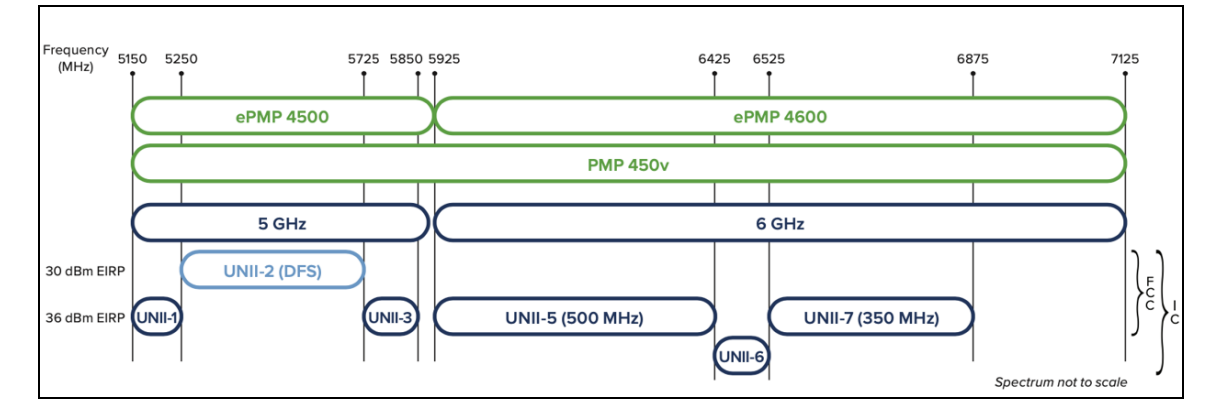

## **Operation rules**

The following are the operation rules for 6 GHz:

- Requires the use of AFC.
- UNII-5 and UNII-7 are allowed for fixed outdoor use at 36 dBm EIRP in the United States.
- · Canada allows UNII-6.
- All SMs and APs require specific GPS receiver from the manufacturer to indicate location.

## **Configuring AFC**

You must configure AFC on the device. Figure 43 shows the operation of the AFC.

Figure 43: Operation of the AFC

## **Prerequisites**

The following are the prerequisites to configure AFC on the device:

- A GPS receiver is required on all radios (SMs and APs).
- Each radio must separately query the AFC with its precise location and the pre-shared encryption key.
- An optional proxy server can be configured. All transactions use HTTPS queries once at start-up, and then every 24 hours or after each configuration change.
- Queries are not latency sensitive and require negligible throughput.
- APs and SMs are configured to Fixed Client Mode that does not transmit unless in compliance with the AFC response.

## Configuring AFC on the device

To configure an AFC on the device, perform the following steps:

1. If you login for the first time, then type the administrator password and save it, as shown in Figure 44.

#### Figure 44: Password dialog box

| Device Security and Crash Reports configu | ration                  |      |
|-------------------------------------------|-------------------------|------|
| Administrator Account                     | O Disabled      Enabled |      |
| Administrator Password                    |                         | ۲    |
| A 🚯 Share Anonymous Crash Reports         | O Disabled O Enabled    |      |
|                                           |                         | Save |

After login, the status page appears, as shown in Figure 45.

#### Figure 45: The status page

| Cambium Networks<br>Force 4600C | F4600C_f155 | i5d Subscriber Module       |                         | en 💒 🧑 💿 🔽 2              | 5 B B 0                  | 💄 Administrator 🗸 |
|---------------------------------|-------------|-----------------------------|-------------------------|---------------------------|--------------------------|-------------------|
| A Status                        | S           | itatus                      |                         |                           |                          |                   |
| air .                           |             | Device Name                 | F4600C_f1555d           | Wireless MAC Address      | BC:E6:7C:F1:55:5E        |                   |
|                                 | 4           | Operating Frequency         | Hold Off                | Ethernet MAC Address      | BC:E6:7C:F1:55:5D        |                   |
| Configuration -                 | A           | Operating Channel Bandwidth | N/A                     | IP Address                | 192.168.0.2              |                   |
| 44                              |             | Transmitter Output Power    | OFF                     | Date and Time             | 26 Mar 2024 15:24:25 GMT |                   |
| - <b>№</b> Monitor •            |             | 🚯 Antenna Gain              | 0 dBi                   | System Uptime             | 16 minutes, 45 seconds   |                   |
| Tools-                          |             | Country                     | United States           | System Description        | 2011                     |                   |
|                                 |             | Subscriber Module Mode      | WLR                     | Registered AP MAC Address | N/A                      |                   |
|                                 |             | Network Mode                | Bridge                  | Device Coordinates        | -                        |                   |
|                                 |             | Downlink RSSI               | N/A                     | U Ethernet Status         | 100 Mbps / Full          |                   |
|                                 |             | Downlink SNR                | N/A                     | Wireless Status           | Down                     |                   |
|                                 |             | Uplink MCS                  | N/A                     | Auxillary Port            | Down                     |                   |
|                                 |             | Downlink MCS                | N/A                     | Auxiliary Port Connector  | SFP                      |                   |
|                                 |             | CnMaestro Remote Management | Enabled                 |                           |                          |                   |
|                                 |             | CnMaestro Connection Status | Connecting in 5 minutes |                           |                          |                   |
|                                 |             | CnMaestro Account ID        |                         |                           |                          |                   |
|                                 |             | DPI Status                  | Disabled                |                           |                          |                   |
|                                 |             |                             |                         |                           |                          |                   |

2. Navigate to Quick Start and click Start Setup, as shown in Figure 46.

#### Figure 46: The Quick Start page

| Cambium Networks<br>Force 4600C | F4600C_f1 | 555d Subscriber Module |                             | EN                | <b>2</b> 1 G | 0 | 2 5 | B | B O | Administrator - |
|---------------------------------|-----------|------------------------|-----------------------------|-------------------|--------------|---|-----|---|-----|-----------------|
| ♣ Status                        |           | Quick Start            |                             |                   |              |   |     |   |     |                 |
| or Quick Start                  | A         | Main                   | St                          | art Setup         |              |   |     |   |     |                 |
| A Configuration-                | ٨         |                        | Radio Mode                  | Subscriber Module |              |   |     |   |     |                 |
| Configuration                   | 4         |                        | Device Name                 | F4600C_f1555d     |              |   |     |   |     |                 |
| Monitor-                        |           |                        | Country                     | United States     |              |   |     |   |     |                 |
| F Tools -                       |           | Radio                  |                             |                   |              |   |     |   |     |                 |
|                                 |           |                        | Operating Frequency         | Hold Off          |              |   |     |   |     |                 |
|                                 |           |                        | Operating Channel Bandwidth | N/A               |              |   |     |   |     |                 |
|                                 |           | Network                |                             |                   |              |   |     |   |     |                 |
|                                 |           |                        | IP Assignment               | DHCP              |              |   |     |   |     |                 |
|                                 |           |                        | IP Address                  | 192.168.0.2       |              |   |     |   |     |                 |
|                                 |           |                        | Subnet Mask                 | 255.255.255.0     |              |   |     |   |     |                 |

3. In the **Configuration** tab, select the required elements and configure AFC on the device.

By default, AFC is enabled and it does not require any additional configuration.

To use the AFC feature, the APs and SMs must:

- be able to make HTTPS requests out to the Internet.
- be running Firmware version of 5.7-RC63 or higher.
- have a DNS server configured.
- have a GPS signal.

To enable the **Spectrum Analyzer** chart, navigate to **Configuration** > **Radio**, as shown in Figure 47. The AFC chart gives more data to chose best channel.

#### Figure 47: The AFC chart page

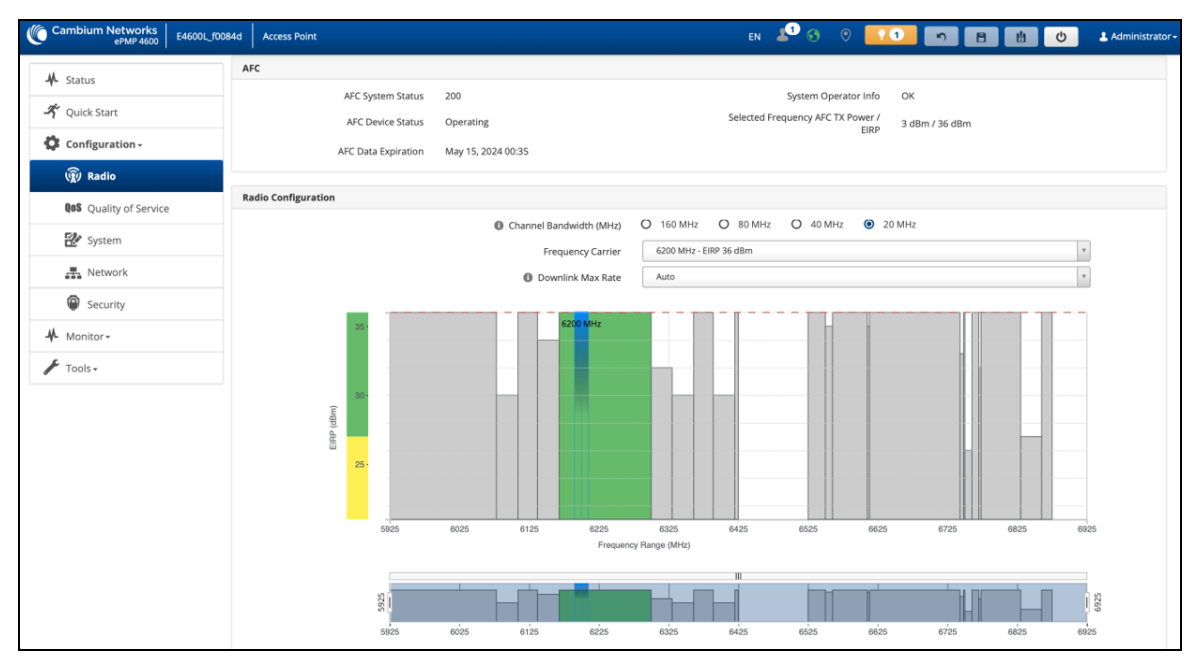

The radio configuration section displays the data obtained from the AFC server in the chart format that simplifies the process of the best operational channel selection for the FCC APs.

The chart demonstrates available channels and Tx power allowed accordingly. The chart scale can be changed for accurate data analysis using the lower chart. You can edit the chart and configure the channel directly from the chart.

The following operational modes are allowed on the SM side:

- Standard Client Mode (Default)
- Fixed Client Mode

When SM operates in Standard Client mode, it follows AP (that interacts with AFC and gets allowed channels and EIRPs accordingly) and EIRP 6 dBm lower, then the maximum EIRP advertised to AP and it is registered by an AFC server.

When SM operates in Fixed Client mode, it sends the request to AFC server and gets individual respond that allows to get maximum EIRP up to 36 dBm, as shown in Figure 48.

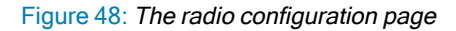

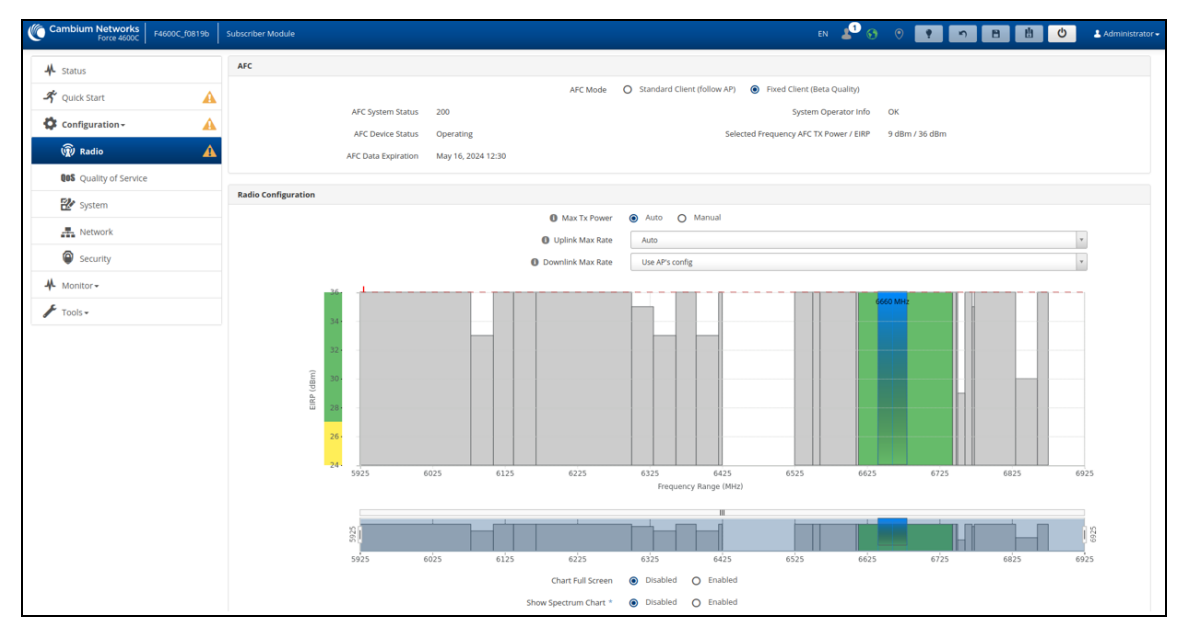

Run the following command in the cnMaestro Template for Fixed Client mode configuration.

```
{
"wireless":
{
    "@wifi-iface[0]":
{
    "afc_sta_mode": "1"
}
}
The following are the SNMP parameters available on the system:
cambiumAfcEventWaitTrap - .1.3.6.1.4.1.17713.21.0.17
cambiumAfcTxOffTrap - .1.3.6.1.4.1.17713.21.0.18
```

cambiumAfcEventOperatingTrap - .1.3.6.1.4.1.17713.21.0.20

# Operation and Troubleshooting

This section provides instructions for operators of ePMP networks. The following topics are described in this section:

- General Planning for troubleshooting
- Upgrading device software
- Testing the hardware
- Troubleshooting the radio link
- Resetting ePMP to factory defaults by power cycling

## **General Planning for troubleshooting**

Effective troubleshooting depends in part on measures taken before experiencing the trouble in the network. Cambium Networks recommends the following measures for each site:

- Identify troubleshooting tools that are available at your site (such as a protocol analyzer).
- Identify commands and other sources that can capture baseline data for the site. These include:
  - Ping
  - tracert or traceroute
  - Throughput Test results
  - · Throughput data
  - Configure GUI page captures
  - Monitor GUI page captures
  - Session logs
- Start a log for the site, including:
- Operating procedures
  - Site-specific configuration records
  - Network topology
  - · Software releases
  - Types of hardware deployed
  - · Site-specific troubleshooting process
  - · Escalation procedures
  - · GPS latitude/longitude of each network element

## Upgrading device software

To take an advantage of new features and software improvements for the ePMP system, visit Cambium Networks ePMP Software website: <a href="https://support.cambiumnetworks.com/files/epmp">https://support.cambiumnetworks.com/files/epmp</a>

To upgrade the device software, perform the following steps:

- 1. Login to the device UI through the management IP.
- 2. Navigate to page Tools > Software Upgrade.
- Under the Main Software section, set the Upgrade Option to URL to pull the software file from a network software server or select Local File to upload a file from the accessing device. If URL is selected, enter the server IP address, Server Port, and File path.
- 4. If Local File is selected, click Browse to launch the file selection dialogue.

#### Click Upgrade

- 5. Do not power off the unit in the middle of an upgrade process.
- 6. Once the software upgrade is complete, click the **Reset** icon.

## Troubleshooting the radio link

This section describes the process of testing the link when there is no radio communication, when it is unreliable, or when the data throughput rate is too low. It may be necessary to test both ends of the link.

## The module has lost or does not establish radio connectivity

If there is no wireless activity, then perform the following steps:

- 1. Check that the devices are configured with the same Frequency Carrier.
- 2. Check that the Channel Bandwidth is configured the same at both ends of the link.
- 3. On the AP, verify that the **Max Range** setting is configured to a distance slightly greater than the distance between the Access Point and the other end of the link.
- 4. Check that the Access Point **Synchronization Source** is configured properly based on the network configuration.
- 5. Verify the authentication settings on the devices. if Authentication Type is set to WPA2, verify that the Preshared Key matches between the AP and the SM Preferred Access Points List.
- 6. Check that the software at each end of the link is the same version.
- 7. Check that the desired AP SSID is configured in the SM Preferred Access Points List.
- On the SM, check the DL RSSI and DL CINR values. Verify that for the SM installed distance, that the values are consistent with the values reported by the LINKPlanner tool.
- 9. Check Tx Power on the devices.
- 10. Check that the link is not obstructed or misaligned.
- 11. Check the DFS status page (Monitor, System Status) at each end of the link and establish that there is a quiet wireless channel to use.

- 12. If there are no faults found in the configuration and there is absolutely no wireless signal, retry the installation procedure.
- 13. If this does not work then report a suspected device fault to Cambium Networks.

## Module exhibiting frequent boots or disconnects

For any Force 300-16 units exhibiting frequent disconnects or reboots, the 4.4 official release must be applied twice to ensure both banks are updated. Once completed, ensure both banks are running 4.4 under **Monitor** > **System**. In general, this practice can be followed for all 802.11ac models as they support two banks for software storage.

### Link is unreliable or does not achieve the data rates required

If there is some activity, but the link is unreliable or does not achieve the data rates required, then perform the following steps:

- 1. Check that the interference has not increased by monitoring the uplink and downlink CINR values reported in the Access Point page **Monitor > Wireless Status**.
- 2. Check that the RSSI values reported at the device are proper based on the distance of the link the LINKPlanner tool is designed to estimate these values.
- 3. Check that the path loss is low enough for the communication rates required.
- 4. Check that the device has not become misaligned.
- 5. Review the Quality of Service configuration and ensure that traffic is properly classified and prioritized.

## Resetting ePMP to factory defaults by power cycling

Operators may reset an ePMP radio to the default factory configuration by a sequence of power cycling (removing and re-applying power to the device). This procedure allows operators to perform a factory default reset without a tower climb or additional tools. The procedure is depicted in .

- 1. Remove the Ethernet cable from the PoE jack of the power supply for at least 10 seconds.
- Reconnect the Ethernet cable to re-supply power to the ePMP device for 3-5 seconds and disconnect the cable to power off the ePMP device for 3-5 seconds. (1<sup>st</sup> power cycle).
- Reconnect the Ethernet cable to re-supply power to the ePMP device for 3-5 seconds and disconnect the cable to power off the ePMP device for 3-5 seconds. (2<sup>nd</sup> power cycle).
- Reconnect the Ethernet cable to re-supply power to the ePMP device for 3-5 seconds and disconnect the cable to power off the ePMP device for 3-5 seconds. (3<sup>rd</sup> power cycle).
- Reconnect the Ethernet cable to re-supply power to the ePMP device for 3-5 seconds and disconnect the cable to power off the ePMP device for 3-5 seconds. (4<sup>th</sup> power cycle).
- Reconnect the Ethernet cable to re-supply power to the ePMP device for at least 30 seconds and allow it to go through the boot-up procedure

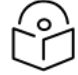

#### Note

Device goes through an additional reset automatically. This resets the current configuration files to factory default configuration (such as IP addresses, Device mode, and RF configuration). The device can be pinged from a PC to check if boot-up is complete (Successful ping replies indicate boot-up is complete).

7. Access the ePMP device using the default IP address of 192.168.0.1 (AP) or 192.168.0.2 (SM).

| M. COND      | Power-cycle #1 |
|--------------|----------------|
| V+(UN) — — — |                |
| Off —        |                |

Figure 49: Power cycle timings

| Where:           | ls:                                                                                |
|------------------|------------------------------------------------------------------------------------|
| V+(ON)           | Power through PoE has been applied to the device                                   |
| Off              | Power through PoE has been removed from the device                                 |
| t <sub>on</sub>  | The time duration for which the device is powered on. This should be 3-5 seconds.  |
| t <sub>off</sub> | The time duration for which the device is powered off. This should be 3-5 seconds. |

# Glossary

| Term    | Definition                                        |
|---------|---------------------------------------------------|
| AES     | Advanced Encryption Standard                      |
| ANSI    | American National Standards Institute             |
| CINR    | Carrier to Interference plus Noise Ratio          |
| СММ     | Cluster Management Module                         |
| DFS     | Dynamic Frequency Selection                       |
| EIRP    | Equivalent Isotropically Radiated Power           |
| EMC     | Electromagnetic Compatibility                     |
| EMD     | Electromagnetic Discharge                         |
| ETH     | Ethernet                                          |
| ETSI    | European Telecommunications Standards Institute   |
| FCC     | Federal Communications Commission                 |
| FEC     | Forward Error Correction                          |
| GUI     | Graphical User Interface                          |
| HTTP    | Hypertext Transfer Protocol                       |
| IC      | Industry Canada                                   |
| IEEE    | Institute of Electrical and Electronics Engineers |
| IP      | Internet Protocol                                 |
| LAN     | Local Area Network                                |
| LED     | Light Emitting Diode                              |
| LoS     | Line of Sight                                     |
| МІМО    | Multiple In Multiple Out                          |
| MIR     | Maximum Information Rate                          |
| MU-MIMO | Multi-User Multiple In Multiple Out               |
| MTU     | Maximum Transmission Unit                         |
| nLOS    | Near Line of Sight                                |
| NTP     | Network Time Protocol                             |
| OFDM    | Orthogonal Frequency Division Multiplexing        |
| PC      | Personal Computer                                 |
| PMP     | Point to Multipoint                               |
| PTP     | Point to Point                                    |

| Term | Definition                                     |
|------|------------------------------------------------|
| QAM  | Quadrature Amplitude Modulation                |
| QPSK | Quadrature Phase Shift Keyed                   |
| RF   | Radio Frequency                                |
| RMA  | Return Merchandise Authorization               |
| RSSI | Received Signal Strength Indication            |
| RTTT | Road Transport and Traffic Telematics          |
| RX   | Receive                                        |
| SAR  | Standard Absorption Rate                       |
| SNMP | Simple Network Management Protocol             |
| SW   | Software                                       |
| TDD  | Time Division Duplex                           |
| TDWR | Terminal Doppler Weather Radar                 |
| ТХ   | Transmit                                       |
| UNII | Unlicensed National Information Infrastructure |
| URL  | Uniform Resource Locator                       |

# **Cambium Networks**

Cambium Networks delivers wireless communications that work for businesses, communities, and cities worldwide. Millions of our radios are deployed to connect people, places and things with a unified wireless fabric that spans multiple standards and frequencies of fixed wireless and Wi-Fi, all managed centrally via the cloud. Our multi-gigabit wireless fabric offers a compelling value proposition over traditional fiber and alternative wireless solutions. We work with our Cambium certified ConnectedPartners to deliver purpose-built networks for service provider, enterprise, industrial, and government connectivity solutions in urban, suburban, and rural environments, with wireless that just works.

| User Guides                 | http://www.cambiumnetworks.com/guides                                                                                           |
|-----------------------------|----------------------------------------------------------------------------------------------------|
| Technical training          | https://learning.cambiumnetworks.com/learn                                                                                      |
| Support website (enquiries) | https://support.cambiumnetworks.com                                                                                             |
| Main website                | http://www.cambiumnetworks.com                                                                                                  |
| Sales enquiries             | solutions@cambiumnetworks.com                                                                                                   |
| Warranty                    | https://www.cambiumnetworks.com/support/standard-warranty/                                                                      |
| Telephone number list       | http://www.cambiumnetworks.com/contact-us/                                                                                      |
| Address                     | Cambium Networks Limited,<br>Unit B2, Linhay Business Park,<br>Eastern Road,<br>Ashburton,<br>Devon, TQ13 7UP<br>United Kingdom |

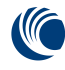

Cambium Networks<sup>™</sup> www.cambiumnetworks.com

Cambium Networks and the stylized circular logo are trademarks of Cambium Networks, Ltd. All other trademarks are the property of their respective owners.

© Copyright 2024 Cambium Networks, Ltd. All rights reserved.